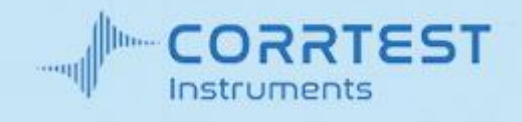

# CS SERIES ELECTROCHEMICAL WORKSTATION

# **USERS' MANUAL**

Wuhan CorrTest Instruments Corp., Ltd. Wuhan China

# CONTENTS

| PART 1 II | NTRODUCTION OF CS SERIES POTENTIOSTAT / GALVANOSTAT | 1 -    |
|-----------|-----------------------------------------------------|--------|
| PART 2 C  | S STUDIO6 SOFTWARE                                  | 7 -    |
| 1. IN     | ITRODUCTION                                         | 7 -    |
| 1.1       | Electrochemical Techniques                          | 7 -    |
| 1.2       | Software Installation                               | 9 -    |
| 1.3       | Setup                                               | - 18 - |
| 1.4       | BATCH EXPERIMENT                                    | 19 -   |
| 2. EX     | XPERIMENT PARAMETERS SETTING                        | 23 -   |
| 2.1       | PSTAT/GSTAT(ECS)SETTING                             | 24 -   |
| 2.2       | Cell Setting                                        | 26 -   |
| 3. ST     | TABLE POLARIZATION                                  | 27 -   |
| 3.1       | OPEN CIRCUIT POTENTIAL                              | 27 -   |
| 3.2       | POTENTIOSTATIC (I-T)                                | 28 -   |
| 3.3       | GALVANOSTATIC (E-T)                                 | 29 -   |
| 3.4       | POTENTIODYNAMIC (TAFEL, LPR)                        | 30 -   |
| 3.5       | GALVANODYNAMIC                                      | 32 -   |
| 4.6 Pc    | DTENTIAL SWEEP STEPS                                | 32 -   |
| 4. TI     | RANSIENT POLARIZATION                               | 34 -   |
| 4.1       | Multi-Potential Steps                               | 34 -   |
| 4.2       | Multi-Current Steps                                 | 35 -   |
| 4.3       | POTENTIAL STAIR-STEP (VSTEP)                        | 35 -   |
| 4.4       | GALVANIC STAIR-STEP (ISTEP)                         | 36 -   |
| 5. CI     | HRONO TECHNIQUES                                    | 37 -   |
| 5.1       | Chronopotentiometry(CP)                             | 37 -   |
| 5.2       | Chronoamperometry(CA)                               | 39 -   |
| 5.3       | Chronocoulometry(CC)                                | 39 -   |
| 6. V      | OLTAMMETRY                                          | 40 -   |
| 6.1       | LINEAR SWEEP VOLTAMMETRY(LSV)                       | 40 -   |
| 6.2       | CYCLIC VOLTAMMETRY(CV)                              | 42 -   |
| 6.3       | STAIRCASE VOLTAMMETRY(SCV)                          | 44 -   |
| 6.4       | Square Wave Voltammetry(SWV)                        | 45 -   |
| 6.5       | DIFFERENTIAL PULSE VOLTAMMETRY(DPV)                 | 46 -   |
| 6.6       | NORMAL PULSE VOLTAMMETRY(NPV)                       | 48 -   |
| 6.7       | DIFFERENTIAL NORMAL PULSE VOLTAMMETRY(DNPV)         | 50 -   |
| 6.8       | A.C. VOLTAMMETRY(ACV)                               | 52 -   |
| 6.9       | 2ND HARMONIC A.C. VOLTAMMETRY(SHACV)                | 53 -   |
| 6.10      | FOURIER TRANSFORM AC VOLTAMMETRY (FTACV)            | 54 -   |
| 7. Al     | MPEROMETRIC                                         | 55 -   |
| 7.1       | DIFFERENTIAL PULSE AMPEROMETRY (DPA)                | 55 -   |

| 7.2   | DOUBLE DIFFERENTIAL PULSE AMPEROMETRY (DDPA)           | 57 - |
|-------|--------------------------------------------------------|------|
| 7.3   | TRIPLE PULSE AMPEROMETRY (TPA)                         | 58 - |
| 7.4   | INTEGRATED PULSE AMPEROMETRIC DETECTION (IPAD)         | 60 - |
| 8. S  | TRIPPING VOLTAMMETRY                                   | 61 - |
| 8.1   | POTENTIOSTATIC STRIPPING                               | 61 - |
| 8.2   | LINEAR STRIPPING VOLTAMMETRY                           | 62 - |
| 8.3   | STAIRCASE STRIPPING VOLTAMMETRY                        | 64 - |
| 8.4   | SQUARE WAVE STRIPPING VOLTAMMETRY(SWSV)                | 65 - |
| 8.5   | DIFFERENTIAL PULSE STRIPPING VOLTAMMETRY               | 67 - |
| 8.6   | NORMAL PULSE STRIPPING VOLTAMMETRY                     | 68 - |
| 8.7   | DIFFERENTIAL NORMAL PULSE STRIPPING VOLTAMMETRY        | 68 - |
| 9. II | MPEDANCE(EIS)                                          | 69 - |
| 9.1   | POTENTIOSTATIC EIS (NYQUIST, BODE)                     | 69 - |
| 9.2   | POTENTIOSTATIC EIS (OPTIONAL FREQ.)                    | 72 - |
| 9.3   | GALVANOSTATIC EIS                                      | 72 - |
| 9.4   | GALVANOSTATIC EIS (OPTIONAL FREQ.)                     | 73 - |
| 9.5   | Мотт-Sсноттку                                          | 74 - |
| 9.6   | POTENTIOSTATIC EIS VS TIME(SINGLE FREQ.)               | 75 - |
| 9.7   | GALVANOSTATIC EIS VS. TIME (SINGLE FREQ.)              | 76 - |
| 10. E | BATTERY TEST                                           | 76 - |
| 10.1  | BATTERY CHARGE/DISCHARGE                               | 76 - |
| 10.2  | GALVANOSTATIC CHARGE/DISCHARGE (GCD)                   | 77 - |
| 10.3  | POTENTIOSTATIC CHARGE AND DISCHARGE (PCD)              | 79 - |
| 10.4  | POTENTIOSTATIC INTERMITTENT TITRATION TECHNIQUE (PITT) | 80 - |
| 10.5  | GALVANOSTATIC INTERMITTENT TITRATION TECHNIQUE (GITT)  | 81 - |
| 11. C | CORROSION TEST                                         | 82 - |
| 11.1  | OPEN CIRCUIT POTENTIAL (OCP)                           | 82 - |
| 11.2  | POTENTIODYNAMIC(TAFEL, LPR)                            | 82 - |
| 11.3  | LINEAR POLARIZATION CURVE (LPR)                        | 83 - |
| 11.4  | POTENTIOSTATIC EIS(NYQUIST, BODE)                      | 83 - |
| 11.5  | Мотт-Schottky                                          | 83 - |
| 11.6  | Potentiostatic (I-T)                                   | 83 - |
| 11.7  | Electrochemical Noise (ECN)                            | 83 - |
| 11.8  | ELECTROSTRIPPING/DEPOSITION                            | 84 - |
| 11.9  | ELECTROCHEMICAL POTENTIOKINETIC REACTIVATION (EPR)     | 85 - |
| 11.1  | 0 Cyclic polarization Curve (CPP)                      | 85 - |
| 12. E | BIPOTENTIOSTAT                                         | 86 - |
| 12.1  | Hydrogen Diffusion Test (HDT)                          | 86 - |
| 12.2  | ROTATING RING-DISK ELECTRODE (RRDE)                    | 89 - |
| 12.3  | Faradaic Efficiency(FE)                                | 90 - |
| 13. N | AISC. TECHNIQUES                                       | 92 - |
| 13.1  | Electrochemical Noise (ECN)                            | 92 - |

| 13   | 8.2    | ELECTROCHEMICAL STRIPPING/DEPOSITION                | 92 -    |
|------|--------|-----------------------------------------------------|---------|
| 13   | 3.3    | ELECTROCHEMICAL POTENTIOKINETIC REACTIVATION (EPR)  | 92 -    |
| 13   | 3.4    | BULK ELECTROLYSIS WITH COULOMETRY (BE)              | 92 -    |
| 13   | 8.5    | CYCLIC POLARIZATION CURVE (CPP)                     | 93 -    |
| 13   | 8.6    | MULTI POTENTIOSTATIC                                | 93 -    |
| PART | 3 CS A | NALYSIS TOOL                                        | - 96 -  |
| 14.  | FILE.  |                                                     | - 96 -  |
| 14   | .1     | OPEN FILE                                           | 96 -    |
| 14   | .2     | POLARIZATION ANALYSIS                               | 98 -    |
| 14   | .3     | IMPEDANCE ANALYSIS                                  | - 111 - |
| 14   | .4     | Мотт-Sсноттку                                       | 115 -   |
| 14   | .5     | Impedance-time Curve                                | - 117 - |
| 14   | .6     | C-F CURVE ANALYSIS (CAPACITANCE-FREQUENCY ANALYSIS) | 118 -   |
| 15.  | τοοι   | S                                                   | 119 -   |
| 15   | 5.1    | Data Analysis                                       | - 119 - |
| 15   | 5.2    | Analysis tool                                       | 121 -   |
| 15   | 5.3    | FILTER                                              | - 121 - |
| 15   | 5.4    | Delete data                                         | 122 -   |
| 15   | 5.5    | DATA CONVERSION TOOL                                | - 122 - |
| 16.  | WIN    |                                                     | 123 -   |
| 17.  | HELP   |                                                     | 124 -   |
| 18.  | SERV   | ICE & CONTACT US                                    | 125 -   |
| 19   | APPE   | NDIX-ELECTROCHEMICAL ACCESSORIES                    | 125 -   |

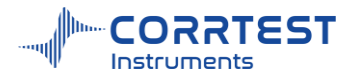

## Part 1 Introduction of CS series potentiostat / galvanostat

CS Potentiostat / Galvanostat (electrochemical workstation) contains a fast digital function generator, high-speed data acquisition circuitry, a potentiostat and a galvanostat. With high performance in stability and accuracy with advanced hardware and well-functioned software, it is a comprehensive research platform for corrosion, batteries, electrochemical analysis, sensor, life science and environmental chemistry etc.

|     | Potentiostat/Galvanosta |
|-----|-------------------------|
| Cet | POWR                    |

## Applications

• Electrocatalysis (HER, OER, ORR, CO2RR, NRR)

• Study of Energy materials (Li-ion battery, solar cell, fuel cell, supercapacitors), advanced functional materials

• Corrosion study and corrosion resistance evaluation of metals; quick evaluation of corrosion inhibitors, coatings, and cathodic protection efficiency

• Electrosynthesis, electroplating/electrodeposition, anode oxidation, electrolysis

#### Specifications

Support 2-, 3- or 4-electrode system Potential control range:  $\pm 10V$ Current control range: ±2A Potential control accuracy: 0.1%×full range±1mV Current control accuracy: 0.1%×full range Potential resolution:  $10\mu V(>100Hz)$ ,  $3\mu V(<10Hz)$ Current sensitivity: 1pA Potentiostat rise time: <1µs (<10mA), <10µs(<2A) Reference electrode input impedance:  $10^{12}\Omega || 20 \text{pF}$ Current range: 2nA~2A, 10 ranges Compliance voltage: ±21V Maximum current output: 2.0A CV and LSV scan rate: 0.001mV~10.000V/s CA and CC pulse width: 0.0001~65,000s Current increment during scan: 1mA@1A/ms Potential increment during scan: 0.076mV@1V/ms SWV frequency: 0.001~100 kHz DPV and NPV pulse width: 0.0001~1000s AD data acquisition: 16bit@1 MHz,20bit@1 kHz DA Resolution: 16bit, setup time: 1µs Minimum potential increment in CV: 0.075mV IMP frequency: 10µHz~1MHz Low-pass filters: covering 8-decade Potential and current range: automatic

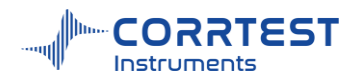

## **EIS** specifications

Signal generator: Frequency range: 10µHz~1MHz Frequency accuracy: 0.005% AC signal amplitude: 1mV~2500mV Signal resolution: 0.1 mV RMS DC Bias: -10~+10V Output impedance:  $50\Omega$ Waveform: Sine wave, triangular wave and square wave Wave distortion: <1% Scan mode: Logarithmic/linear, increase/decrease Signal analyzer: Integral time: minimum: 10ms or the longest time of a cycle Maximum: 10<sup>6</sup> cycles or 10<sup>5</sup>s Measurement delay: 0~105s DC offset: Potential automatic compensation range: -10V~+10V Current compensation range: -1A~+1A Bandwidth: 8-decade frequency range, automatic and manual setting System Requirements Operating System: Windows /7/ 8/10/11 Communication between PC and instrument: USB2.0.

Dimensions(cm):36 ×30×14; weight: 6.5kg

|                           | ,,                       | <br>                                                                                                    |             |                |  |
|---------------------------|--------------------------|----------------------------------------------------------------------------------------------------|-------------|----------------|--|
|                           | Putentiostat/Galvanostat | O C                                                                                                    |             | 0              |  |
| Cat.                      | Posts                    | <b>9</b>                                                                                                  | CC Justices | Contraster Net |  |
| €<br>A STY MAR<br>No. 100 |                          | Potentianta (Galastonia)<br>Montes<br>Statu<br>Status (an incompany), Anis<br>Maja Tawas confect (contra) |             |                |  |

Front panel

Rear panel

LED screen: display the current range, load status, working mode, polarization status

Cell- The electrode cable should be inserted into Cell port here.

AC 220V or 110V: AC 220V or 110V power socket with fuse, 1A fuse in the bottom box.

**External control interface**: used to synchronously control the external stirrer, motor rotating rate, etc., or as a frequency meter for frequency testing of external signals (can be connected to a quartz crystal microbalance (QCM).

**USB:** using USB to connect the potentiostat with a computer.

LAN: using an Ethernet cable to connect the potentiostat with a computer. Usually we use USB cable for communication. But single-channel potentiostat can also be connected by Ethernet (there is a LAN port back of single-channel). You should change the IP address of your potentiostat if you use Ethernet, in the same way as bi-, multi- channel elaborated in 1.2.2 part.

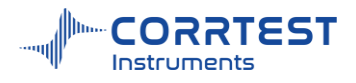

Analog input and output: the analog input and output expansion port of the instrument.

## 3- electrode system Cable connection

Greed WE & white SENSE connect together to working electrode

Red CE connects to the counter electrode

Yellow RE connects to the reference electrode

Black (GND) connects to galvanic electrode WEII in electrochemical noise experiment. If use a Faraday cage, black GND and Shield connect the cage together.

## 2- electrodes system Cable connection

The green WE& white SENSE connect together to WE / anode;

Red CE & yellow RE connect together to cathode.

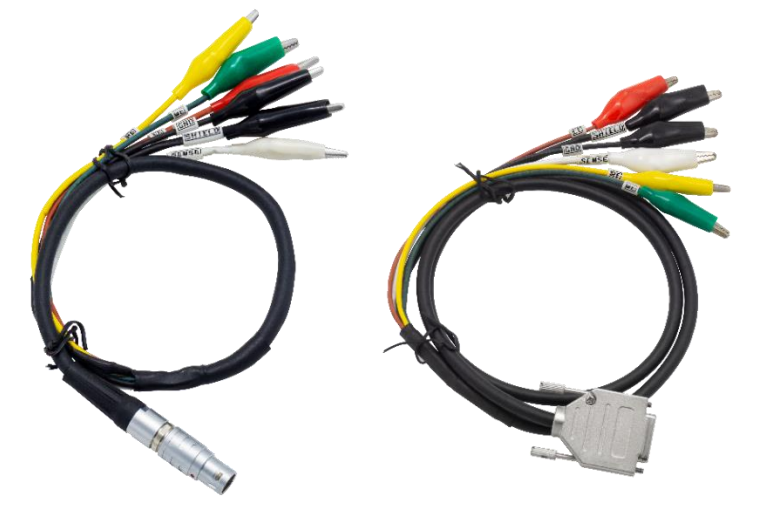

left: Electrode cable for single-channel and bi-potentiostat right: Electrode cable for multichannel potentiostat

Schematic diagram

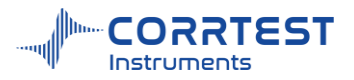

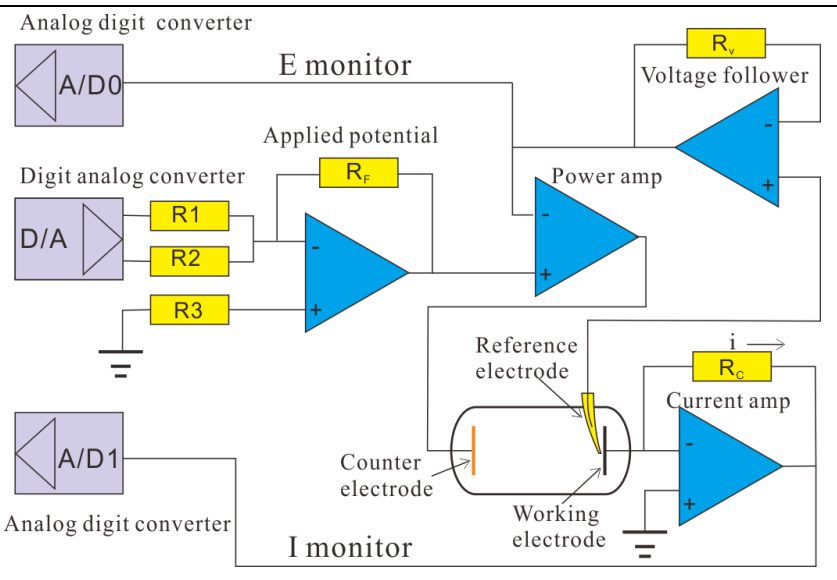

Schematic diagram of CS potentiostat

## Standard supply for single-channel potentiostat

Instrument host\*1, CS Studio software, Power cable\*1, USB cable\*1, Electrode cable\*2, dummy cell\*1, Manual, warranty card

## Standard supply for Bipotentiostat

Instrument host\*1, CS Studio software, Power cable\*1, Ethernet cable\*1, Electrode cable\*4, dummy cell\*2, manual, warranty card

#### Standard supply for multichannel potentiostat

Instrument host\*1, CS Studio software, Power cable\*1, Ethernet cable\*1, Electrode cable\*8(4-channel)/16(8-channel), dummy cell\*4/8, manual, warranty card

## **Dummy cell**

Dummy cell is a simulation cell. It's used to check whether the potentiostat is normal. When you receive a potentiostat, you can use it to ensure the potentiostat is well-functional. During tests if you find data abnormal or something wrong, you can also use it to check whether it's caused by your testing system, or by the malfunctioning of the instrument.

Connect the green WE & white SENSE alligator to WE1, the yellow alligator to RE, and the red alligator to CE.

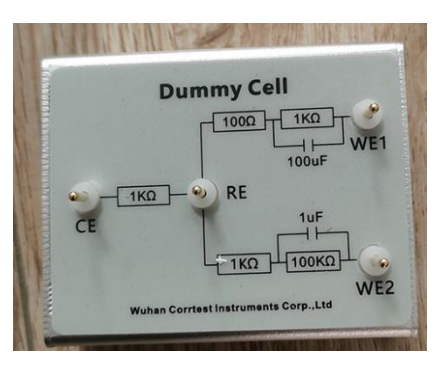

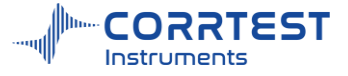

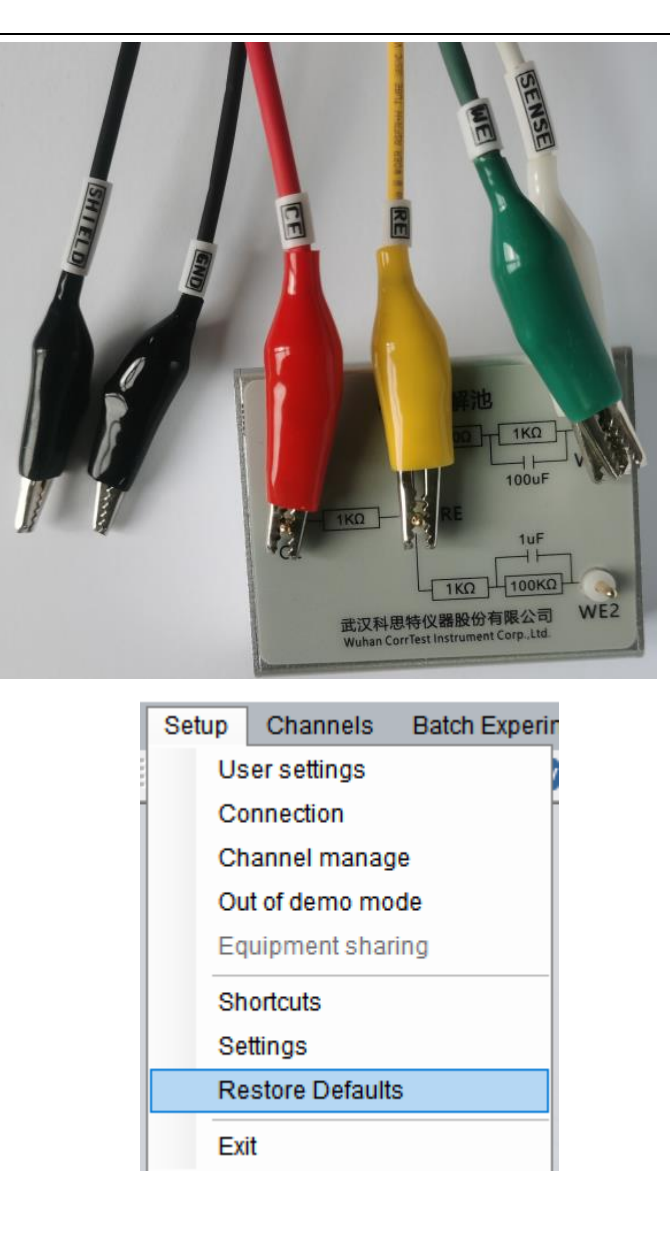

## **Principle:**

During experiment, the potential and current value should always obey the Ohm law: I = E / RThe R is  $1.1k\Omega$  for the dummy cell. So if you apply a constant voltage (potentiostatic technique) or a constant current (galvanostatic technique), the voltage and current should be accurately applied and displayed in the software, and the obtained current or voltage value should obey the Ohm law.

We do potentiostatic and galvanostatic test to check the potential and current output of the instrument

## Steps:

Open the software, Click setup $\rightarrow$ Reset Workstation. During experiment, the potential and current value should always obey the Ohm law: I= E / R

Click Experiments  $\rightarrow$  Potentiostatic, set the applied voltage to be 1.1V, start the test. If the displayed potential value is 1.1V, because resistor is 1.1k $\Omega$ , and the current should be 1mA. If on the graph the applied potential is 1.1V and the current is 1mA, it means the instrument potential output is normally well.

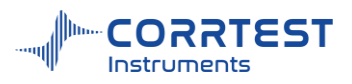

| Now Data File                     |                                     |                          |             | Potentiostatic <2mA> | C:\Users\admin\Desktop\p     | iotentiostatic.cor |                    |                     | - U                                                                                                    |
|-----------------------------------|-------------------------------------|--------------------------|-------------|----------------------|------------------------------|--------------------|--------------------|---------------------|----------------------------------------------------------------------------------------------------|
| File Name                         |                                     |                          | Browse      | Axis Type I vs.Time  | 2 № ↑ 11 44 № (<br>> 395 Pts | 78.8 Time(s)       | 1.09999E+00 Pot(V) | 9.99403E-04 Curr(A) | 2mA                                                                                                    |
| Comments                          |                                     | OCP(V)                   |             | 0.00108              |                              | Potentiosta        | ıtic               |                     | Cell Active Channel 1 Electrode Area(c) 1                                                                                                    |
| Data Acquisition<br>O Interval(s) | Experiment Para<br>Applied Potentia | meters<br>I(V) 1.1 vs. C | ICP 🔹       | 0.00106              |                              |                    |                    |                     | Instrument parameters     Open Circuit Pot -1.5841E-05V     Current Range 2mA     V Range ±2.5V     Polarization mod Potentiostatic     Ground Mode Virtual |
| 0.1  Frequency(Hz)  10            | Total Time                          | 200 s                    |             | 0.00102              |                              |                    |                    |                     | Data Smooth Open Measured parameters Polarization EVV 11 vs.RE Polarization T(s) 200 Freq(Hz) 5 Testing progress Total Time 200 c                           |
| Setur                             | Experiment Term                     | ination                  |             | 0.00100              |                              |                    |                    |                     | Percent 39 %                                                                                                    |
|                                   | O Use I                             | When I(mA)≻<br>or I(mA)< | 250<br>-250 | 0.00098              |                              |                    |                    |                     |                                                                                                    |
|                                   | 🔿 Use Q                             | When Q(Coul)>            | 10          | 0.00096              |                              |                    |                    |                     |                                                                                                    |
| Axis Type                         | Disable                             | or Q(Coul)≺              | -10         | 0.00094              |                              |                    |                    |                     |                                                                                                    |
|                                   |                                     |                          |             | 0.00092              | 20                           | 40                 | 60 8               | 0 100               |                                                                                                    |

The same way, click Experiments $\rightarrow$ Galvanostatic, set the applied current to be 1mA, start the test. If the displayed current value is 1mA, and the potential value is 1.1V, it means the instrument current output is normal.

| Galvanostatic    |                 |                    | ?)      | Galvanostatic <2mA>             | C:\Users\admin\Deskto | p\galvanostatic.cor |                                |                          |                                                                                                    |
|------------------|-----------------|--------------------|---------|---------------------------------|-----------------------|---------------------|--------------------------------|--------------------------|----------------------------------------------------------------------------------------------------|
| New Data File    |                 |                    |         | Axis Type E vs.Time             | 244 Pts               | 48.6 Time(s)        | Channel 1 😜<br>1.10153E+00 Pol | t(V) 1.00079E-03 Curr(A) | 2mA                                                                                                   |
| File Name        |                 |                    | Browse  |                                 |                       |                     |                                |                          | 2 2 I 🗐                                                                                               |
| Comments         |                 | OCP(V)             |         | 1.16                            |                       | Galvano             | static                         |                          | Cell Active Channel Electrode Area(c) I Instrument parameters                                         |
| Data Acquisition | Experiment Para | ameters            |         | 1.14                            |                       |                     |                                |                          | Open Circuit Pot 2.9462E-05V<br>Current Range 2mA<br>V Range ±2.5V<br>Polarization mod Galvanostatic  |
| 0.1              | Total Time      | 200 s 💌            |         | 1.12                            |                       |                     |                                |                          | Ground Mode Virtual Data Smooth Open Measured parameters Polarization I(m) 1 Hold time(a) 200         |
| 10               | Experiment Terr | nination ———       |         |                                 |                       |                     |                                |                          | Freq(Hz)         5           D Testing progress         Total Time           Total Time         200 s |
|                  | O Use E         | When Potential(V)> | 2       | 문 1.10                          |                       |                     |                                |                          | Percent 24 %                                                                                          |
| Setup            |                 | or Potential(V)<   | -2      | e .                             |                       |                     |                                |                          |                                                                                                    |
|                  |                 | Potential          | vs. OCP | 1.08                            |                       |                     |                                |                          |                                                                                                    |
|                  | 🔿 Use Q         | When Q(Coul)>      | 2       | -                               |                       |                     |                                |                          |                                                                                                    |
| Axis Type        |                 | or Q(Coul)<        | -2      | 1.06                            |                       |                     |                                |                          |                                                                                                    |
| Evs.Time         | Oisable         |                    |         | -                               |                       |                     |                                |                          |                                                                                                    |
|                  | 01              | Cancel             | Help    | 1.04                            | 20                    | 40<br>Time          | 60<br>/s                       | 80 100                   |                                                                                                    |
|                  |                 |                    |         | Polarization I(mA): 1, Hold tim | e(s):200,Freq(Hz):5   |                     |                                |                          | 24%                                                                                                   |

Combining the results, we can say the electrode cable is no problem.

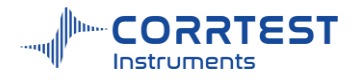

## Part 2 CS Studio6 Software

## 1. Introduction

CS Studio software shipped with the CS electrochemical workstation is an easy-to-use, flexible, and versatile electrochemical tool. It can be applied in many research fields such as corrosion, voltammetry, electroanalysis or battery test, etc. Computer Operating system should be Windows-based. There is no other requirement for computer. A mainstream/ common one in the market is OK.

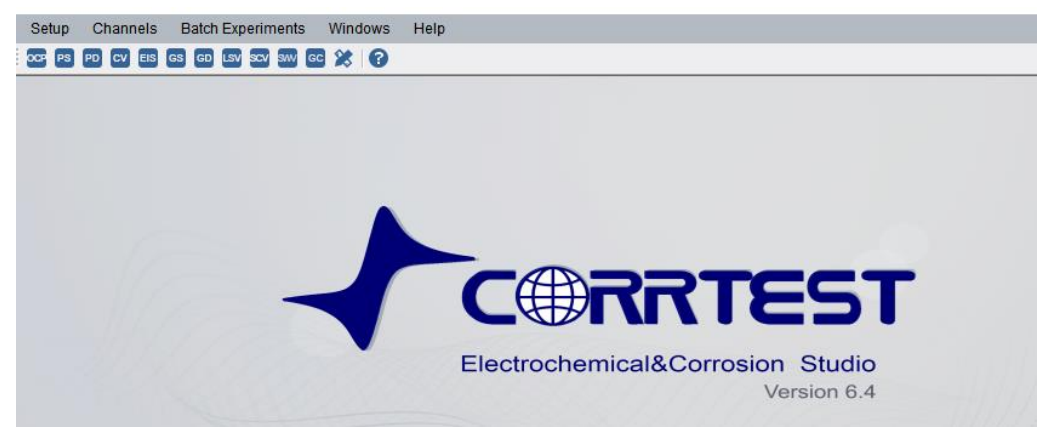

Interface of CS Studio software

## 1.1 Electrochemical Techniques

#### Stable polarization

- Open Circuit Potential (OCP)
- Potentiostatic (I-T curve)
- Galvanostatic
- Potentiodynamic (Tafel plot)
- Galvanodynamic (DGP)

#### **Transient Polarization**

- Multi Potential Steps
- Multi Current Steps
- Potential Stair-Step (VSTEP)
- Galvanic Stair-Step (ISTEP)

#### **Chrono Method**

- Chronopotentiometry (CP)
- Chronoamperametry (CA)
- Chronocaulometry (CC)

#### Voltammetry

- Linear Sweep Voltammetry (LSV)
- Cylic Voltammetry (CV)
- Staircase Voltammetry (SCV)
- Square Wave Voltammetry (SWV)
- Differential Pulse Voltammetry (DPV)
- Normal Pulse Voltammetry (NPV)#
- Differential Normal Pulse Voltammetry (DNPV)
- AC Voltammetry (ACV)

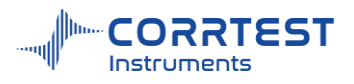

- 2<sup>nd</sup> harmonic AC Voltammetry (SHACV)
- Fourier Transform AC Voltammetry (FTACV)

### **Electrochemical Impedance Spectroscopy (EIS)**

- Potentiostatic EIS (Nyquist, Bode)
- Galvanostatic EIS
- Potentiostatic EIS (Optional freq.)
- Galvanostatic EIS(Optional freq.)
- Mott-Schottky
- Potentiostatic EIS vs. Time (Single freq.)
- Galvanostatic EIS vs. Time (Single freq.)

#### **Corrosion Measurements**

- Cyclic polarization curve (CPP)
- Linear polarization curve (LPR)
- Electrochemical Potentiokinetic Reactivation (EPR)
- Electrochemical Noise (EN)
- Zero resistance Ammeter (ZRA)

#### **Battery test**

- Battery Charge and Discharge
- Galvanostatic Charge and Discharge (GCD)
- Potentiostatic Charging and Discharging(PCD)
- Potentiostatic Intermittent Titration Technique (PITT)
- Galvanostatic Intermittent Titration Technique (GITT)

#### **Stripping Voltammetry**

- Potentiostatic Stripping
- Linear Stripping
- Staircase Stripping
- Square Wave Stripping
- Differential Pulse Voltammetry Stripping
- Normal Pulse Voltammetry Stripping
- Differential Normal Pulse Voltammetry Stripping

#### Amperometric

- Differential Pulse Amperometry (DPA)
- Double Differential Pulse Amperometry (DDPA)
- Triple Pulse Amperometry (TPA)
- Integrated Pulse Amperometric Detection (IPAD)

#### Extensions

- Electrochemical Stripping/ Deposition
- Bulk Eletrolysis with Coulometry (BE)
- Rs Measurement
  - # There is the corresponding stripping method.

CS Studio software is also equipped with powerful corrosion analysis module. It can calculate the corrosion rate of the material by linear polarization and weak polarization, as well as polarization

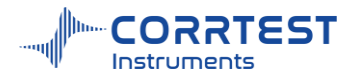

resistance ( $R_p$ ), Tafel slope ( $b_a$ ,  $b_c$ ), and corrosion current density ( $i_{corr}$ ) through the non-linear fitting of Tafel plots. In addition, by the built-in electrochemical impedance spectroscopy (EIS)technique, it can measure the double layer capacitance ( $C_{dl}$ ) and the solution/ concrete resistance( $R_s$ ). Moreover,CS Studio software provides as a dual-channel data logger for pH, temperature and some physical quantities records.

## **1.2** Software Installation

## 1.2.1 Single-channel models: CS350M/CS310M/CS300M/CS150M/CS100(E)

1. Using the USB cable to connect the potentiostat with a computer.

2. Power on the instrument, open the "software installation" folder in USB flash disk, right click the "CS studio6 setup", and run as administrator.

| ■ CS Studio6 Software installation       2022/9/13 9:22       文件夹         ■ CSStudio6 SDK(.dll)       2022/9/13 9:22       文件夹         ■ SoConfigTool       2022/9/13 9:22       文件夹         ■ Training videos       2022/9/13 13:30       文件夹         ■ CS Studio6       2022/9/13 9:21       文件夹         ■ CS Studio6       2022/9/13 9:21       文件夹         ■ CS Studio6       2022/9/13 9:22       文件夹         ■ DotNetFX35       2022/9/13 9:22       文件夹         ■ Drivers       2022/9/13 9:22       文件夹         ■ cs studio       2021/8/27 17:15       反裝信息       1 KB         ✔ CS Studio6 setup       2021/8/27 17:15       应用程序       3,995 KB                                                                                                    |                                    |                 |      |          |
|----------------------------------------------------------------------------------------------------|------------------------------------|-----------------|------|----------|
| こCSStudio6 SDK(.dll)       2022/9/13 9:22       文件夹         こSoConfigTool       2022/9/13 9:22       文件夹         Training videos       2022/9/13 13:30       文件夹         CS Studio6       2022/9/13 9:21       文件夹         こCS Studio6       2022/9/13 9:22       文件夹         DotNetFX35       2022/9/13 9:22       文件夹         こDrivers       2022/9/13 9:22       文件夹         こ s studio       2021/8/27 17:15       支援信息       1 KB         CS Studio6 setup       2021/8/27 17:15       应用程序       3,995 KB                                                                                                    | 늘 CS Studio6 Software installation | 2022/9/13 9:22  | 文件夹  |          |
| <ul> <li>SoConfigTool</li> <li>2022/9/13 9:22 文件夹</li> <li>Training videos</li> <li>2022/9/13 13:30 文件夹</li> <li>CS Studio6</li> <li>2022/9/13 9:21 文件夹</li> <li>DotNetFX35</li> <li>2022/9/13 9:22 文件夹</li> <li>Drivers</li> <li>2022/9/13 9:22 文件夹</li> <li>S studio</li> <li>2021/8/27 17:15 安装信息</li> <li>KB</li> <li>CS Studio6 setup</li> <li>2021/8/27 17:15 応用程序</li> </ul>                                                                                                    | CSStudio6 SDK(.dll)                | 2022/9/13 9:22  | 文件夹  |          |
| Training videos       2022/9/13 13:30       文件夹         □ CS Studio6       2022/9/13 9:21       文件夹         □ DotNetFX35       2022/9/13 9:22       文件夹         □ Drivers       2022/9/13 9:22       文件夹         ☑ cs studio       2021/8/27 17:15       安装信息       1 KB         ✔ CS Studio6 setup       2021/8/27 17:15       应用程序       3,995 KB                                                                                                    | 📒 SoConfigTool                     | 2022/9/13 9:22  | 文件夹  |          |
| <ul> <li>CS Studio6</li> <li>2022/9/13 9:21</li> <li>文件夹</li> <li>2022/9/13 9:22</li> <li>文件夹</li> <li>2022/9/13 9:22</li> <li>文件夹</li> <li>2022/9/13 9:22</li> <li>文件夹</li> <li>2021/8/27 17:15</li> <li>安装信息</li> <li>1 KB</li> <li>CS Studio6 setup</li> <li>2021/8/27 17:15</li> <li>応用程序</li> <li>3,995 KB</li> </ul>                                                                                                    | 📒 Training videos                  | 2022/9/13 13:30 | 文件夹  |          |
| ■ CS Studio6       2022/9/13 9:21       文件夹         ■ DotNetFX35       2022/9/13 9:22       文件夹         ■ Drivers       2022/9/13 9:22       文件夹                                                                                                    |                                    |                 |      |          |
| DotNetFX35       2022/9/13 9:22       文件夹         Drivers       2022/9/13 9:22       文件夹         Image: Image: I | CS Studio6                         | 2022/9/13 9:21  | 文件夹  |          |
| Drivers         2022/9/13 9:22         文件夹           公 cs studio         2021/8/27 17:15         安装信息         1 KB           CS Studio6 setup         2021/8/27 17:15         应用程序         3,995 KB                                                                                                    | DotNetFX35                         | 2022/9/13 9:22  | 文件夹  |          |
|                                                                                                    | Drivers                            | 2022/9/13 9:22  | 文件夹  |          |
| CS Studio6 setup 2021/8/27 17:15 应用程序 3,995 KB                                                                                                    | 📓 cs studio                        | 2021/8/27 17:15 | 安装信息 | 1 KB     |
|                                                                                                    | 🛃 CS Studio6 setup                 | 2021/8/27 17:15 | 应用程序 | 3,995 KB |

CorrTest CS Studio6 Software Installation

 CorrTest 科思特仪器
 武汉科思特仪器股份有限公司 WUHAN CORRTEST INSTRUMENTS CORP.,LTD.

 Install

| Install drivers    |
|--------------------|
| Install Runtime    |
| Install CS Studio6 |
| Exit               |

2

○简体中文

English

Copyright © Wuhan Corrtest Instruments Corp., Ltd. All Rights Reserved

3. Firstly, install the drivers. After finishing it, go to the computer management  $\rightarrow$  device manager $\rightarrow$  Ports (COM & LPT). There, it will appear "STM... virtual COM Port(COM x)". As is shown below.

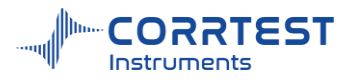

#### 🛔 Device Manager

| File  | Action View Help                           |
|-------|--------------------------------------------|
| <hr/> | ) 📰   🔛   🎫   💻   💺 🗙 💿                    |
| ~ ≞   | DESKTOP-J1IOD94                            |
| >     | Audio inputs and outputs                   |
| >     | 🗃 Batteries                                |
| >     | 8 Bluetooth                                |
| >     | 🔜 Computer                                 |
| >     | 🕳 Disk drives                              |
| >     | 🔙 Display adapters                         |
| >     | DVD/CD-ROM drives                          |
| >     | Human Interface Devices                    |
| >     | iDE ATA/ATAPI controllers                  |
| >     | lmaging devices                            |
| >     | 📖 Keyboards                                |
| >     | Mice and other pointing devices            |
| >     | Monitors                                   |
| >     | 🚽 Network adapters                         |
| ~     | Ports (COM & LPT)                          |
|       | STMicroelectronics Virtual COM Port (COM4) |
| >     | 🚔 Print queues                             |
| >     | Processors                                 |
| >     | Software devices                           |
| >     | Sound, video and game controllers          |
| >     | Storage controllers                        |
| >     | 🏣 System devices                           |
| >     | Universal Serial Bus controllers           |

4. Secondly, install the runtime environment. If your computer has already installed it, there will be a prompt saying you have already installed.

If it hasn't been installed in your computer, just follow the steps to finish installation of runtime.

5. Click install CS Studio6. CS Stuido6 is the testing software, and the CS Analysis is the data analysis software.

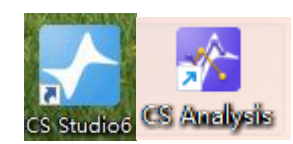

6. Run the software as administrator. Then the model and serial number will be shown. It means the instrument has been successfully connected.

#### Software development kit(SDK)

The below folder(SDK/.dll) is about the second development kit. We supply it with the software.

We can provide secondary development interfaces, API general interfaces and development examples, and can realize data call for Labview, C, C++, C#, VC and other program, which is convenient for secondary development and test methods customization.

CSStudio6 SDK(.dll)

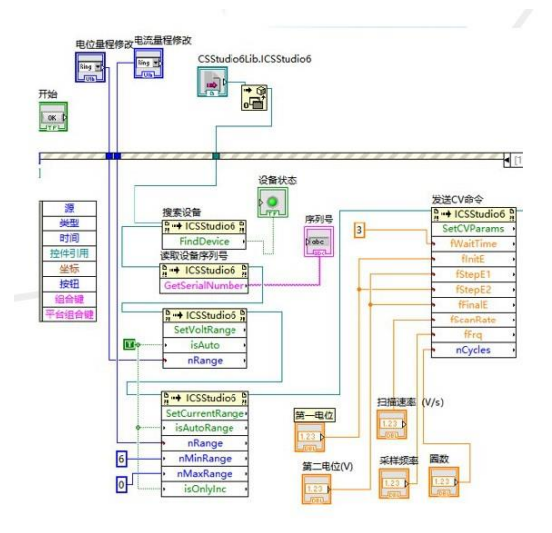

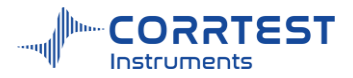

## 1.2.2 Bipotentiostat & multichannel potentiostat (CS2350M/CS2150M /CS310X)

The installation process is the same for bipotentiostat and multichannel potentiostat

#### Software installation

(1) Use the Ethernet cable to connect the computer with the instrument. Power on the instrument.

(2) Open the "software installation" folder, right click the "Setup.exe", and run as administrator.

| 🚞 CS Studio6 Software installation | 2022/9/13 9:22  | 文件夹  |          |
|------------------------------------|-----------------|------|----------|
| CSStudio6 SDK(.dll)                | 2022/9/13 9:22  | 文件夹  |          |
| SoConfigTool                       | 2022/9/13 9:22  | 文件夹  |          |
| Training videos                    | 2022/9/13 13:30 | 文件夹  |          |
|                                    |                 |      |          |
| 📒 CS Studioб                       | 2022/9/13 9:21  | 文件夹  |          |
| DotNetFX35                         | 2022/9/13 9:22  | 文件夹  |          |
| Drivers                            | 2022/9/13 9:22  | 文件夹  |          |
| 🔊 cs studio                        | 2021/8/27 17:15 | 安装信息 | 1 KB     |
| 子 CS Studio6 setup                 | 2021/8/27 17:15 | 应用程序 | 3,995 KB |

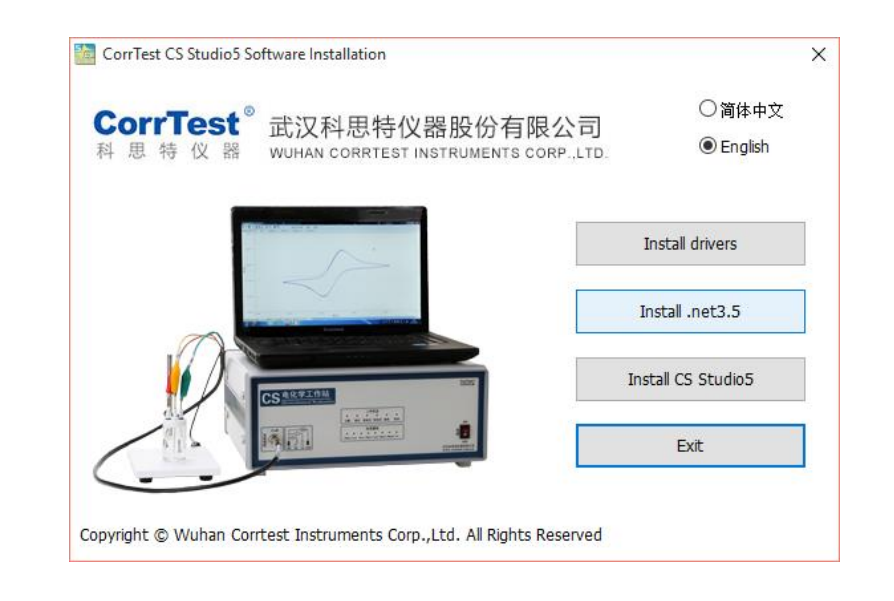

(3) For potentiostat more than one channel, we use Ethernet communication. So there is no need to install drivers. Firstly, install the .net 3.5. If your computer has already installed it, there will be a prompt as follows.

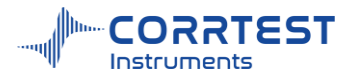

| Message                                                            | × |
|--------------------------------------------------------------------|---|
| Through environmental detection, you do not need to install again. |   |
| ОК                                                                 | _ |
|                                                                    |   |

If it has not installed in your computer, just follow the steps to finish installation of .net 3.5.

(4) Click install CS Studio6. CS Stuido6 is the testing software, and the CS Analysis is the data analysis software.

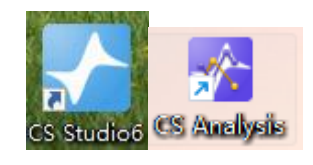

## IP address configuration (Windows 10 as an example)

Connecting the instrument (Bipotentiostat or multichannel potentiostat) with computer by Ethernet cable, you should reset the IP address of the computer.

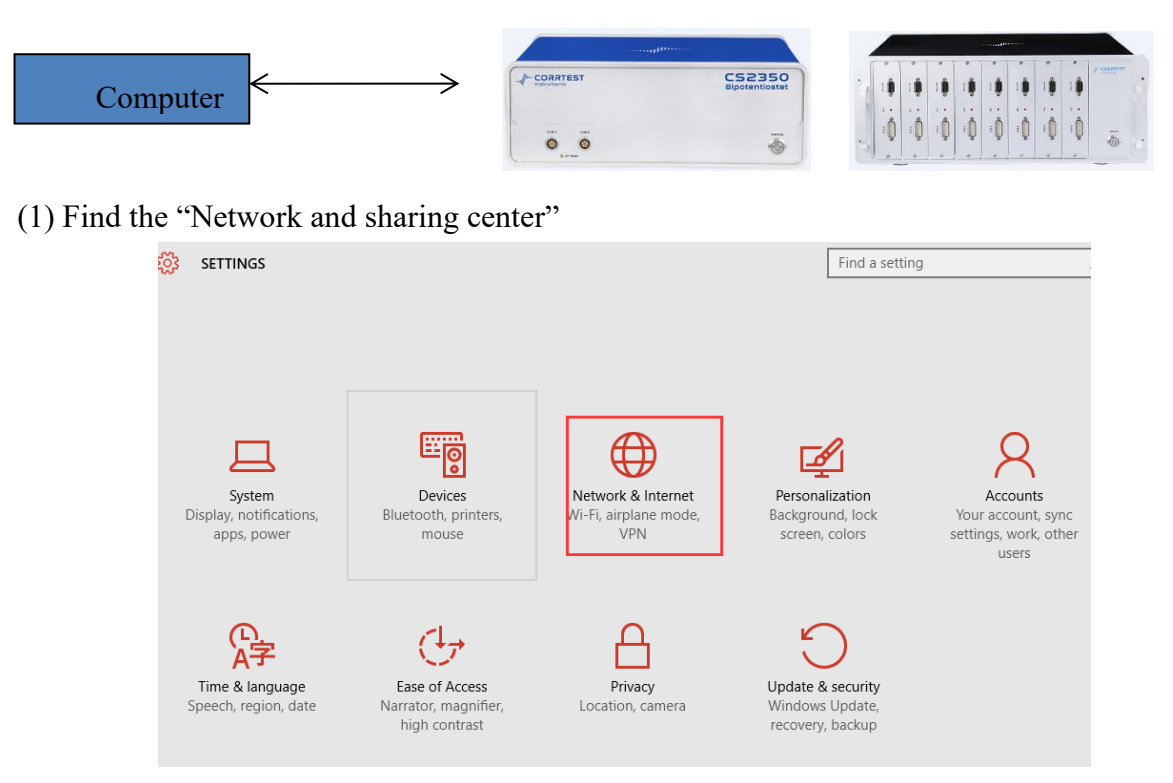

Then, Ethernet  $\rightarrow$ Network and sharing center

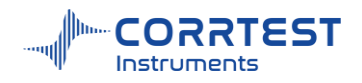

| ← Settings                                                                                                    |                                 |
|----------------------------------------------------------------------------------------------------|---------------------------------|
| 🐯 NETWORK & INTERNET                                                                                                    |                                 |
| Wi-Fi                                                                                                    | Ethernet                        |
| Data usage                                                                                                    |                                 |
| VPN                                                                                                    | 「」<br>Connected                 |
| Dial-up                                                                                                    |                                 |
| Ethernet                                                                                                    | Related settings                |
|                                                                                                    | Change adapter options          |
| Ртоху                                                                                                    | Change advanced sharing options |
|                                                                                                    | Network and Sharing Center      |
|                                                                                                    | HomeGroup                       |
|                                                                                                    | Internet options                |
|                                                                                                    | Windows Firewall                |
| $(Or \stackrel{\checkmark}{\sim} \gg \stackrel{\circ}{\sim} \overline{a} \stackrel{\circ}{\sim} \overline{a} \stackrel{\circ}{\sim} \overline{a} \stackrel{\circ}{\sim} \overline{a} \stackrel{\circ}{\sim} \operatorname{Netwo}$ | ork and sharing center)         |

(2) Click "Ethernet" shown as below:

| View your basic network inforr  | mation and set up                                                                                                    | connections                                                                                                    |
|---------------------------------|----------------------------------------------------------------------------------------------------|----------------------------------------------------------------------------------------------------|
| View your active networks       | 1                                                                                                    |                                                                                                    |
| Unidentified network            | Access                                                                                                    | type: No network acces                                                                                                    |
| Public network                  | Connec                                                                                                    | tions: 💜 Ethernet                                                                                                    |
| Change your networking settings | 1                                                                                                    |                                                                                                    |
| Set up a new connection or net  | twork                                                                                                    |                                                                                                    |
|                                 | View your basic network information<br>View your active networks<br>Unidentified network<br>Public network<br>Public network<br>Change your networking settings | View your basic network information and set up<br>View your active networks<br>Unidentified network<br>Public network<br>Change your networking settings<br>Set up a new connection or network |

(3) Click "Properties", then check "Internet Protocol version 4(TCP/IPv4)"

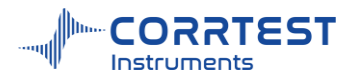

|                                                                             | Ethernet Properties                                                                                                    |
|-----------------------------------------------------------------------------|----------------------------------------------------------------------------------------------------|
| 🔋 以太网 Status 🛛 🗙 🗙                                                          | Networking Sharing                                                                                                    |
| General                                                                     | Connect using:                                                                                                    |
|                                                                             | Realtek USB FE Family Controller                                                                                                    |
| Connection IPv4 Connectivity: Internet IPv6 Connectivity: No network access | Configure This connection uses the following items:                                                                                                    |
| Media State: Enabled<br>Duration: 00:08:59<br>Speed: 100.0 Mbps<br>Details  | ✓       Client for Microsoft Networks         ✓       File and Printer Sharing for Microsoft Networks         ✓       QoS Packet Scheduler         ✓       Internet Protocol Version 4 (TCP/IPv4)         ▲       Microsoft Network Adapter Multiplexor Protocol         ✓       Microsoft LLDP Protocol Driver         ✓       Internet Protocol Version 6 (TCP/IPv6)         ✓       > |
| Sent — 🗾 — Received                                                         | Install Uninstall                                                                                                    |
| Bytes: 2,345,886 11,672,819                                                 | Description<br>Transmission Control Protocol/Internet Protocol. The default<br>wide area network protocol that provides communication<br>across diverse interconnected networks.                                                                                                    |
| Close                                                                       | OK Cancel                                                                                                    |

## (4) Fill in the IP address exactly as below:

| Internet <mark>协议版本</mark> 4 (TCP/IPv4) Prope                                                                         | erties X                                                               |
|----------------------------------------------------------------------------------------------------|------------------------------------------------------------------------|
| General                                                                                                    |                                                                        |
| You can get IP settings assigned autor<br>this capability. Otherwise, you need to<br>for the appropriate IP settings. | natically if your network supports<br>o ask your network administrator |
| Use the following IP address:                                                                                         | lly                                                                    |
| IP address:                                                                                                    | 192.168.0.28                                                           |
| Subnet mask:                                                                                                    | 255.255.255.0                                                          |
| Default gateway:                                                                                                    | 192.168.0.1                                                            |
| Obtain DNS server address autor                                                                                       | natically                                                              |
| <ul> <li>Ose the following DNS server add</li> </ul>                                                                  | lresses:                                                               |
| Preferred DNS server:                                                                                                 | 192.168.0.1                                                            |
| Alternate DNS server:                                                                                                 |                                                                        |
| Ualidate settings upon exit                                                                                           | Advanced                                                               |
|                                                                                                    | OK Cancel                                                              |

(5) Open CS Studio6 software, "Setup"  $\rightarrow$  Connection  $\rightarrow$  "Ethernet"  $\rightarrow$ Manual

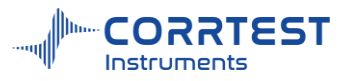

| etup Channels Batch Experimer             | Connection ? >                 |
|-------------------------------------------|--------------------------------|
| User settings                             | Connection Auto CEthernet UISB |
| Out of demo mode<br>Equipment sharing     | Setting<br>Auto Setting        |
| Shortcuts<br>Settings<br>Restore Defaults | O Manual IP Address            |
| Exit                                      | OK Cancel                      |

Please note that for bipotentiostat (CS2350M/CS2150M) and multichannel potentiostat (CS310X), the connection way must be Ethernet. You can check this point firstly in case you find they're disconnected.

(6) When the bipotentiostat or multichannel potentiostat is successfully connected with the computer, there will be model and serial number shown on the software interface, as is shown below.

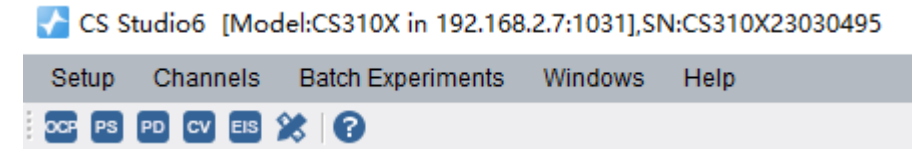

## 1.2.3 Installation Guide for Potentiostat+ Current Booster

Single-channel potentiostat (CS350M/ CS310M/ CS300M etc) can achieve maximum  $\pm 2A/10V$  output when it's used alone. This value is  $\pm 1A/10V$  for each channel of bipotentiostat (CS2350M/CS2150M) and multichannel potentiostat (CS310X).

A current booster CS2020B can be connected to single-, bi-, or multi-channel potentiostat to boost the current (up to 20A). Please note that one set CS2020B can boost only one channel of bi- / multi-channel potentiostat..

The connection of booster to potentiostat is all the same, take the single-channel CS350M connecting with CS2020B as an example.

## **Cable connection**

**DB15 cable:** one end inserts into the "Cell" port on front panel of CS350M potentiostat, the other end inserts into "Cable in" on front panel of CS2020B.

**CS2020B specialized electrode cables**: RE/SENSE electrode + alligator electrode or copper terminal electrode cable (you should choose to use either alligator electrode or copper terminal electrode cable based on your test requirement).

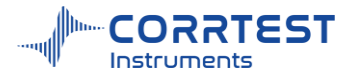

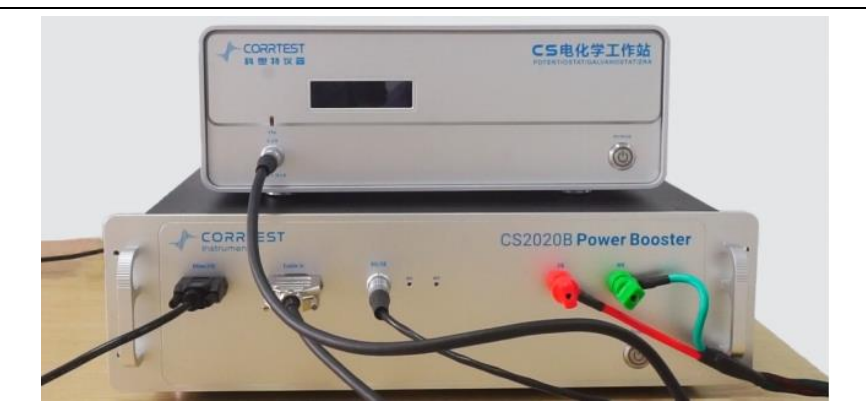

**DB9 cable:** one end inserts into Misc. I/O on back panel of potentiostat, the other end inserts into Misc. I/O on front panel of CS2020B.

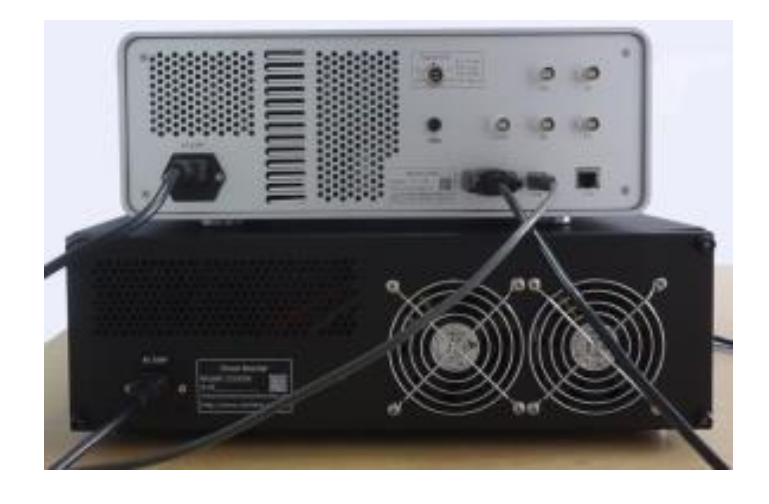

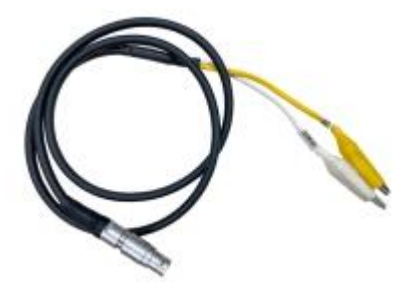

CS2020B Specialized RE/SENSE electrode cable

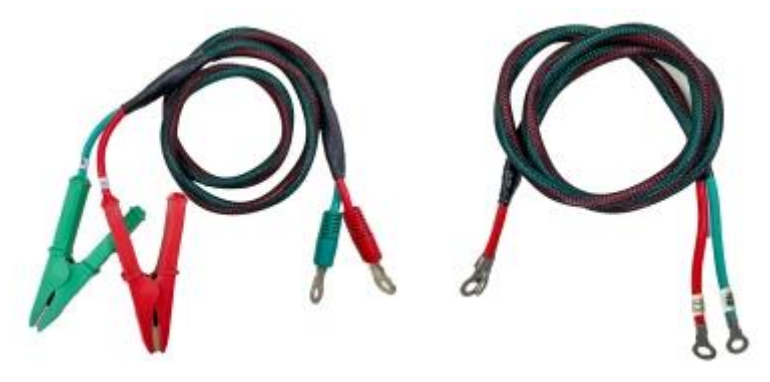

alligator electrode

copper terminal electrode cable

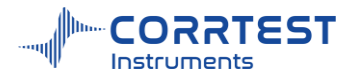

(you should choose to use either alligator electrode or copper terminal electrode cable based on your test requirement)

## Electrode cable connection for potentiostat+CS2020B current booster system

#### **3-electrode system:**

Green WE and white SENSE connect together to the working electrode, yellow RE connects to reference electrode, red CE connects to the counter electrode.

#### 2-electrode system:

Green WE+ white SENSE connect together to the anode, and yellow RE+ red CE connect together to cathode. White SENSE and yellow RE alligator connect at near/lower position, Green WE and CE alligator is placed at far/upper position respectively, as is shown below:

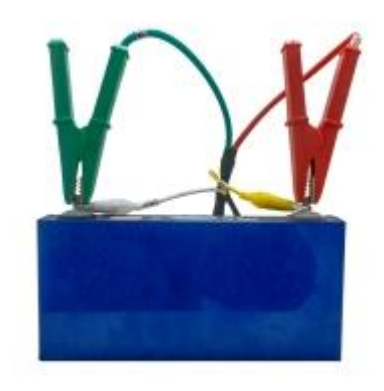

Potentiostat+CS2020B booster: test the battery core

## Software search

Please open the CS Studio6 software, and usually it will automatically find the booster and show related information "CS350M+CS2020B in com x" on the top of the software, meaning the CS350M and CS2020B are both successfully connected.

If it doesn't show the "CS2020B" on the top of interface, then you should refresh it(the button is marked as below) in "Settings".

| monality mode |                                 | -   |
|---------------|---------------------------------|-----|
| CH Set        | ing Unit1 💽 💿 Floating 🔿 Earth  | ing |
| Extension mod | lule CS2020B                    |     |
| Extension     | box Temperature-PT100           |     |
| Default path: | uments\Corrtest\CS Studio6\Data |     |
| E Fragmant    | tion Bointe: 1000000            |     |
| C Fragmenta   |                                 |     |
|               | Write interval: 3 s             |     |
|               |                                 |     |

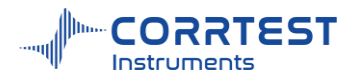

If you don't want to use the CS2020B booster, and just use the potentiostat alone, then you can power off the CS2020B, unplug the connecting cable between potentiostat and booster, and use the ordinary electrode cable for potentiostat, then restart the software.

## 1.3 Setup

#### 1.3.1 Connection

It's used to modify the communication way of the instrument.

For single channel potentiostat it's USB

For bipotentiostat and multichannel potentiostat, it's Ethernet.

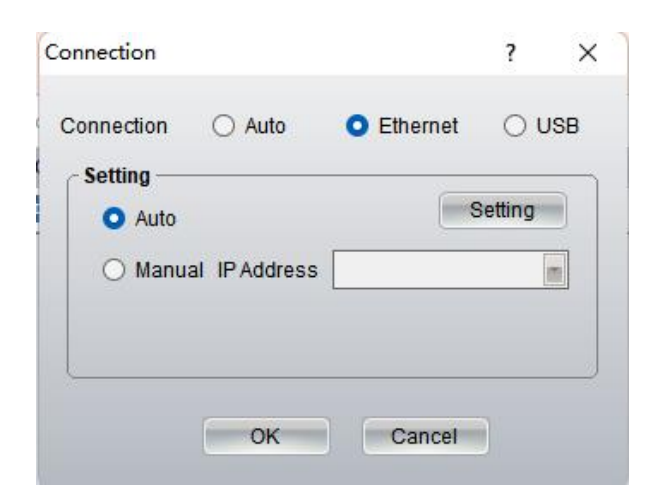

#### 1.3.2 Into demo mode

| Set | tup | Batch Experiments | Experim |
|-----|-----|-------------------|---------|
|     | Us  | er settings       | / s/w   |
|     | Co  | onnection         |         |
|     | Ch  | annel manage      |         |
|     | Int | o demo mode       |         |
|     | Eq  | uipment sharing   |         |
|     | Sh  | ortcuts           |         |
|     | Se  | ttings            |         |
|     | Re  | store Defaults    |         |
|     | Ex  | it                |         |
|     |     |                   |         |

Our software package can be sent to customers to click and view even when they don't have a potentiostat to be connected. This is helpful when some customers want to get familiar with the instrument and software before purchase. All the techniques/experiment can be clicked and we will also provide some data files so that you can open data in CS Analysis and see how the data is proceeded and analyzed.

#### 1.3.3 Settings

Here you can change the default place for data storage.

Fragmentation is used for big amount data. For each fragment the data points can be set. Default

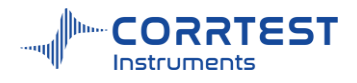

is 1,000,000.

| Working mode                            |                                                      |                            |         |         |
|-----------------------------------------|------------------------------------------------------|----------------------------|---------|---------|
| CH Setting                              | Channel1 -                                           | O Float                    | ing 🔾   | Earthir |
| Extension module                        | None                                                 | 9                          |         |         |
| Extension box                           | Temperature-                                         | PT100                      |         |         |
| Data storage Settin<br>Default path:    | gs<br>Users\Administ                                 | rator\Desk                 | top     |         |
| Data storage Settin<br>Default path: C  | gs<br>Users\Administ<br>n Points:                    | rator\Desk<br>1000000      | top     |         |
| Data storage Setting<br>Default path: C | gs<br>Users\Administ<br>n Points:<br>Write interval: | rator\Desk<br>1000000<br>3 | top<br> |         |

## 1.3.4 Restore default

This is to restore to the factory default state. The stored experimental data will not be deleted.

| Message                      | $\times$ |
|------------------------------|----------|
| Restore the default setting? |          |
| Yes No                       |          |

#### 1.4 Batch experiment

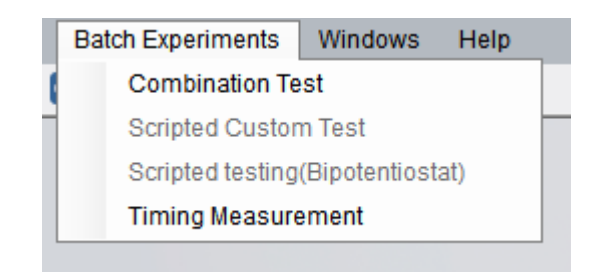

#### 1.4.1 Combination test

This is a very useful function.

You can add several experiments, for each test you can modify the parameters setting, and the number of cycles can also be set. After setting the experiments and control instructions, click the "OK" button, and the instrument will automatically test and save the data according to the custom requirements. This function can do a complete experiment project without your attendance. You don't need to wait in the lab all the time and it will complete a series of experiments automatically. It will make the tests efficient and save your time.

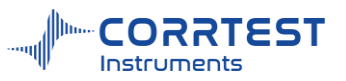

|   | Name             | Descrip   | tion                                                        |                | File         |
|---|------------------|-----------|-------------------------------------------------------------|----------------|--------------|
| 1 | Open Circuit Pot | Freq(Hz   | ):10,Hold Time(s):200                                       |                | C:\Users\Adm |
| 2 | Cyclic Voltammet | Step1 E   | (V):-0.2 vs Ref.,Step2 E(V):0.6 vs Ref.,Scan Rate(mV/s):10  | 0,Freq(Hz):200 | C:\Users\Adm |
| 3 | Linear Sweep Vol | Init E(V) | :-0.2 vs Ref.,Final E(V):0.6 vs Ref.,Scan Rate(mV/s):100,Fi | req(Hz):200    | C:\Users\Adm |
| 4 | Linear Sweep vol | INITE(V)  | :-0.2 vs Ret.,Final E(V):0.6 vs Ret.,Scan Rate(mV/s):100,Fi | req(Hz):200    | C:\Users\Adm |
|   | Add              |           | ?                                                           | ×              |              |
|   |                  |           |                                                             |                |              |
|   | O Exp            | eriment   | Linear Sweep Voltammetry(LSV,i-v curve)                     |                |              |
|   |                  |           | Differential Normal Pulse Voltammetry Stripping             |                |              |
|   | ⊖ Inst           | ruction   | - Impedance                                                 |                |              |
|   |                  |           | Potentiostatic EIS (Nyquist, Bode)                          |                |              |
|   |                  |           | Potentiostatic EIS(Optional freq.)                          |                |              |
|   |                  |           | Galvanostatic EIS                                           |                |              |
|   |                  |           | Galvanostatic EIS(Optional freq.)                           |                |              |
|   |                  |           | Mott-Schottky                                               |                |              |
|   |                  |           | Potentiostatic EIS vs. Time (Single freq.)                  |                |              |
|   |                  |           | Galvanostatic EIS vs. Time (Single freq.)                   |                |              |
|   |                  |           | <ul> <li>Battery test</li> </ul>                            |                |              |
|   |                  |           | Battery Charge / Discharge                                  | I              |              |
|   |                  |           | Galvanostatic Charge/Discharge(GCD)                         |                |              |
|   |                  |           | Potentiostatic Charge/Discharge(PCD)                        | _              |              |
|   |                  |           | Potentiostatic Intermittent Titration Technique             |                |              |
|   |                  |           | Galvanostatic Intermittent Titration Technique              | _              |              |
|   |                  |           | 🖮 Corrosion test                                            | •              |              |
|   |                  |           |                                                             |                |              |
|   |                  | 1         |                                                             |                |              |
|   | <b>• • •</b>     |           |                                                             |                |              |
|   | Se Channe        | l: 1[M    | odel: CS2350M in 192.168.0.7:102                            | 7]             |              |

Load a test programme. Click this button to import a programme you previously saved and re-test as designed.

- Bave a test programme
- Start the experiment
- Stop the experiment
- Add an experiment
- Choose an experiment, and you can modify the parameter setting for this experiment
- choose an experiment and remove it from the list of experiments
- dear all the experiments
- Adjust the order of the instructions and experiments
- Timing task
- 🛱 modify storage path of all the files

## 1.4.2 Scripted custom Test

Similar to the combination test, you can customize your experiment by this function. There are 5 techniques available: OCP, Potentiostatic, galvanostatic, CV and LSV. Different than combination test, for scripted custom test, all the experiments data will be saved in one ".cor" data file, and there is no wait time for experiment switch.

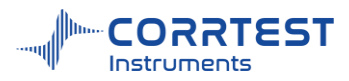

| New Data File             |                                       |                                |                                                                                                    |
|---------------------------|---------------------------------------|--------------------------------|----------------------------------------------------------------------------------------------------|
| File Name                 |                                       |                                | Browse                                                                                                    |
| Comments                  |                                       |                                | OCP(V) -0.00016                                                                                                    |
| Data Acquisition          | Expe                                  | riment step ———                | Experiment Parameters                                                                                                    |
| O Interval(s)             | 0                                     | 🗅 🏦 🚖 🗸                        | Script Name: ScriptMethod                                                                                                    |
| 0.2                       | No.                                   | Add                            | ? ×                                                                                                    |
| Frequency(Hz)             |                                       |                                |                                                                                                    |
| 5                         |                                       | <ul> <li>Experiment</li> </ul> | Open circuit potential(OCP)                                                                                                    |
| Setup                     |                                       | O Instruction                  | Open circuit potential(OCP)<br>Potentiostatic (I-t)<br>Galvanostatic (E-t)<br>Linear Sweep Voltammetry (LSV)<br>Cyclic Voltammetry(CV)<br>OK Cancel |
| Axis Type<br>E+I vs. Time | · · · · · · · · · · · · · · · · · · · |                                |                                                                                                    |

Take "potentiostatic" as an example, if you want to apply multi constant potential on the sample continuously you can use this function. Apply a constant potential for a duration, and then apply any other constant potential for any other duration and so on. This will be similar to our "Multi potentiostatic" technique, as below:

| ultipotentiostatic |           |                |                 | <i>Y X</i> |
|--------------------|-----------|----------------|-----------------|------------|
| New Data File      |           |                | 6               |            |
| File Name          |           |                |                 | Browse     |
| Comments           |           |                | OCP(V) 0.0000   | 0          |
| Data Acquisition - | Experim   | ent Parameters |                 |            |
| O Interval(s)      | No.       | Potential(V)   | Time(s)         |            |
| 0.2                |           |                |                 | 0          |
| • Frequency(Hz)    |           |                |                 | 10         |
| 5                  | Add the p | oote ? .       | - = X           |            |
|                    |           | 20220          |                 | -          |
| Setup              | Poten     | tial(V)        | 0.5             |            |
| ECS 🔁              | Time      | (s)            | 10              |            |
|                    |           |                |                 |            |
|                    |           | OK C           | ancel           |            |
|                    |           |                |                 |            |
| Avis Type          |           |                |                 |            |
| Axis Type          | Cycles    | 10             | Potential vs R  |            |
| Axis Type          | Cycles    | 10             | Potential vs. R | =          |

Multi potentiostatic is the same as CA(Chronoamperometry) in the literatures.

#### 1.4.3 Scripted test (bipotentiostat)

For bipotentiostat and multichannel potentiostat, this function will be activated. It can customize the experiment in both channels. If your instrument is single-channel potentiostat, this function is inactive.

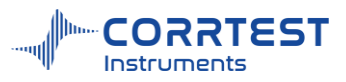

| lew Data File                   |        |                      |                                  |              |                   |        |          |     |
|---------------------------------|--------|----------------------|----------------------------------|--------------|-------------------|--------|----------|-----|
| File Name                       |        |                      |                                  |              |                   |        | Brow     | /se |
| Comments                        |        |                      |                                  |              |                   | OCP(V) | -0.00016 | Ŀ   |
| Data Acquisition —              | Script | Name: ScriptMethod-D | ouble                            |              |                   |        |          |     |
| <ul> <li>Interval(s)</li> </ul> | - Main | Experiment step      |                                  | ~ Main Exner | riment Parameters |        |          |     |
| 0.2                             | 0      |                      |                                  | Experime     | ent Parameters —  |        |          |     |
| Frequency(Hz)                   | No     | Nama                 | Description                      | Use          | Initial E(V)      | -0.2   | vs. OCP  | 1   |
| 5                               | 1      | Potontiactatic (i.t) | Polorization E0/00 2 vs Pof 6    |              | Step1 E(V)        | -0.2   | vs. RE   | 1   |
|                                 | 2      | Galvanostatic (E-t)  | Polarization I(mA):0.2,Experir   |              | Step2 E(V)        | 0.6    | vs. RE   | 1   |
| etup                            | 3      | Cyclic Voltammetr    | Step1 E(V):-0.2 vs Ref.,Step2    | Use          | Final E(V)        | 0.6    | vs. RE   | -   |
| Main Slave                      |        |                      |                                  |              | Scan Rate(mV/s)   | 100    |          |     |
| Cell                            |        |                      |                                  |              | Cycles            | 1      | -        |     |
| W Our                           |        |                      |                                  |              |                   |        |          |     |
| Axis Type ———                   |        |                      |                                  | Experime     | nt Termination —— |        |          |     |
| E+I vs. Time 🔳                  |        |                      |                                  |              |                   |        |          |     |
|                                 |        |                      |                                  |              |                   |        |          |     |
|                                 | Slave  | Experiment step —    |                                  | Slave Expe   | riment Parameters |        |          |     |
|                                 |        |                      |                                  | Experime     | nt Parameters     |        |          |     |
|                                 | No.    | Name                 | Description                      | Applied      | Potential(V)      | 0.2    | vs. RE   |     |
|                                 | 1      | Potentiostatic (i-t) | Polarization E(V):0.2 vs Ref.,   |              |                   |        | -        |     |
|                                 | 2      | Linear Sweep voit    | Init E(V).=0.2 VS Rei.,Final E(V |              |                   |        |          |     |
|                                 |        |                      |                                  |              |                   |        |          |     |
|                                 |        |                      |                                  |              |                   |        |          |     |
|                                 |        |                      |                                  |              |                   |        |          |     |
|                                 |        |                      |                                  | Experime     | nt Termination    |        |          |     |
|                                 |        |                      |                                  | T-20c        | 24011             |        |          |     |
|                                 |        |                      |                                  | 1-305        |                   |        |          |     |

#### 1.4.4 Timing measurement

| iming Measurement                            | ? X                         |
|----------------------------------------------|-----------------------------|
| New Data File       File Name       Comments | Browse                      |
| Experiment<br>Open Circuit Po                | tential                     |
| Cycle Schedule –                             | 2021-08-27 T 10 Hour 24 Min |
| Run Once Every                               | 30 min •                    |
| Total Cycles<br>Current Cycle:               | 5                           |
| Start                                        | Stop Cancel Help            |

It aims to setting the running mode of a certain experiment. This function allows the user to perform automatic measurement at a set time interval after a specified time. It facilitates the user to track the time change characteristics of a certain testing system. After a file name is specified, the start will be activated.

You can specify the exact time the experiment will run from and the intervals for each measurement and the total cycles of the measurement. It also displays the current cycles it has run.

For the experiment involves polarization (such as potentiodynamic, cyclic voltammetry, EIS), after each cycle, the instrument will automatically cut off the polarization and let the cell be in the status of OCP till the next measurement/cycle.

When the times of the measurement reach the total cycles, the window will exit automatically to end the project. The user can judge the measurement time according to the serial number at each data file name.

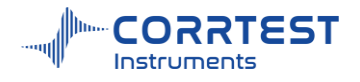

## 2. Experiment parameters setting

Take the parameter setting window of the Potentiostat (i-t curve) test as an example:

| New Data File                   |                  |         |            | 2         |       |
|---------------------------------|------------------|---------|------------|-----------|-------|
| File Name                       |                  |         |            | _         | Brows |
| Comments                        |                  |         | OCF        | P(V) 0.00 | 000   |
| Data Acquisition —              | Experiment Para  | meter   | rs —       |           |       |
| <ul> <li>Interval(s)</li> </ul> | Applied Potentia | al(V)   | 0.2        | vs. RE    | •     |
| 0.1                             | Total Time       |         | 200        | s         |       |
| Frequency(Hz)                   |                  |         |            |           |       |
| 10                              |                  |         |            |           |       |
| Setup                           | Experiment Tern  | ninatio | n —        |           |       |
|                                 | O Use I          | W       | /hen I(mA) | >         | 250   |
|                                 |                  | 0       | r I(mA)<   |           | -250  |
|                                 | O Use Q          | W       | /hen Q(Co  | vul)>     | 10    |
| Axis Type                       |                  | 0       | Q(Coul)    | :         | -10   |
|                                 | O Disable        |         |            |           |       |

File name: Before test, the OK button is invalid. Only when you enter a file name can this button be activated and then click "OK" to start test. All the data will be saved automatically during test in the place you specified. The data will be saved if electricity suddenly cut off. You don't need to worry that the data are missed when there is a sudden unexpected power failure. You can click browse and specify the place to save the data. You can also enter directly, then the default data storage path is as follows:

|                              | Settings ? ×                                        |
|------------------------------|-----------------------------------------------------|
|                              | Working mode<br>CH Setting Channel1 Channel Channel |
| Setup Channels Batch Experim | Extension module None                               |
| User settings                | Extension box Temperature-PT100                     |
| Connection                   |                                                     |
| Out of demo mode             | Data storage Settings                               |
| Equipment sharing            | Fragmentation Points: 1000000                       |
| Shortcuts                    | Write interval: 3 s                                 |
| Settings                     |                                                     |
| Restore Defaults             | Data file format: • bt • Csdat • Coriz60            |
| Exit                         | Save Exit                                           |

**Comments:** the comments will also be saved in the data file. You may enter information such as the solution composition, experiment media etc. Other information such as time and parameters will be automatically saved; you don't need to include them in comments.

## Data acquisition

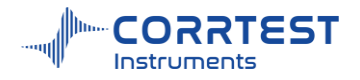

Interval: specifies the time between each sampled data point.

**Frequency (Hz):** specifies the data points acquired per second (acquisition rate). Please note that the interval cannot be set lower than 0.001s, i.e., the points/second cannot be higher than 1000. Otherwise, the software will automatically set the frequency to be 1kHz (the maximum value allowed).

**This is the setting for the instrument.** 

Whis is the setting for your cell/ testing system.

You can load a .csexp file of saved parameters of a test. If someone else wants to do same experiment and copy your setting, he can directly load the file(.csexp) that you previously saved.

You can save the parameters of a test. It will be a ".csexp" file and you can name it. Then in the future, you can view how your set parameters before.

## 2.1 Pstat/Gstat(ECS)Setting

Open a technique, and you can do the instrument setting by clicking

| strument                             |                                        |                                     |                                   |                                             | ? >                                          |
|--------------------------------------|----------------------------------------|-------------------------------------|-----------------------------------|---------------------------------------------|----------------------------------------------|
| Potential Rang<br>O Manual<br>2.5V   | Auto Min Range 2                       | Only Inc                            | Current Range<br>Manual           | <ul> <li>Auto</li> <li>Min Range</li> </ul> | Only Inc       2μΑ                           |
| Delaying Swee                        | ep OC<br>Φ<br>Sec Δ c                  | P Stablization<br>Use<br>DCP < 10 m | //min O Re                        | de                                          | Ground mode<br>O Floating<br>O Earthing      |
| - E Polarity<br>Oxd.→"+"<br>Oxd.→"-" | I Polarity<br>O Oxd.→*+*<br>O Oxd.→*-* | Bandwidth-<br>470pF                 | Low pass filte<br>Off<br>On(20Hz) | IKHZ L<br>O Or                              | ow pass filter —<br>I Off<br>ore power Freq. |
| IR Drop Comp                         | ensation<br>By Calc. O By FE           | Data S<br>DBK                       | Method Multipoi                   | int average 💌                               | Cell Volt Mon<br>Off                         |

#### **Potential Range**

Potential ranges are:  $\pm 50$ Mv,  $\pm 100$ mV,  $\pm 250$ mV,  $\pm 500$ mV,  $\pm 1$ V,  $\pm 2.5$ V,  $\pm 5$ V, or  $\pm 10$ V. The default range is  $\pm 2.5$ V. The smaller the range is, the higher the input signal gain, and under small range you can increase the measurement accuracy and signal-noise ratio. Basically when the potential signal input is within  $\pm 2.5$ V, " $\pm 2.5$ V" range is OK. But if the potential is over  $\pm 2.5$ V, you should choose the range to be  $\pm 5$ V. During the experiment, if the potential is over the  $\pm 10$ V(maximum potential), the instrument will automatically stop the polarization and a "Potential overload" error will appear.

Auto The range in the Manual will be the initial range, and the software will select the suitable potential range according to the polarization potential in your test.

When you choose Auto range, the minimum potential range (Min. Range) will be valid.

"Only Inc" means the potential range will be switched only from lower range to higher range. Current Range

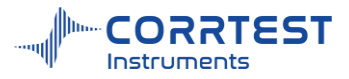

**Manual:** If check Manual, the drop-down box is activated, and you can choose a suitable current range. If the current in the experiment exceeds the set range, then the software will automatically cut off the polarization and you can just set a higher range and do the test again.

Auto The range in the Manual will be the initial range, and the software will select the suitable current range according to the polarization current in your test.

When you choose Auto range, the minimum current range (Min. Range) will be valid. In some high-resistance system, the too small current range will lead to noise.

"Only Inc" means the current range will be switched only from lower range to higher range. This is particularly useful for CV experiment. During quick CV test, the current will increase or decrease with the change of the applied potential. If the current range is switched frequently, from lower range to higher, or higher to lower, then there will be noise and influence the curve smoothness. Current switch in one direction will avoid this issue, and ensure that the instrument can switch to higher range timely when the measured current gets high.

In the moment of current range switching, noise will be inevitable. Therefore, it is recommended to choose a fixed current range in quick measurements or under high data acquisition rate.

#### **Delaying sweep**

When polarization doesn't start from OCP, a transient polarization may cause a large current, and the value will decrease with time. Therefore, it's necessary to wait for a while before officially recording the experiment data. there should be a quiet time before formally recording data. You can specify the duration of delay for scan. The maximum delay time is 1000s.

During delaying sweep time, the potentiostat is already start polarization and it stays in the initial potential or current, but doesn't start scan. If you think the polarization current is already stable, then you can click Run anytime to start testing.

#### **OCP** Stablization

If you check/tick "Use", before test the software will judge whether the OCP of your testing system meets the condition you set. If yes, the experiment will conduct automatically if a data storage path has been set.

#### WE mode

There are Virtual and Real options. For most stable polarization tests and electrochemical noise test, you should choose "Virtual". For low-resistance system (m  $\Omega$  or lower), choosing virtual can effectively eliminate the cable wire resistance. "Real" is suitable for the system where working electrode is connected to earth (such as rebar in concrete). For EIS test, you should choose real mode to increase the signal stability. In most cases, you can just keep it as default.

#### Ground mode

There are Floating and Earth options. Under floating, testing system is completely isolated from the external circuits. For bipotentiostat measurement and electrochemical testing system where working electrode is connected to earth (such autoclave), you should choose "floating". For electrochemical noise test, you should choose "Earth". In most cases, you can just keep it as default.

#### Bandwidth

Bandwidth setting can change the frequency response bandwidth of the power amplifier in the potentiostat. The higher the capacitance you choose, the narrower the bandwidth of the potentiostat.

If the bandwidth setting is "off", then the power amplifier in the instrument has the best frequency response characteristics; but for some high-resistance systems, oscillation may appear. If you choose the "virtual" mode and choose a low capacitance in bandwidth setting, it is very likely for the instrument to occur oscillation (which can be observed by an oscilloscope), even positive

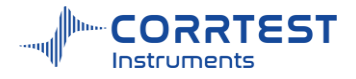

feedback, leading to abnormal working of the potentiostat. In this case, you should decrease the bandwidth, i.e., increase the capacitance.

When increasing the capacitance, the response frequency bandwidth will decrease accordingly, which equals to low-pass filtering of the signals and removing the possible oscillation. Normally, for slow scan experiment, you can choose  $10nF\sim100nF$ ; for fast scan or transient measurements, you can choose  $100pF\sim10nF$ ; for EIS measurements, you may need to choose  $100pF\sim10nF$ (virtual mode) or  $0\sim1nF$ (real mode).

#### Low pass Filter

If you check "On", the low-frequency signals can be passed, and signals with frequency higher than the set value will be blocked or weakened.

#### Notch filter

If you check the notch filter and choose the frequency, the interference of this frequency can be restrained during experiment.

#### **IR** Compensation

In high-resistance system, the solution resistance  $(R_s)$  is large between the working electrode and the tip of RE Luggin capillary(especially for concrete or coated samples), so IR compensation is recommended.  $R_s$  measurement can be done with EIS-V or the method of  $R_s$  measurement (Click below ).

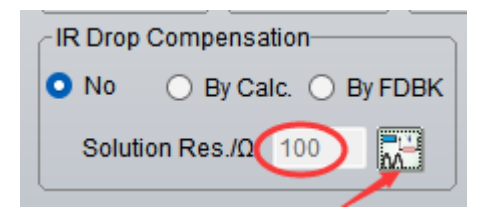

After you get the Rs value and then multiply the compensation coefficient. The following experiment can do the IR compensation.

Click No then there is no IR compensation.

By Calc.: post-reaction compensation. The compensation is done after test.

By FDBK: real-time compensation. It does the compensation during the test.

#### **Data smooth**

When choosing data smooth, the software will do real-time filtering of the data and get rid of the burrs on the curve. Basically you can check "Use". Please note that when you do transient measurements, we suggest you not use it because it can cause slight distortion of data.

## Cell Volt. Mon.

It's used to monitor the compliance voltage in your testing system. Compliance voltage is the voltage between working electrode and counter electrode. If you check "On", the compliance voltage value will be displayed in real time on the right side of the testing window. You can click to view the compliance voltage- time curve. The measured compliance data will be saved in .txt

format together with .cor data in the same file.

## 2.2 Cell Setting

Open a technique, and you can do the cell setting by clicking W.

You can enter related information of one or more working electrode(s) and electrolytic cell(s),

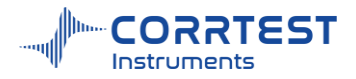

eg. surface area, material, and temperature... The electrode area, density and chemical equivalent will affect the results of experiment and fitting. Temperature or type of RE will not affect the original data; they are just saved in each data file for info. Meanwhile, these parameters are needed for corrosion rate calculation.

| Electrode Area(cm²) | 1   | Ref. electrode RHE |               | [     |
|---------------------|-----|--------------------|---------------|-------|
| Density(g/cm³)      | 7.8 | V vs NHE(V)        | 0             |       |
| Chemical Equiv(g)   | 28  | Temperature(°C)    | 25            |       |
| Stern-Geary         | 26  |                    |               |       |
|                     |     | Record temperatu   | ire synchrono | usly  |
|                     |     | Rotating speed     | 3200          | r/min |

## Electrode

**Electrode Area**: the exposed effective area of the working electrode in the solution. Unit is cm<sup>2</sup>. Default is 1. If it is 1, the current density will be the same as the measured current value.

**Density**: the density of the working electrode material. Unit is g/cm<sup>3</sup>.

**Chemical Equiv.** = the molar mass/number of electrons in a reaction. Take the reaction  $Fe \rightarrow Fe^{2+}$  for example, the molar mass of pure iron is 55.84g, and the number of electrons in reaction is 2, so the equivalent weight is 55.84/2=27.92g.

Stern- Geary Coef.: in the range of 20 ~28mV.

## Cell

**Reference electrode**: in the dropdown you can choose SCE, Ag/AgCl, Hg/HgO, Hg/HgSO<sub>4</sub>, Cu/CuSO<sub>4</sub>... Please note that this is used just for your information remark. It has no influence on the experiment or results. In the future when you check the data file you will know which reference electrode you were using.

V vs. NHE: it is the relative potential of the selected reference electrode vs. NHE.

**Temperature:** it is the temperature for the electrochemical reaction at present.

## **3.** Stable Polarization

## 3.1 Open Circuit Potential

Experiments -> Stable Polarization-> Open Circuit Potential

This experiment aims at monitoring the open circuit potential (the potential between WE and RE without any applied electric field) as a function of time.

Before test, the OK button is invalid. Only when you enter a file name can this button be activated. All the data will be saved in this file.

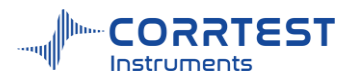

| Open Circuit Potential            |                                                       | ? X        |
|-----------------------------------|-------------------------------------------------------|------------|
| New Data File           File Name |                                                       | Browse     |
| Data Acquisition<br>O Interval(s) | Experiment Parameters                                 | S •        |
| 0.1<br>• Frequency(Hz)<br>10      | Experiment Termination —<br>Use<br>When Potential(V)> | 2          |
|                                   | or Potential(V)<                                      | -2         |
| Axis Type<br>Evs.Time             |                                                       |            |
|                                   | OK                                                    | ancel Help |

## File Name

You're suggested to build a new folder for all the data files, then enter a file name before starting the test. You can click "Browse" and find the place where data files to be saved.

CS Studio will automatically append the suffix ".cor" to a file name. So if you input "tutor1", the name of the data file will be shown as "tutor1.cor".

The info in the Comments will be saved in the data file. You can input info. such as the medium, the solution content, etc. Other info. such as the time when you perform the test, and all the related measurement parameters will be automatically saved in the data file. You don't need to enter such information into comments.

#### **Experiment** parameters

Total Time: the total duration of the OCP monitoring

#### Data Acquisition

Choose either "Interval" or "Frequency".

Interval specifies the time between each data point.

Frequency (Hz) specifies the data points acquired per second (acquisition rate).

Please note that the interval cannot be set lower than 0.001s, i.e., the points/second cannot be higher than 1000. Otherwise, the software will automatically set the frequency to be 1000Hz (the maximum value allowed).

#### **Experiment** Termination

If the Use is checked, the experiment will be automatically terminated once the OCP meets the condition.

#### Axis Type

You should set the Axis type for display of each dynamic graph. For OCP, the axis type is "E-Time".

#### 3.2 Potentiostatic (i-t)

Experiments  $\rightarrow$  Stable Polarization  $\rightarrow$  Potentiostatic (i-t)

In Potentiostatic, the instrument applies a constant polarization potential on the working

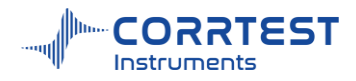

electrode and monitor the current as a function of time. The polarization duration (Total Time) can be set. You can also let the experiment be automatically terminated when the polarization current or quantity of electric charge reaches to a certain value.

| New Data File ——   |                 |         |            |       |        |
|--------------------|-----------------|---------|------------|-------|--------|
| File Name          |                 |         |            |       | Browse |
| Comments           |                 |         | OCP        | (V)   |        |
| Data Acquisition – | Experiment Par  | amete   | rs —       |       |        |
| O Interval(s)      | Applied Potenti | ial(V)  | 0.2        | vs. O | CP 🔹   |
| 0.1                | Total Time      |         | 200        | s     |        |
| Frequency(Hz)      |                 |         |            | 1.016 |        |
| 10                 |                 |         |            |       |        |
| Setup              | Experiment Ter  | minatio | on —       |       |        |
|                    | O Use I         | N       | /hen I(mA) | >     | 250    |
|                    | J               | 0       | r I(mA)<   |       | -250   |
|                    | O Use Q         | W       | /hen Q(Co  | ul)>  | 10     |
| Axis Type          | 5               | 0       | r Q(Coul)< |       | -10    |
| Ivs. Time          | • O Disable     |         |            |       |        |
|                    |                 |         | <u> </u>   |       |        |

OCP (V) will display the current open circuit potential of the cell (update per second).

## **Experiment Parameters**

**Applied Potential** is the potential applied on the testing system. you can choose "vs. OCP" or "vs. RE".

**vs. OCP:** entering a positive value means anodic polarization, negative value means cathodic polarization. The actual potential applied on the working electrode is the algebraic sum of the input value and the current open circuit potential value. For example, enter "0.2", then the actual potential applied on the working electrode is "0.2V+OCP".

vs. RE: the polarization potential applied on the working electrode is exactly the value you enter.

Total Time specifies the total time of potentiostatic polarization. Unit is Second, minute or hour.

## **Experiment** Termination

If Use I is checked/chosen, the experiment will be automatically terminated once the current is above the high value (anodic current, eg: 250mA in above dialog box) or below the low value (cathodic current, eg: -250mA in above dialog box).

If Use Q is checked, the experiment will be automatically terminated once the integral quantity of electric charge (coulombs) reaches over maximum value (positive charge) or below minimum value (negative charge).

If the **Disable** is checked, the experiment will not be terminated until the total time is reached.

## Axis Type

When the experiment is performed, the data will be displayed as specified by the Axis Type. CorrView can be later used to display the data in other formats. For the experiment of Potentiostatic, the axis type is "I-Time".

## 3.3 Galvanostatic (E-t)

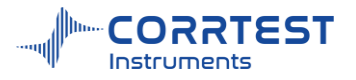

Experiments  $\rightarrow$  Stable Polarization  $\rightarrow$  Galvanostatic (E-t)

In this experiment, the instrument applies a constant polarization current on the working electrode and monitor the potential as a function of time.

| New Data File      |                         |                    |         |  |  |
|--------------------|-------------------------|--------------------|---------|--|--|
| File Name          |                         |                    | Browse  |  |  |
| Comments           |                         | OCP(V)             |         |  |  |
| Data Acquisition — | Experiment Paran        | neters             |         |  |  |
| O Interval(s)      | Applied Current         | 0.2 mA 🔹           |         |  |  |
| 0.1                | Total Time              | 200 s 🔻            |         |  |  |
| Frequency(Hz)      |                         |                    |         |  |  |
| 10                 | -Experiment Termination |                    |         |  |  |
| ·                  | Use E                   | When Potential(V)> | 2       |  |  |
| Setup              | ]                       | or Potential(V)<   | -2      |  |  |
|                    |                         | Potential          | VS. OCP |  |  |
|                    | O Use Q                 | When Q(Coul)>      | 2       |  |  |
| Axis Type          |                         | or Q(Coul)<        | -2      |  |  |
| Evs.Time           | Disable                 |                    |         |  |  |

OCP (V) will display the current open circuit potential of the cell (update per second).

## **Experiment Parameters**

**Applied Current** is the current applied on the testing system. Positive value means anodic polarization; negative value means cathodic polarization. Here the value input is the current applied (unit is  $\mu A/mA/A$ ), not the current density.

The Total Time specifies the duration of the galvanostatic test.

## **Experiment Termination**

If Use E is checked, the experiment will be automatically terminated once the polarization potential reaches above the high value (eg: 2V in above dialog box) or below the low value ((eg: -2V in above dialog box)).

If Use Q is checked, the experiment will be automatically terminated once the total integral quantity of electric charge (coulombs) goes over maximum value or below minimum value.

If the **Disable** is checked, the experiment will not be terminated until the total time is reached.

#### Axis Type

When the experiment is performed, the data will be displayed as specified by the Axis Type. CorrView can be later used to display the data in other formats. For the experiment of Galvanostatic, the axis type is "E-Time".

## 3.4 Potentiodynamic (Tafel, LPR)

Experiments→ Stable Polarization →Potentiodynamic (Tafel, LPR)

For potentiodynamic, there are up to 4 individual polarization potential set points and can provide versatile scan modes. The scan can be stopped or reversed when current reaches to a certain value, which facilitates the polarization resistance and Tafel slope measurement. The logarithm of current is recorded as a function of potential.

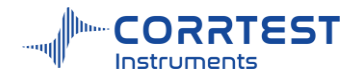

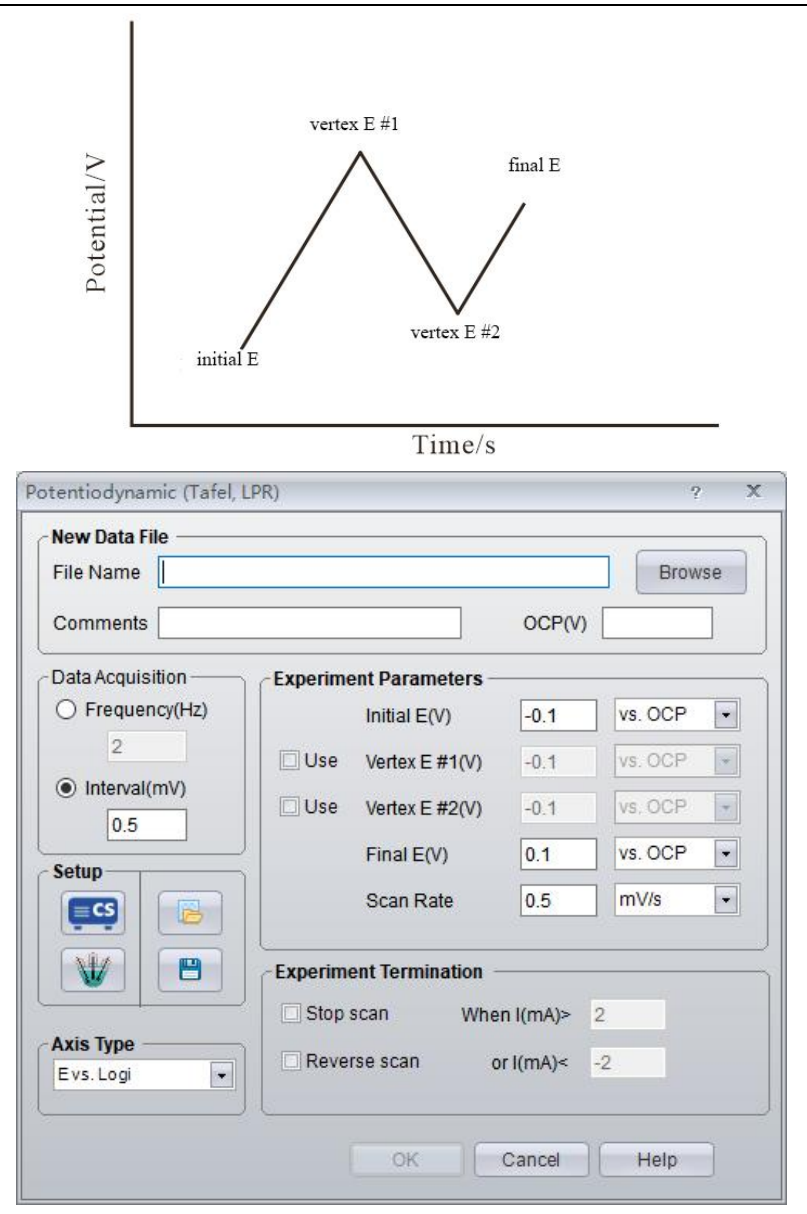

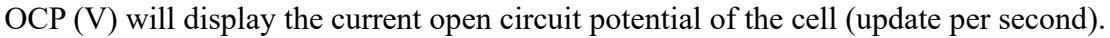

## **Experiment Parameters**

If you don't check **Vertex E#1** or **Vertex E#2**, then the scan starts from **Initial E** to **Final E**. For example, if you enter "-0.1" (vs. OCP) in Initial E, and "0.1" (vs. OCP) in Final E, then the potential scan starts from cathodic polarization 100mV to anodic polarization 100mV. If potential is "vs. OCP", then negative sign means cathodic polarization, and positive value means anodic polarization.

**Scan Rate:** It can only be a positive value. Scan direction is determined by the sign of the applied potential. Scan time of each segment = scan potential range/scan rate.

## **Experiment Termination**

If you check **Stop scan**, when the current is higher than the maximum value (e.g. 2mA) or lower than the minimum set value (e.g.-2 mA), the experiment will be stopped.

If you check the **Reverse scan**, when current reached the range that you set, the scan direction will be reversed from the current potential to initial potential. During the reverse scan, if the current is lower than the minimum value you set, the scan will be automatically stopped.

If neither **Stop scan** nor **Reverse scan** is checked, the experiment will be conducted according to the potential settings. Normally you can use **Stop scan** and set a maximum anodic current to

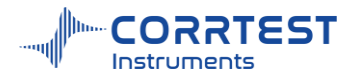

protect the working electrode from excessively high current. *Axis Type* 

For potentiodynamic, you can choose "E vs. Logi".

## 3.5 Galvanodynamic

Experiments →Stable Polarization →Galvanodynamic

For technique of galvanodynamic, there are up to 4 individual polarization current set points. The scan can be stopped or reversed when potential reaches a certain value.

| lew Data File     |                               |                 |
|-------------------|-------------------------------|-----------------|
| File Name         |                               | Browse          |
| Comments          |                               | DCP(V)          |
| ata Acquisition — | Experiment Parameters         |                 |
| O Interval(s)     | Initial Current               | -0.5            |
| 0.1               | Use Vertex Current#1          | -0.1            |
| Frequency(Hz)     | Use Vertex Current#2          | -0.1            |
| 10                | Final Current                 | 0.5             |
| Setup             | Current Unit                  | mA 💌            |
|                   | Scan Rate                     | 0.01 mA/s       |
|                   | Experiment Termination        |                 |
|                   | Stop scan When Potential(\    | <b>/)&gt;</b> 2 |
| Axis Type         | Reverse scan or Potential(V)< | -2              |
| Evs.Logi          | Applied Potential             | vs. OCP 👻       |
|                   | / C                           |                 |

OCP will display the current open circuit potential of the cell (update per second).

## **Experiment Parameters**

If you check neither vertex current#1 nor vertex current#2, then the current is scanned directly from **Initial current** towards **Final current**. For example, if you enter "-0.5"(mA) in the initial current, and "0.5"(mA) in the final current, then the current scan is from cathodic polarization 0.5mA to anodic polarization 0.5mA. Negative value means cathodic polarization, and positive value means anodic polarization.

**Scan Rate:** It can only be a positive value. Scan direction is determined by the sign of the applied current.

## **Experiment Termination**

If check the **Stop scan**, when the final current is reached or the polarization potential meets the condition to terminate the experiment, the scan will be automatically stopped.

If check the "**Reverse scan**", when polarization potential reaches the range that you set, the scan direction will be reversed from the current current to initial current; and when the polarization potential is lower than the minimum value you set, the scan will stop.

If neither is checked, the experiment will be conducted according to the current settings.

## **3.6 Potential Sweep Steps**

Experiments 

→ Stable Polarization 

→ Potential Sweep Steps
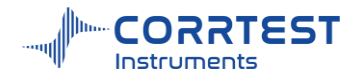

In Potential Sweep Steps, the instrument gives maximum 6 segments of constant potential steps and 6 segments of potential linear sweep.

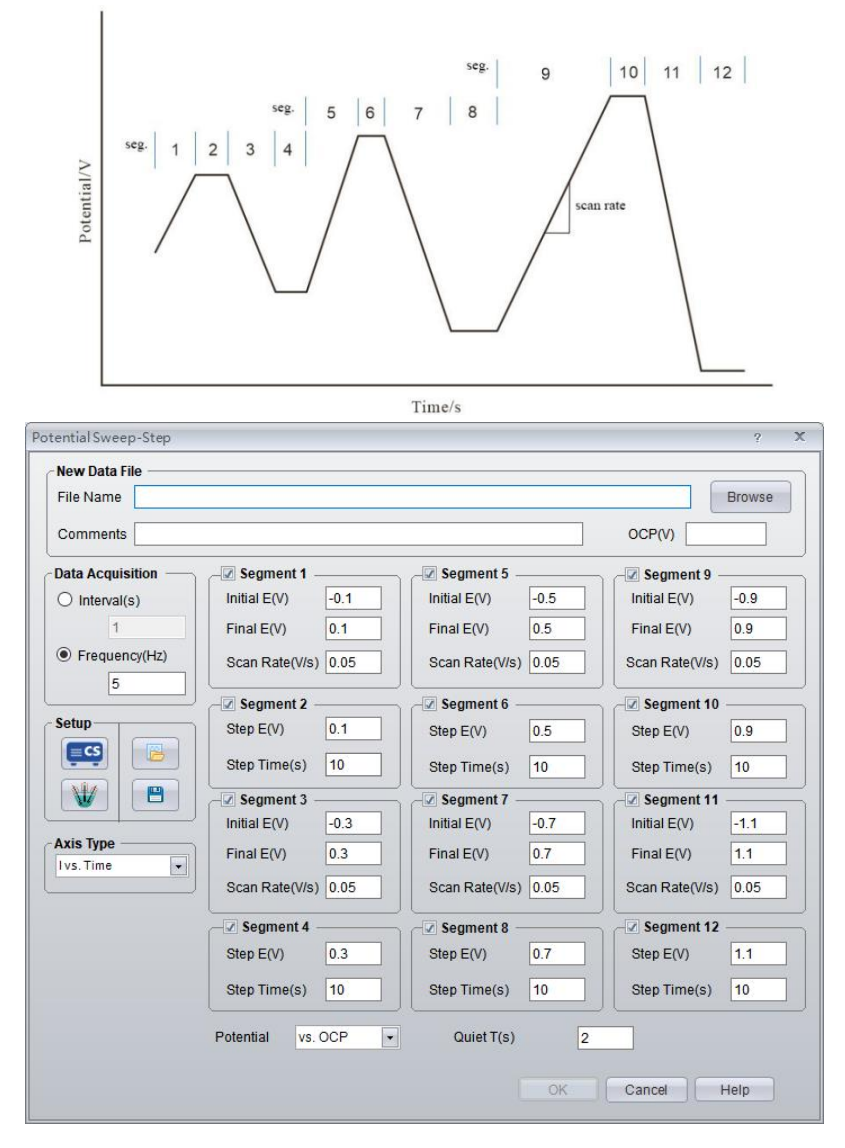

| Segment           | Parameters              | Range                | Remarks                              |
|-------------------|-------------------------|----------------------|--------------------------------------|
| 1, 3, 5, 7, 9, 11 | Init E /V               | -10~10               | Initial potential in sweep segment   |
|                   | Final E /V              | -10~10               | Final potential in sweep segment     |
|                   | Scan rate /V • $s^{-1}$ | 10 <sup>-6</sup> ~50 | Potential scan rate in sweep segment |
| 2, 4, 6, 8,       | Step potential /V       | -10~10               | potential value in step segment      |
| 10,12             | Step time /s            | 0~10000              | duration of step segment             |
| 1~12              | Step potential/V        | vs. RE or<br>vs. OCP | choose the potential output mode     |

## Data Acquisition

If Frequency (Hz) is chosen, the acquisition rate in points/second is specified.

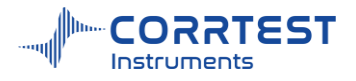

## Axis Type

When the experiment is performed, the data will be displayed as specified by the Axis Type. CorrView can be later used to display the data in other formats.

## 4. Transient Polarization

## 4.1 Multi-Potential Steps

Experiments -> Transient Polarization -> Multi-potential Steps

In the Multi-potential Steps technique, up to 12 potential steps can be applied and cycled. Current is recorded as a function of time. The instrument will apply constant potentials from the Initial E, then to Step 1 E, Step 2 E, Step 3 E ...towards Final E. By not checking or setting the time to be "0", some segment(s) will be skipped.

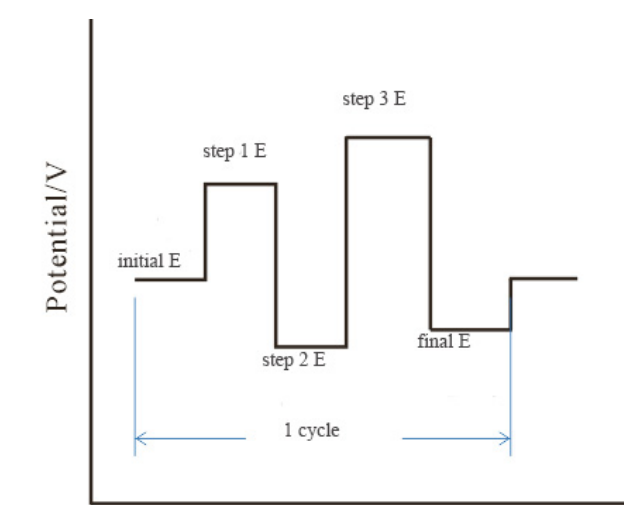

| ew Data File ———  |                 |          |          |              |       |          |
|-------------------|-----------------|----------|----------|--------------|-------|----------|
| le Name           |                 |          |          |              |       | Browse   |
| omments           |                 |          |          | 0            |       |          |
| ata Acquisition — | Experiment Para | meters - |          |              |       |          |
| Interval(s)       | Initial E(V)    | 0.01     | Time 100 | Step 6 E(V)  | 0.04  | Time 100 |
| 0.001             | Step 1 E(V)     | -0.01    | Time 100 | Step 7 E(V)  | -0.04 | Time 100 |
| 100               | Step 2 E(V)     | 0.02     | Time 100 | Step 8 E(V)  | 0.05  | Time 100 |
| - Land            | Step 3 E(V)     | -0.02    | Time 100 | Step 9 E(V)  | -0.05 | Time 100 |
| tup               | Step 4 E(V)     | 0.03     | Time 100 | Step 10 E(V) | 0.06  | Time 100 |
|                   | Step 5 E(V)     | -0.03    | Time 100 | Final E(V)   | -0.01 | Time 100 |
|                   | Potential       | vs. OC   | P V      |              |       |          |
| ia Tuna           | Time Unit       | ms       | •        |              |       |          |
| s. Time           | Cycles          | 10       |          |              |       |          |

Time/s

OCP will display the current open circuit potential of the cell (update per second).

## **Experiment Parameters**

Potential can be specified as "vs. OCP" or "vs. RE".

Cycles specifies the number of cycles

Time specifies the duration of a step potential applied by the instrument

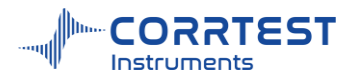

## Axis Type

Axis Type is I vs. time for multi-potential steps.

## 4.2 Multi-Current Steps

Experiments -> Transient Polarization -> Multi-Current Steps

In the Multi- Current Steps technique, up to 12 current steps can be applied and cycled. Potential is recorded as a function of time. The instrument will apply constant current from the Initial current, then to Step 1 i, Step 2 i, Step 3i ...towards Final current. By not checking or setting the time to be "0", some segment(s) will be skipped.

| New Data File         |                 |        |          |               |      | 0        |
|-----------------------|-----------------|--------|----------|---------------|------|----------|
| File Name             |                 |        |          |               |      | Browse   |
| Comments              |                 |        |          | C             |      |          |
| Data Acquisition      | Experiment Para | meters |          |               |      |          |
| O Interval(s)         | Initial Current | 0.1    | Time 100 | Step 6 I      | 0.4  | Time 100 |
| 0.001                 | Step 1 I        | -0.1   | Time 100 | Step 7 I      | -0.4 | Time 100 |
| Frequency(Hz)         | Step 2 I        | 0.2    | Time 100 | Step 8 I      | 0.5  | Time 100 |
| Open sampling         | Step 3 I        | -0.2   | Time 100 | Step 9 I      | -0.5 | Time 100 |
| Setup                 | Step 4 I        | 0.3    | Time 100 | Step 10 I     | 0.6  | Time 100 |
|                       | Step 5 I        | -0.3   | Time 100 | Final Current | -0.1 | Time 100 |
|                       | Current Unit    | mA     | •        |               |      |          |
|                       | Time Unit       | ms     | -        |               |      |          |
| Axis Type<br>Evs.Time | Cycles          | 10     |          |               |      |          |

OCP will display the current open circuit potential of the cell (update per second). If the instrument is turned off, this value will be "Not Available".

#### **Experiment Parameters**

Cycles specifies the number of cycles

Time determines the duration of the step current applied by the instrument

## Data Acquisition

If Frequency (Hz) is chosen, the acquisition rate is set as Points/Second.

#### Axis Type

Axis type for multi-current steps is E vs time.

## 4.3 Potential Stair-Step (VSTEP)

Potential Stair-Step can be used to measure the solution resistance  $R_s$  and polarization resistance  $R_p$ . It can also be applied to calculate the double-layer capacitance  $C_{dl}$ .

There are up to 3 individual potential setpoints for potential Stair-step. If the Use is checked, the mode of the stair step is Initial  $E \rightarrow \text{Step1} E \rightarrow \text{Step2} E$ .

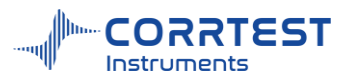

| New Data File ——       |                       |        |      |        |
|------------------------|-----------------------|--------|------|--------|
| File Name              |                       |        |      | Browse |
| Comments               |                       |        |      |        |
| Data Acquisition —     | Experiment Paramete   | ers    |      |        |
| O Interval(s)          | Initial E(V)          | 0      | Time | 200    |
| 0.01                   | Step 1 E(V)           | 0.005  | Time | 800    |
| Frequency(Hz)     2000 | Use Step 2 E(V)       | 0.01   | Time | 1000   |
| C                      | Applied Potential vs. | OCP -  | Unit | ms 🔹   |
|                        |                       |        |      |        |
| Axis Type<br>Ivs. Time |                       |        |      |        |
|                        | 01                    | Concel |      | des .  |

OCP will display the current open circuit potential of the cell (update per second). If the instrument is turned off, this value will be "Not Available".

#### **Experiment Parameters**

The steps start from Initial E, to Step E1, and then to Step E2. If "Use" is unchecked, the segment of the Step 2 E will be skipped.

Time determines the holding time of a step potential.

#### **Data** Acquisition

If **Frequency (Hz)** is chosen, the acquisition rate in points/second is specified. Because the step process is fast, the data acquisition rate is also fast, 1~3000Hz is recommended.

#### Axis Type

Axis Type is I vs. time.

#### Pstat/Gstat(ECS)

In step test, because the measuring time is very short, the current range should only be chosen manually in advance, not determined by the software automatically.

#### 4.4 Galvanic Stair-Step (ISTEP)

There are up to 3 individual current setpoints for galvanic Stair-step. If the Use box is checked, the mode of the stair step is Initial current  $\rightarrow$  Step 1 i $\rightarrow$  Step 2 i

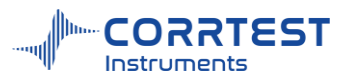

| New Data File      |                   |         |           |        |
|--------------------|-------------------|---------|-----------|--------|
| File Name          |                   |         |           | Browse |
| Comments           |                   | 0       | CP(V)     |        |
| Data Acquisition — | Experiment Parame | ters —— |           |        |
| Frequency(Hz)      | Initial Current   | 0       | Time      | 200    |
| 2000               | Step 1 I          | -0.05   | Time      | 800    |
| Setup              | Use Step 21       | 0       | Time      | 0      |
|                    | Current Unit      | mA 🔹    | Time Unit | ms 👻   |
|                    |                   |         |           |        |
|                    | 2                 |         |           |        |
| Axis Type          | อไ                |         |           |        |
| Evs.Time           |                   |         |           |        |

OCP will display the current open circuit potential of the cell (update per second). If the instrument is turned off, this value will be "Not Available".

#### Scan Parameters

The steps start from the Initial Current, to Step 1 i, and then to Step 2 i. If the "Use" is not checked, the segment of the Step2 i will be skipped.

The Time determines how long the current will be held at each step.

#### **Data** Acquisition

If **Frequency (Hz)** is chosen, the acquisition rate in points/second is specified. Because of the fast process of step, the data acquisition rate is fast too. The frequency is normally set between  $1 \sim 3000$ Hz.

# 5. Chrono Techniques

#### 5.1 Chronopotentiometry(CP)

Experiments→ Chrono Techniques→ Chronopotentiometry (CP)

In Chronopotentiometry (CP), 2 segments of current are applied on the working electrode. Potential is recorded as a function of time.

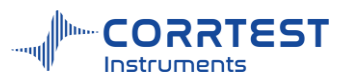

| New Data File<br>File Name |                       |              |        |         |
|----------------------------|-----------------------|--------------|--------|---------|
|                            |                       |              |        | Browse  |
| Comments                   |                       | OCP(V)       |        |         |
| Data Acquisition           | Experiment Parameter  | s            |        |         |
| O Interval(s)              | Cathodic Current      | -0.1         | mA     | •       |
| 0.01                       | Anodic Current        | 0.2          | mA     | •       |
| Frequency(Hz)     100      | Cathode Pol. Time     | 10           | s      |         |
| Fatur                      | Anode Pol. Time       | 10           | s      | •       |
| Setup                      | Initial Polarity      | Anode        |        | •       |
|                            | Num. of segments      | 10           | ]      |         |
|                            | Experiment Terminatio | n —          | 12     |         |
|                            | Reverse When P        | otential(V)> | 1      |         |
| E+Ivs. Time                | Stop or Poter         | itial(V)<    | -1     | Reverse |
|                            | Applied               | Potential    | vs. RE | •       |
|                            |                       | Canaal       |        | 10      |

OCP will display the current open circuit potential of the cell (update per second).

## **Experiment Parameters**

**Cathodic/anodic current** is applied on the working electrode during the test. There should be a "-" sign for the cathodic current.

**Cathode/anode Pol. time** is the duration each segment. Second, minute and hour can be selected. **Num. of segments** specifies the total number of applied cathodic and anodic current segments.

| Parameters       | Range         | Description                                                      |
|------------------|---------------|------------------------------------------------------------------|
| Cathodic current | -2A~+0A       | The cathodic current applied on the working electrode            |
| Anodic current   | 0A~+2A        | The anodic current applied on the working electrode              |
| Cathodic time    | >0            | Duration of cathodic current                                     |
| Anodic time      | >0            | Duration of anodic current                                       |
| Initial polarity | Anode/cathode | The polarity at the beginning of the experiment                  |
| Num. of segment  | >0            | The total number of applied cathodic and anodic current segments |

## **Experiment Termination**

If check Stop, the cathodic or anodic polarization will be stopped once the condition is met.

**Reverse** is used to switch the anodic and cathodic polarization process. For example, as shown in above parameters setting dialog box, if the potential reaches 1V in less than 10s, the instrument will turn to proceed the cathodic polarization. If the potential reaches -1V in less than 10s, the instrument

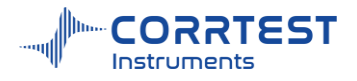

will turn to proceed the anodic polarization.

## Data Acquisition

If Frequency(Hz) is chosen, the acquisition rate in points/second is specified.

## 5.2 Chronoamperometry(CA)

Experiments -> Chrono Techniques -> Chronoamperometry(CA)

Chronoamperometry measures the current response as a function of time after applying a single or dual potential step on the working electrode. This method is used to study the electrode process of coupled chemical reactions, especially the reaction mechanism of organic electrochemistry.

| File Name CA            |                     |             | B            | rowse   |
|-------------------------|---------------------|-------------|--------------|---------|
| Comments                |                     | OCF         | P(V) 0.00001 | <u></u> |
| Data Acquisition        | Experiment Paramete | rs          |              |         |
| O Interval(s)           | High E(V)           | 0.5         | vs. RE       |         |
| 0.01<br>• Frequency(Hz) | Low E(V)            | <u>-0.1</u> | vs. RE       |         |
| 100                     | Pulse Width(s)      | 0.25        |              |         |
|                         | Num. of steps       | 8           |              |         |
|                         |                     |             |              |         |
| Axis Type               |                     |             |              |         |

OCP will display the current open circuit potential of the cell (update per second).

#### **Experiment Parameters**

| Parameters      | Range   | Description                                     |
|-----------------|---------|-------------------------------------------------|
| High E (V)      | -10~10  | Upper limit of potential step applied on the WE |
| Low E (V)       | -10~+10 | Lower limit of potential step applied on the WE |
| Pulse width (s) | >0      | Potential pulse width                           |
| Number of steps | >0      | Number of potential steps                       |

## 5.3 Chronocoulometry(CC)

Experiments→Chrono Techniques→Chronocoulometry(CC)

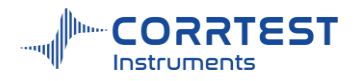

Chronocoulometry is a method to measure the quantity of electric charges as a function of time after a potential step is applied on the working electrode. This method is used to study the electrode process of coupled chemical reactions, electroactive substance adsorption etc.

| ile Name                                                                                                    |                                                                                       | OCP(V)                    | Browse          |
|----------------------------------------------------------------------------------------------------|---------------------------------------------------------------------------------------|---------------------------|-----------------|
| Data Acquisition<br>Interval(s)<br>0.01<br>Frequency(H2)<br>100<br>Setup<br>Setup<br>Setup<br>Construction<br>Axis Type<br>Q vs. Time | Experiment Parameter<br>Initial E(V)<br>Final E(V)<br>Pulse Width(s)<br>Num. of steps | 0.5 (<br>-0.1 (<br>0.25 8 | vs. RE   vs. RE |

OCP will display the current open circuit potential of the cell (update per second).

| Parameters      | Range     | Description                                    |
|-----------------|-----------|------------------------------------------------|
| Initial E (V)   | -10~+10   | The potential applied on the working electrode |
| Final E (V)     | -10~+10   | The potential applied on the working electrode |
| Pulse width(s)  | 0.01~1000 | Duration of the applied potential pulse        |
| Number of steps | >0        | Number of potential steps                      |

**Experiment Parameters** 

# 6. Voltammetry

#### 6.1 Linear Sweep Voltammetry(LSV)

Experiments→Voltammetry→Linear Sweep Voltammetry(LSV)

In Linear Sweep Voltammetry (LSV), the potential is scanned from Initial E toward Final E. The following diagram shows the potential waveform applied as a function of time. Current is recorded as a function of potential.

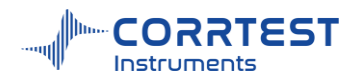

|                        | Scan Rate (N           | //s)  | Final E      |   |
|------------------------|------------------------|-------|--------------|---|
| Init E                 |                        |       |              |   |
|                        |                        |       | Time (s)     |   |
| 🔶 Linear Sweep Voltami | metry(LSV,i-v curve)   |       | ?            | > |
| New Data File          |                        |       |              |   |
| File Name              |                        |       | Browse       |   |
| Comments               |                        | OCI   | P(V) 0.00000 | ~ |
| Data Acquisition       | - Experiment Parameter | rs —  |              |   |
| O Frequency(Hz)        | Initial E(V)           | -0.2  | vs. RE       |   |
| 100                    | Final E(V)             | 0.6   | vs. RE       |   |
| Interval(mV)     0.5   | Scan Rate(mV/s)        | 100   |              |   |
| Setup                  |                        |       |              |   |
| Axis Type              |                        |       |              |   |
|                        | OK                     | Cance | Help         |   |

OCP will display the current open circuit potential of the cell (update per second).

| Parameters      | Range                              | Description                                                                                            |
|-----------------|------------------------------------|----------------------------------------------------------------------------------------------------|
| Initial E(V)    | -10~+10                            | Initial potential of scan, "vs. OCP" can be chosen.                                                    |
| Final E(V)      | -10~+10                            | Final potential                                                                                        |
| Scan rate(mV/s) | 10 <sup>-3</sup> ~+10 <sup>7</sup> | The scan rate of the potential                                                                         |
| Interval (mV)   | > 0.001                            | Potential difference between two points                                                                |
| Frequency (Hz)  | 0.01~1000                          | Specifies how many data points are acquired in 1 second. Either Interval or Frequency should be chosen |

# **Experiment Parameters**

If the Initial/Final E is "vs. OCP", and you enter "0.2" in initial E, it means the scan is from the potential OCP+0.2V. Positive value means anodic polarization, and negative value means cathodic

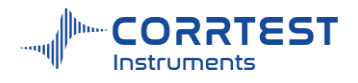

polarization.

If the Initial/Final E is "vs. RE", and you enter "0.2" in initial E, it means the scan starts from 0.2V.

## 6.2 Cyclic Voltammetry(CV)

Experiments →Voltammetry →Cyclic Voltammetry(CV)

In Cyclic Voltammetry (CV), if you check the initial E and final E then the potential is linearly swept from Initial  $E \rightarrow Vertex \ 1 \ E \rightarrow Vertex \ 2 \ E \rightarrow Vertex \ 1 \ E \dots \rightarrow final \ E$ . The following diagram shows the applied potential waveform as a function of time. Current is recorded as a function of potential.

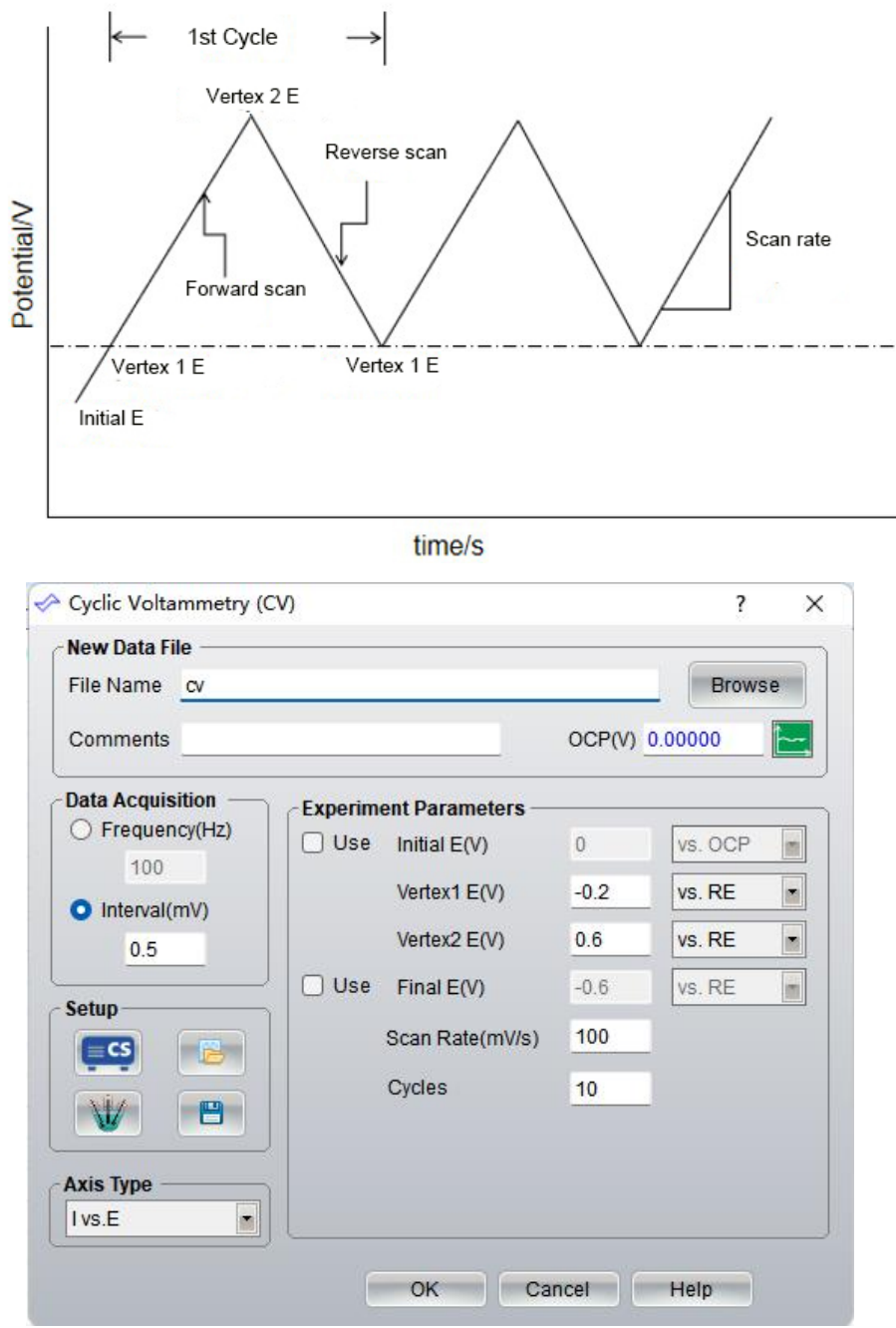

OCP displays the current open circuit potential of the cell (update per second).

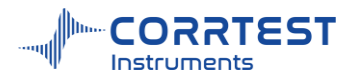

| Parameters       | Range                             | Description                                                                                                  |
|------------------|-----------------------------------|----------------------------------------------------------------------------------------------------|
| Initial E(V)     | -10~10                            | Initial potential of scan                                                                                    |
| Vertex1 E(V)     | -10~10                            | Initial potential of the scan (if not checking "Use") or the first vertex potential                          |
| Vertex2 E(V)     | -10~10                            | the second vertex potential of the scan                                                                      |
| Scan rate (mV/s) | 10 <sup>-3</sup> ~10 <sup>7</sup> | The scan rate of the potential                                                                               |
| Cycles           | >0                                | The number of the cycles                                                                                     |
| Interval (mV)    | > 0.001                           | Potential difference between two sampling points                                                             |
| Frequency (Hz)   | 0.01~1000                         | Specifies how many data points are acquired<br>in 1 second. Either Interval or Frequency<br>should be chosen |

#### **Experiment Parameters**

CV curve consists of two parts:

a. the lower reduction/cathode segment where the reduction waveform is generated from reduction process of the electroactive material

b. the upper oxidation/anode segment where the oxidation waveform is generated from oxidation process of the reduction products.

CV technique can directly measure the ratio of anodic peak current/cathodic peak current  $(i_{pc}/i_{pa})$  and the difference  $(\triangle E_p)$  between anodic peak potential and cathodic peak potential.

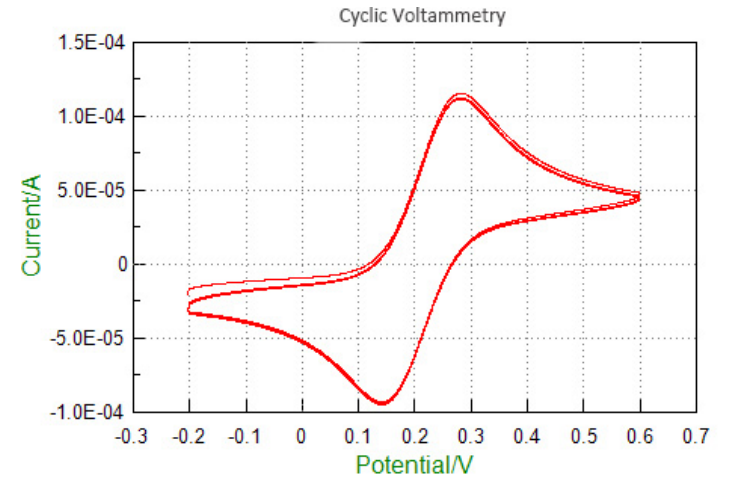

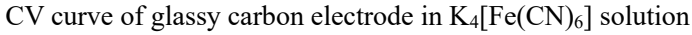

CV technique is mainly used for electrochemical theoretical study, such as the electrode process, the absorption phenomenon of electrode etc.

For reversible electrode reaction,  $|i_{pc}/i_{pa}| \approx 1$ , and

$$E_{pa} = E_{1/2} + \frac{28.25}{n}$$
$$E_{pc} = E_{1/2} - \frac{28.25}{n}$$

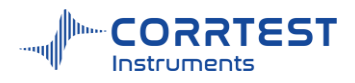

$$\Delta E_p = E_{pa} - E_{PC} = \frac{56.5}{n}$$

#### 6.3 Staircase Voltammetry(SCV)

Experiments →Voltammetry →Staircase Voltammetry(SCV)

In Staircase Voltammetry (SCV), the potential is incremented from Initial E toward Final E, and it may be scanned back. Current is sampled after every potential increment and recorded as a function of potential.

Compared with cyclic voltammetry (CV), the advantage of SCV is that it can minimize the capacitance current generated by the double-layer effect between the working electrode and the solution interface. Therefore, the SCV method can measure the Faradaic current characteristics of the system more accurately. The application scope of SCV and CV is basically the same, such as qualitative and quantitative testing in common electrochemical processes, reversibility judgment of electrode processes, and electrode surface reaction mechanisms study.

| File Name scv                   |                       |        | Bro     | wse |
|---------------------------------|-----------------------|--------|---------|-----|
| Comments                        |                       | OCP(V) | 0.00000 |     |
| Data Acquisition —              | Experiment Parameters |        |         |     |
| <ul> <li>Interval(s)</li> </ul> | Initial E(V)          | -0.2   | vs. RE  |     |
| 0.02                            | Final E(V)            | 0.6    | vs. RE  |     |
| Frequency(Hz)<br>50             | Inc. E(V)             | 0.004  |         |     |
|                                 | Cycles                | 5      |         |     |
| Setup                           | Step Period (s)       | 0.05   |         |     |
|                                 | Sampling width        | 10     | ms      |     |
|                                 | Power freq. period    | 1      |         |     |
| Axis Type                       |                       |        |         |     |

OCP will display the current open circuit potential of the cell (update per second).

#### **Experiment Parameters**

| Parameters            | Range                    | Description                             |
|-----------------------|--------------------------|-----------------------------------------|
| Initial E(V)          | -10~+10                  | Initial potential of scan.              |
| Final E(V)            | -10~+10                  | Final potential                         |
| Inc. E(V)             | 0.001~0.05               | Incremented potential of each step      |
| Cycles                | 1~10,000                 | The number of cyclic staircase waveform |
| Sampling<br>width(ms) | 1~half of step<br>period | Data sampling width for each point      |
| Step period(s)        | 0.001~100                | Potential step period or dropping time  |

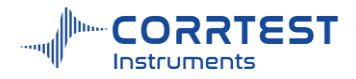

Initial E and Final E should be at least 0.01 V apart. Sampling Width should be no more than half of Step Period; otherwise the system will automatically readjust the former. Data will be acquired at the end of each step. In general, potential is chosen to be vs. RE.

If the Increment E is set too high, the number of acquisition points will be too small to meet the experimental requirements; if the step period is set too low it may exceed the allowance in data acquisition frequency of the instrument. Therefore, in order to obtain good SCV results, you should choose appropriate Increment E and step period, and ensure that the number of experimental points in a single cycle reaches at least 100 points.

## 6.4 Square Wave Voltammetry(SWV)

Experiments → Voltammetry → Square Wave Voltammetry(SWV)

In Square Wave Voltammetry (SWV), the base potential is incremented from Init E towards Final E. The potentiostat applies a series of forward and reverse pulses (both equal in duration, and defined as a frequency) superimposed on a linear staircase scan. Current is sampled at the final part of the forward and reverse steps. The current difference is recorded as a function of the base potential. The following diagram shows the potential waveform applied as a function of time and the current sampling scheme.

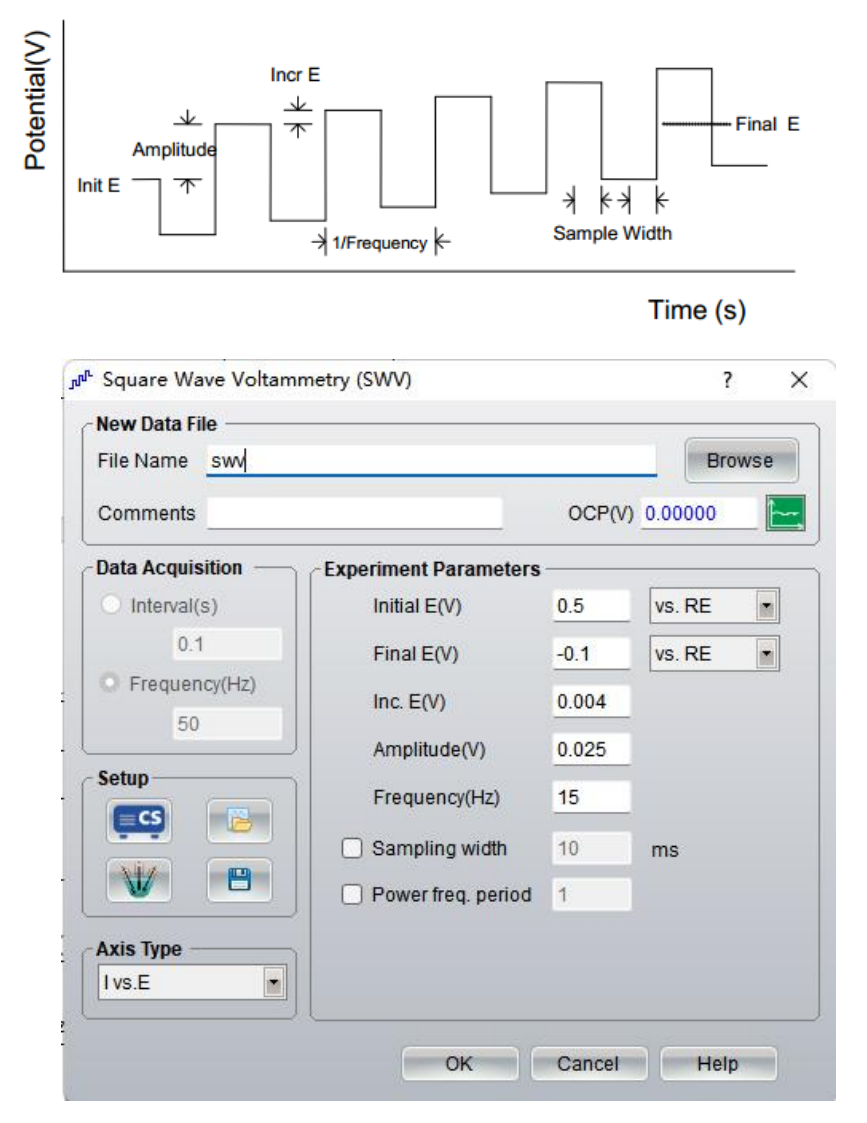

OCP will display the current open circuit potential of the cell (update per second).

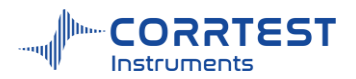

| -                     |                           |                                                                                                    |
|-----------------------|---------------------------|----------------------------------------------------------------------------------------------------|
| Parameters            | Range                     | Description                                                                                                    |
| Initial E (V)         | -10~+10                   | Initial potential of scan.                                                                                          |
| Final E (V)           | -10~+10                   | Final potential                                                                                                    |
| Inc. E (V)            | 0.001~0.05                | Incremented potential of two adjacent square waves                                                                  |
| Amplitude (V)         | 0.001~0.5                 | The amplitude of each square wave                                                                                   |
| Frequency(Hz)         | 1~100,000                 | Square wave output frequency                                                                                        |
| Sampling width        | 1~ half of<br>1/frequency | Sampling width of each square wave                                                                                  |
| Power freq.<br>period | 1~ half of<br>1/frequency | This period cannot be higher than half<br>of 1/frequency Either choose sampling<br>width or power frequency period. |

#### **Experiment Parameters**

#### Axis Type

When the experiment is performed, the data will be displayed as specified by the Axis Type. CorrView can be later used to display the data in other formats.

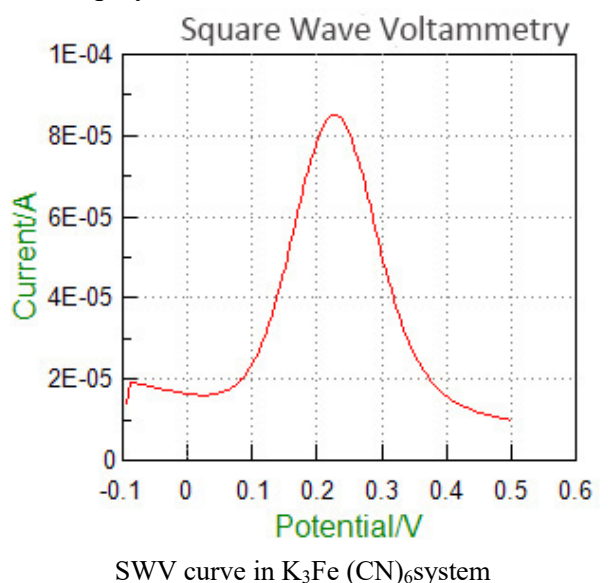

#### 6.5 Differential Pulse Voltammetry(DPV)

Experiments -> Voltammetry -> Differential Pulse Voltammetry(DPV)

In Differential Pulse Voltammetry (DPV), the base potential is incremented from Init E toward Final E.A potential pulse is applied. Current is sampled before the potential pulse and at the end of the pulse. The difference between these two current samples is recorded as a function of potential. The following diagram shows the potential waveform applied as a function of time and the current sampling scheme.

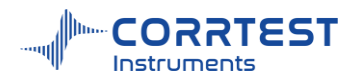

| Pulse V<br>+                       | Vidth<br>K Amplitude<br>Vidth<br>Amplitude<br>Vidth<br>Amplitude<br>Vidth<br>Amplitude<br>Sam | ÷     |            | F<br>F<br>F<br>F |
|------------------------------------|-----------------------------------------------------------------------------------------------|-------|------------|------------------|
|                                    |                                                                                               |       |            | Time (s)         |
| <sup>•</sup> Differential Pulse Vo | oltammetry (DPV)                                                                              |       |            | ?                |
| New Data File                      |                                                                                               |       | 0          |                  |
| File Name dpv                      |                                                                                               |       |            | Browse           |
| Comments                           |                                                                                               | 00    | P(V) 0.000 | 00               |
| Data Acquisition —                 | Experiment Paramete                                                                           | ers — | 50 K       |                  |
| O Interval(s)                      | Initial E(V)                                                                                  | 0.5   | vs. RE     |                  |
| 0.02                               | Final E(V)                                                                                    | -0.05 | vs. RE     |                  |
| O Frequency(Hz)                    | Inc. E(V)                                                                                     | 0.004 |            |                  |
| 50                                 | Amplitude(V)                                                                                  | 0.05  |            |                  |
| Setup                              | Pulse Width(s)                                                                                | 0.05  |            |                  |
|                                    | Pulse Period(s)                                                                               | 0.5   |            |                  |
|                                    | Fuise Fellou(s)                                                                               | 0.5   | -          |                  |
|                                    | Sampling width                                                                                | 10    | ms         |                  |
| Axis Type                          | Power freq. period                                                                            | 1     |            |                  |

# Scan Parameters

| Parameters            | Range                                           | Description                                                                                                    |  |  |
|-----------------------|-------------------------------------------------|----------------------------------------------------------------------------------------------------|--|--|
| Initial E(V)          | -10~ +10                                        | Initial potential                                                                                                    |  |  |
| Final E(V)            | -10~ +10                                        | Final potential                                                                                                    |  |  |
| Inc. E(V)             | 0.001~0.05                                      | Incremented potential of two adjacent pulses                                                                          |  |  |
| Amplitude(V)          | 0.001~0.5                                       | Amplitude of each pulse                                                                                               |  |  |
| Pulse width(s)        | 0.001~10, or less than half of the pulse period | Pulse holding duration                                                                                                |  |  |
| Pulse period(s)       | 0.01~50                                         | Potential pulse period or dropping time                                                                               |  |  |
| Sample<br>width(ms)   | 1~ half of pulse width                          | Data sampling width                                                                                                   |  |  |
| Sampling width        | 1~ half of Pulse period                         | Sampling width of each square wave                                                                                    |  |  |
| Power freq.<br>period | 1~ half of Pulse period                         | This period cannot be higher than half<br>of pulse period. Either choose sampling<br>width or power frequency period. |  |  |

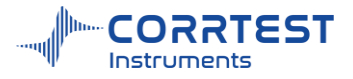

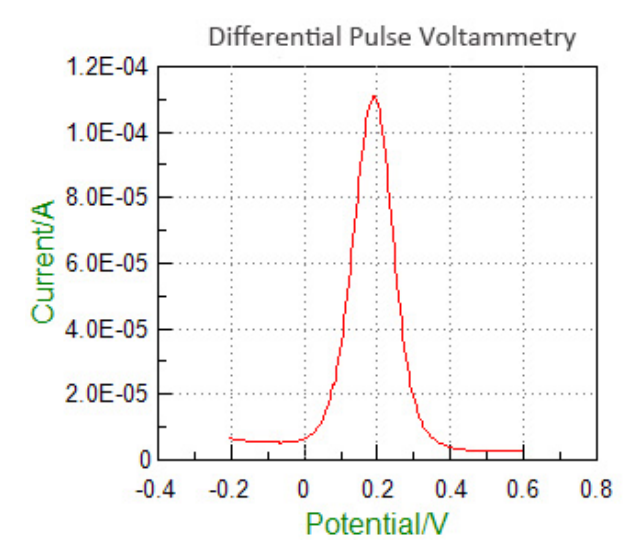

DPV curve in K<sub>3</sub>Fe(CN)<sub>6</sub>system

For the reversible system, the curve is symmetric, The peak current is directly proportional to the concentration of the measured substance. When the amplitude of the pulse is small, it can be expressed by the following equation:

$$IP = \frac{n^2 F^2}{4RT} A\Delta E \sqrt{\frac{D}{\pi m}C}$$

Where,  $\Delta E$  is the amplitude, A is the electrode area, t<sub>m</sub> is the time between pulse applying and current sampling. D is the diffusion coefficient of the measured material. From the equation, we can find that the peak current is related to pulse amplitude. But too large amplitude will influence the resolution. Generally, 25~50mV amplitude and 5mV/s scan rate is OK.

DPV technique can effectively eliminate the effect of the background current, which increases measurement sensitivity dramatically. The minimum measured concentration can be  $10^{-8}$  mol/L.

Relationship of peak potential  $(E_p)$  of DPV and half-wave potential $(E_{1/2})$  of ordinary polarography can be expressed as follows:

$$E_p = E_{\frac{1}{2}} - \frac{\Delta E}{2}$$

There is a useful parameter, the half-peak width( $W_{1/2}$ ) when I=I<sub>P</sub>/2. When the amplitude is relatively small,

$$W_{\frac{1}{2}} = 3.52 \frac{\Delta E}{nF}$$

Under 25 °C,  $W_{1/2}$  is 90.2/n mV. So  $W_{1/2}$  can be a supporting measure to calculate the number of transferred electron in reactions.

#### 6.6 Normal Pulse Voltammetry(NPV)

Experiments -> Voltammetry -> Normal Pulse Voltammetry (NPV)

In Normal Pulse Voltammetry (NPV), the base potential is held at Init. E, and a sequence of potential pulses with increasing amplitude is applied. The current at the end of each potential pulse is sampled and recorded as a function of the pulse potential. The pulse always starts from the initial potential. In such a way a discrete, digitized curve is obtained. The initial potential is a very

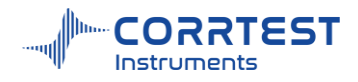

important parameter. It determines the electrode surface state before the Faradaic current flows.

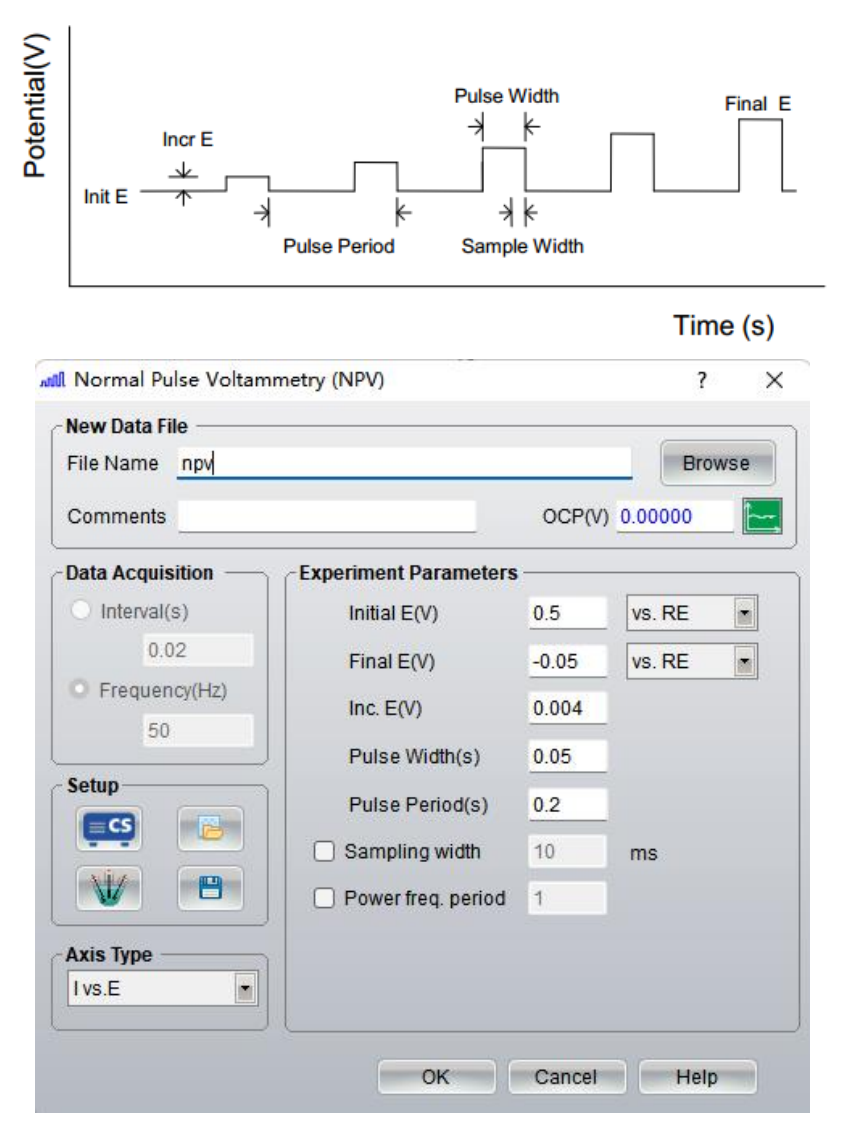

OCP will display the current open circuit potential of the cell (update per second). *Experiment Parameters* 

| Parameters            | Range                                                 | Description                              |
|-----------------------|-------------------------------------------------------|------------------------------------------|
| Initial E(V)          | -10~10                                                | Initial potential                        |
| Final E(V)            | -10~10                                                | Final potential                          |
| Inc. E(V)             | 0.001~0.05                                            | Incremented potential of adjacent pulses |
| Pulse width(s)        | 0.001~10, or less than<br>half of the pulse<br>period | Potential pulse width                    |
| Pulse period(s)       | 0.01~50                                               | Potential pulse period or dropping time  |
| Sampling<br>width(ms) | 1~ half of pulse<br>width                             | Data sampling width                      |

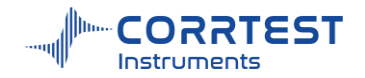

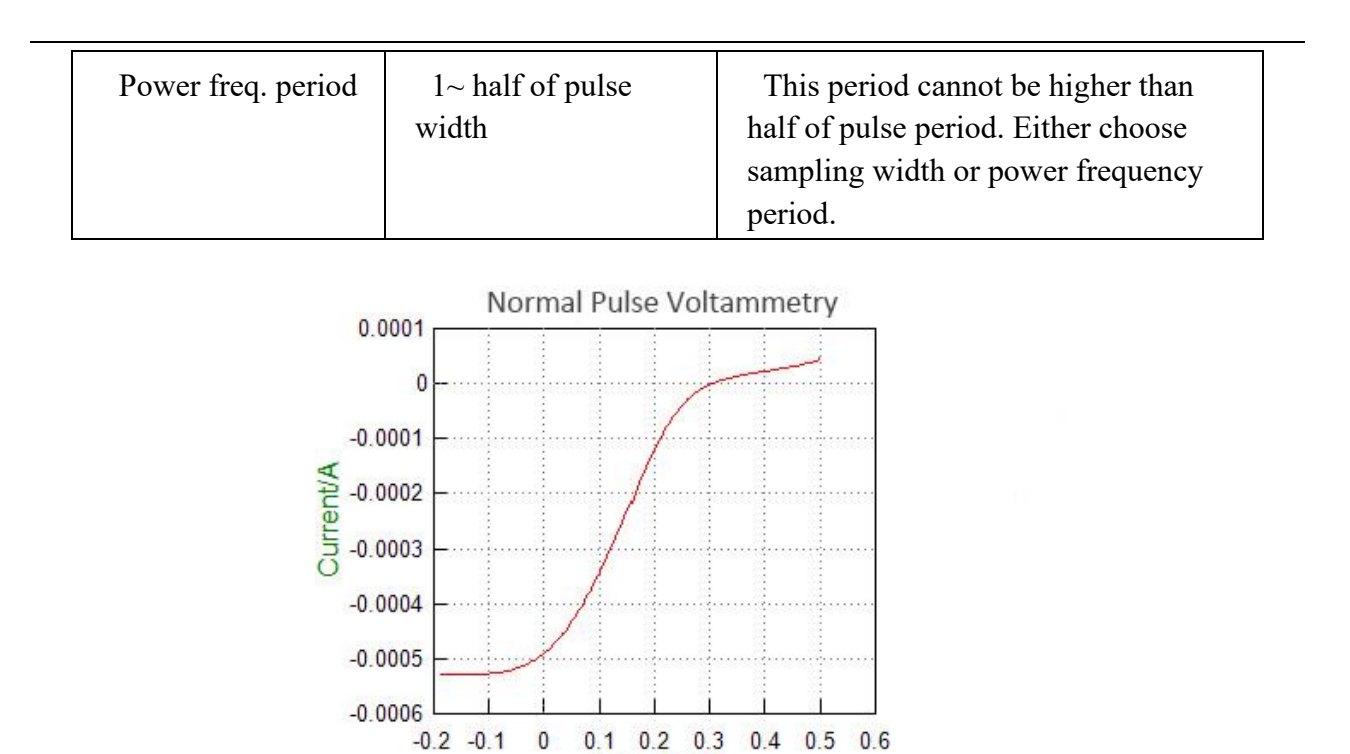

#### 6.7 Differential Normal Pulse Voltammetry(DNPV)

Experiments -> Voltammetry -> Differential Normal Pulse Voltammetry (DNPV)

Potential/V

In DNPV, the base potential is held at Initial E, and a sequence of dual potential pulses is applied. The magnitude of the first pulse increments after every iteration, and the second pulse has a constant amplitude relative to the first. Current is sampled at the end of both potential pulses, and the difference of these two values is recorded as a function of the first pulse potential. The following diagram shows the potential waveform applied as a function of time and the current sampling scheme:

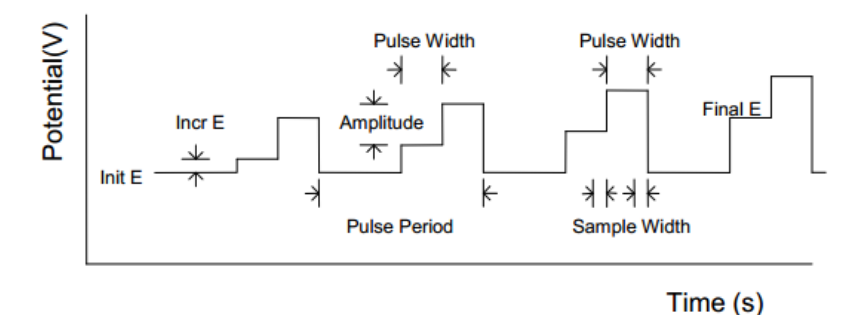

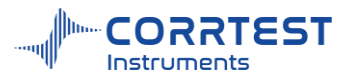

| File Name DNPV     |                         |                | Browse |  |
|--------------------|-------------------------|----------------|--------|--|
| Comments           |                         | OCP(V) 0.00000 |        |  |
| Data Acquisition — | - Experiment Parameters | -              | 20 10  |  |
| O Interval(s)      | Initial E(V)            | 0.5            | vs. RE |  |
| 0.02               | Final E(V)              | -0.1           | vs. RE |  |
| Frequency(Hz)      | Inc. E(V)               | 0.004          |        |  |
| 50                 | Amplitude(V)            | 0.05           |        |  |
| Setup              | 1st Pulse Time(s)       | 0.05           |        |  |
|                    | 2nd Pulse Time(s)       | 0.05           |        |  |
|                    | Pulse Period(s)         | 0.2            |        |  |
| Avis Type          | Sampling width          | 10             | ms     |  |
| Ivs.E              | Power freq. period      | 1              |        |  |

OCP will display the current open circuit potential of the cell (update per second).

# Scan Parameters

| Parameters                     | Range                     | Description                                                                                                    |
|--------------------------------|---------------------------|----------------------------------------------------------------------------------------------------|
| Initial E(V)                   | -10~10                    | Initial potential                                                                                                    |
| Final E(V)                     | -10~10                    | Final potential                                                                                                    |
| Inc. E(V)                      | 0.001~0.05                | Incremented potential of adjacent pulses                                                                              |
| Amplitude(V)                   | 0.001-0.5                 | Potential pulse amplitude                                                                                             |
| 1 <sup>st</sup> pulse width(s) | 0.001~0.02                | First potential pulse width                                                                                           |
| 2 <sup>nd</sup> pulse width(s) | 0.001~0.02                | Second potential pulse width                                                                                          |
| Pulse period(s)                | 0.05~50                   | Potential pulse period or dropping time                                                                               |
| Sampling<br>width(ms)          | 1~ half of pulse<br>width | Data sampling width                                                                                                   |
| Power freq. period             | 1~ half of pulse<br>width | This period cannot be higher than half<br>of pulse period. Either choose sampling<br>width or power frequency period. |

Init E and Final E should be at least 0.01V apart.

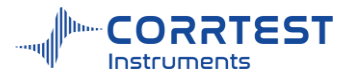

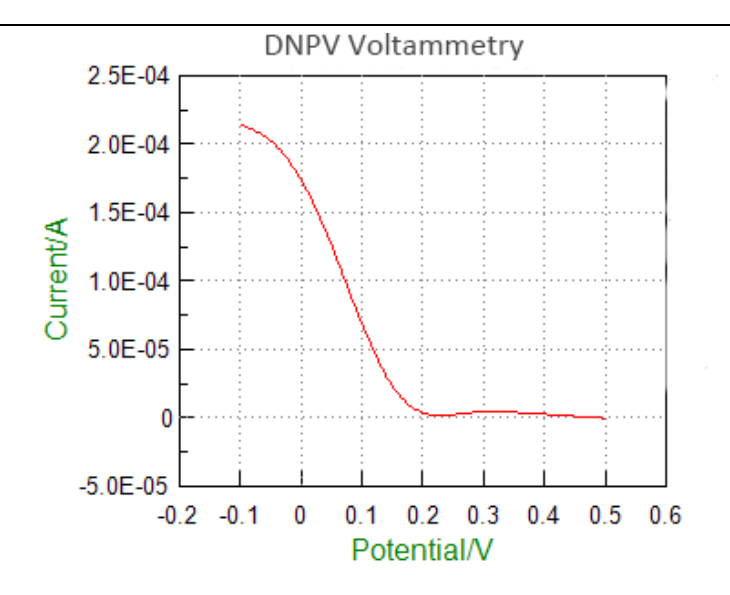

#### Axis Type

When the experiment is performed, the data will be displayed as specified by the Axis Type. CorrView can be later used to display the data in other formats.

#### 6.8 A.C. Voltammetry(ACV)

Experiments  $\rightarrow$  Voltammetry  $\rightarrow$  A.C. Voltammetry (ACV)

In A.C. Voltammetry, the base potential is incremented from Initial E to Final E, and a sequential sine waveform is superimposed. Current is sampled when the AC signal is applied, and it is analyzed using a software lock-in amplifier. During the experiment, only the absolute AC current is displayed.

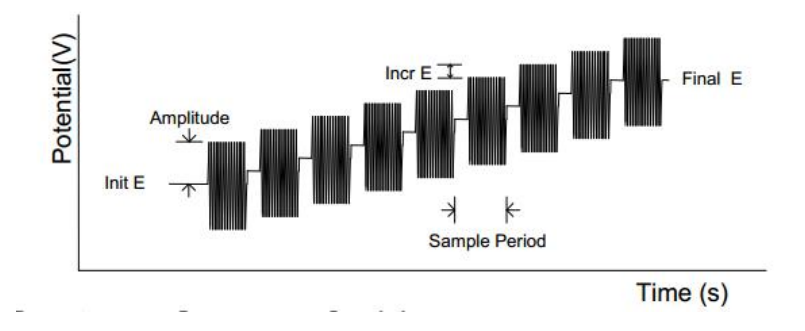

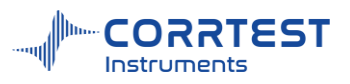

|                      | Browse                                                                                                    |
|----------------------|----------------------------------------------------------------------------------------------------|
|                      |                                                                                                    |
|                      | OCP(V)                                                                                                    |
| Experiment Parameter | rs                                                                                                    |
| Initial E(V)         | 0.5                                                                                                    |
| Final E(V)           |                                                                                                    |
| Fillar E(V)          | -0.03 VS. RE                                                                                                    |
| Inc. E(V)            | 0.004                                                                                                    |
| Amplitude(mV)        | 25                                                                                                    |
| AC Frequency(Hz)     | 30                                                                                                    |
| Dise DC Ourrent      | Off                                                                                                    |
| bias DC Current      |                                                                                                    |
| Sample Period(s)     | 1                                                                                                    |
| <u></u>              | <u></u>                                                                                                    |
|                      | Experiment Paramete<br>Initial E(V)<br>Final E(V)<br>Inc. E(V)<br>Amplitude(mV)<br>AC Frequency(Hz)<br>Bias DC Current<br>Sample Period(s) |

OCP will display the current open circuit potential of the cell (update per second). If the instrument is turned off, this value will display "Not Available".

| Parameters           | Range                                 | Description                                 |
|----------------------|---------------------------------------|---------------------------------------------|
| Initial E(V)         | -10~10                                | Initial potential                           |
| Final E(V)           | -10~10                                | Final potential                             |
| Inc. E(V)            | 0.001~0.05                            | Potential difference between adjacent waves |
| Amplitude<br>(mV)    | 1~400                                 | AC amplitude of each waveform               |
| AC frequency<br>(Hz) | 0.1~10000                             | AC frequency                                |
| Bias DC              | Off<br>Below 1Hz<br>Below 100Hz<br>On | Superimpose DC current bias in AC signal    |
| Sample<br>period(s)  | 1~50                                  | Data sampling period or dropping time       |

## **Experiment Parameters**

Initial E and Final E should be at least 0.01V apart.

Inc. E is the increment potential of each pulse; it can be chosen from 0.001V to 0.05V.

#### **Data** Acquisition

If Frequency(Hz) is chosen, the acquisition rate in points/second is specified.

#### Axis Type

When the experiment is performed, the data will be displayed as specified by the Axis Type. CorrView can be later used to display the data in other formats.

## 6.9 2nd Harmonic A.C. Voltammetry(SHACV)

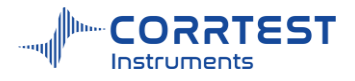

Experiments-Voltammetry-2nd Harmonic A.C. Voltammetry(SHACV)

SHACV is the same as ACV except that the software analyses the second harmonic AC current. In Second Harmonic AC Voltammetry, the base potential is incremented from Initial E toward Final E, and a sequential sine waveform is superimposed. Current is sampled when the AC signal is applied, and its second harmonic component is analyzed by using a software lock-in amplifier. During the experiment, only the absolute second harmonic AC current is displayed.

| General Anal     | yzer                                  |                |
|------------------|---------------------------------------|----------------|
| New Data File —— |                                       |                |
| File Name        |                                       | Browse         |
| Comments         |                                       | OCP(V)         |
| Setup            | Experiment Paramete                   | ers            |
|                  | Initial E(V)                          | 0.5 vs.RE -    |
|                  | Final E(V)                            | -0.05 vs. RE 💌 |
|                  | Inc. E(V)                             | 0.004          |
| Axis Type        | Amplitude(mV)                         | 25             |
| I vs.E           | AC Frequency(Hz)                      | 30             |
|                  | Bias DC Current                       | Off •          |
|                  | Sample Period(s)                      | 1              |
|                  | · · · · · · · · · · · · · · · · · · · |                |

OCP will display the current open circuit potential of the cell (update per second). *Experiment Parameters* 

| Parameters        | Range                                 | Description                                 |
|-------------------|---------------------------------------|---------------------------------------------|
| Initial E(V)      | -10~ 10                               | Initial potential                           |
| Final E(V)        | -10~10                                | Final potential                             |
| Inc. E(V)         | 0.001~<br>0.05                        | Potential difference between adjacent waves |
| Amplitude (mV)    | 1~400                                 | AC amplitude of each waveform               |
| AC frequency (Hz) | 0.1~5000                              | AC frequency                                |
| Bias DC current   | Off<br>Below 1Hz<br>Below 100Hz<br>On | Enable DC current bias during run           |
| Sample period(s)  | 1~50                                  | Data sampling period or dropping time       |

#### 6.10 Fourier Transform AC Voltammetry (FTACV)

Experiments → Voltammetry → Fourier Transform AC Voltammetry(FTACV)

FTACV is the same as ACV except that after testing the software will do Fourier Transform from the original data and obtain the 2nd, 3rd, 4th, 5th, and 6th harmonics ACV data.

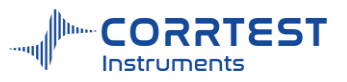

| /zer                |                                                                                                    |
|---------------------|----------------------------------------------------------------------------------------------------|
|                     |                                                                                                    |
|                     | Browse                                                                                                    |
|                     | OCP(V)                                                                                                    |
| Experiment Paramete | rs —                                                                                                    |
| Initial E(V)        | 0.5                                                                                                    |
| Final E(V)          | -0.05 vs. RE 💌                                                                                                    |
| Inc. E(V)           | 0.004                                                                                                    |
| Amplitude(mV)       | 25                                                                                                    |
| AC Frequency(Hz)    | 30                                                                                                    |
| Bias DC Current     | Off 🔹                                                                                                    |
|                     |                                                                                                    |
|                     | Zer<br>Experiment Paramete<br>Initial E(V)<br>Final E(V)<br>Inc. E(V)<br>Amplitude(mV)<br>AC Frequency(Hz)<br>Bias DC Current |

#### **Experiment** parameters

| Parameter         | Range                                 | Description                              |
|-------------------|---------------------------------------|------------------------------------------|
| Initial E(V)      | -10~+10                               | Initial potential                        |
| Final E (V)       | -10~+10                               | Final potential                          |
| Inc. E (V)        | 0.001~0.05                            | Potential difference between adjacent    |
|                   |                                       | waves                                    |
| Amplitude (mV)    | 1~2500                                | AC amplitude for every waveform          |
| AC frequency(Hz)  | 0.1~5000                              | AC frequency                             |
| Bias DC current   | Off<br>Below 1Hz<br>Below 100Hz<br>On | Superimpose bias DC current on AC signal |
| Sample period (s) | 1~50                                  | Time of sampling                         |

Initial E and Final E should be at least 0.01 V apart.

For parameter of Bias DC current, the user can choose among Off, Below 1Hz, Below 100Hz, On.

# 7. Amperometric

#### 7.1 Differential Pulse Amperometry (DPA)

Experiments 

Amperometric 

Differential Pulse Amperometry (DPA)

In Differential Pulse Amperometry (DPA), a conditioning potential can be applied for electrode conditioning, during which current is not sampled. Two potential pulses are applied after the conditioning step, and the current at the end of each pulse is recorded as a function of time.

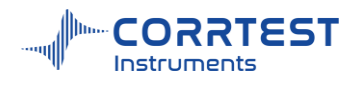

| sample width<br>conditioning E<br>2nd pulse E<br>initial E<br>$\leftarrow$ 1 cycle $\rightarrow$ |              |                                                                                                    |  |
|--------------------------------------------------------------------------------------------------|--------------|----------------------------------------------------------------------------------------------------|--|
| Time/s                                                                                           |              | <u></u>                                                                                                    |  |
| ometry                                                                                           |              | ? ×                                                                                                    |  |
|                                                                                                  |              | Browse                                                                                                    |  |
|                                                                                                  | OCP(V)       | 0.00000                                                                                                    |  |
| Experiment Parameters -                                                                          |              |                                                                                                    |  |
| Initial E(V)                                                                                     | VS. RE       |                                                                                                    |  |
| Initial E Time(s)                                                                                | -            |                                                                                                    |  |
| Conditioning E(V)                                                                                | -            |                                                                                                    |  |
| Conditioning T(s)                                                                                | _            |                                                                                                    |  |
| 1st Pulse E(V)                                                                                   | 0.5          |                                                                                                    |  |
| 1st Pulse Time(s)                                                                                | 1            | _                                                                                                    |  |
| 2nd Pulse E(V) 1                                                                                 |              |                                                                                                    |  |
| 2nd Pulse Time(s)                                                                                | 1            |                                                                                                    |  |
| Type Cycles 100                                                                                  |              |                                                                                                    |  |
| Sampling width                                                                                   | 10           | ms                                                                                                    |  |
| Power freq. period 1                                                                             |              |                                                                                                    |  |
|                                                                                                  | sumple width | Time/s<br>Time/s<br>Time/s<br>Time/s<br>Time/s<br>Time/s<br>Time/s<br>Time/s<br>OCP(V)<br>Experiment Parameters<br>Initial E(V) 0<br>Initial E Time(s) 0<br>Conditioning E(V) 0<br>Conditioning T(s) 1<br>1st Pulse E(V) 0.5<br>1st Pulse E(V) 0.5<br>1st Pulse Time(s) 1<br>2nd Pulse E(V) 1<br>2nd Pulse E(V) 1<br>2nd Pulse Time(s) 1<br>Cycles 100<br>Sampling width 10 |  |

Parameter setting for DPA

# Experiment parameters

| Parameters                            | Range         | Description                                                                    |
|---------------------------------------|---------------|--------------------------------------------------------------------------------|
| Initial E(V)                          | -10~10        | Initial potential                                                              |
| Initial E time (s)                    | $\geqslant 0$ | The duration of the initial potential. No data acquisition during this process |
| Conditioning E(V)                     | -10~10        | The electrode conditioning/cleaning potential                                  |
| Conditioning<br>Time(s)               | ≥0            | The duration of the conditioning potential. Current is not sampled.            |
| 1 <sup>st</sup> pulse<br>potential(V) | -10~10        | The 1 <sup>st</sup> pulse potential in each cycle.                             |
| 1 <sup>st</sup> Pulse Time (s)        | 0.01~100      | The duration of the 1 <sup>st</sup> pulse potential. Current is sampled.       |
| 2 <sup>nd</sup> pulse potential       | -10~10        | The 2 <sup>nd</sup> pulse potential in each cycle.                             |

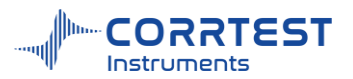

| (V)                            |                          |                                                                                              |
|--------------------------------|--------------------------|----------------------------------------------------------------------------------------------|
| 2 <sup>nd</sup> Pulse Time (s) | 0.01~100                 | The duration of the $2^{nd}$ pulse potential. Current is sampled.                            |
| Cycles                         | 10~100,000               | The total number of cycling.                                                                 |
| Sampling<br>width(ms)          | 1~ half of<br>pulse time | The sampling width of the 1 <sup>st</sup> and 2 <sup>nd</sup> pulse potential in each pulse. |

#### 7.2 Double Differential Pulse Amperometry (DDPA)

Experiments 

Amperometric 
Double Differential Pulse Amperometry (DDPA)

Double Differential Pulse Amperometry (DDPA) alternates between two instances of differential pulse amperometry, with two sets of data recorded and displayed. In each instance, a conditioning potential applied for electrode conditioning, during which current is not sampled. Two potential pulses are applied after the conditioning step, and the current at the end of each pulse is recorded as a function of time. During the experiment, only the difference between the two current samples is displayed.

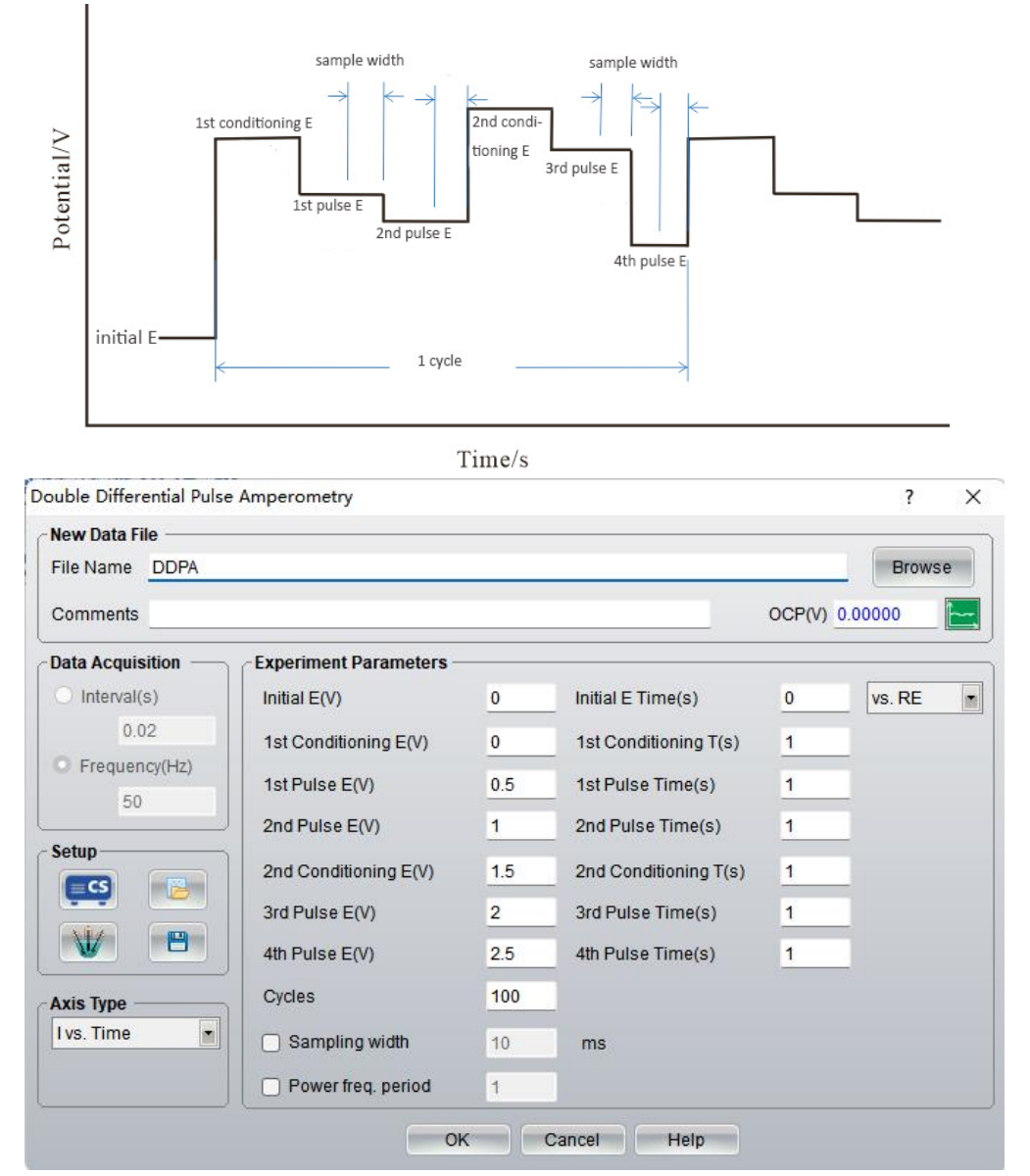

Parameter setting window for DDPA

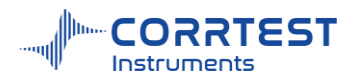

## **Experiment** parameters

| Parameter                         | Range                | Description                                                                                                    |
|-----------------------------------|----------------------|----------------------------------------------------------------------------------------------------|
| Initial E(V)                      | -10~10               | Initial potential                                                                                               |
| Initial pulse width (s)           | $\geq 0$             | Duration of the initial potential. The current is not sampled.                                                  |
| 1 <sup>st</sup> Conditioning E(V) | -10~10               | The 1 <sup>st</sup> cleaning potential                                                                          |
| 1 <sup>st</sup> Conditioning T(s) | $\geqslant 0$        | The duration of the 1 <sup>st</sup> conditioning/cleaning potential. Current is not sampled.                    |
| 1 <sup>st</sup> pulse E (V)       | -10~10               | The 1 <sup>st</sup> pulse potential in each cycle                                                               |
| 1 <sup>st</sup> Pulse Time (s)    | 0.01~100             | The duration of the 1 <sup>st</sup> pulse potential. Current is sampled.                                        |
| 2 <sup>nd</sup> pulse E (V)       | -10~10               | The 2 <sup>nd</sup> pulse potential in each cycle                                                               |
| 2 <sup>nd</sup> Pulse Time (s)    | 0.01~100             | The duration of the 2 <sup>nd</sup> pulse potential in each cycle. Current is sampled.                          |
| 2 <sup>nd</sup> Conditioning E(V) | -10~10               | The 2 <sup>nd</sup> cleaning/conditioning potential of the experiment                                           |
| 2 <sup>nd</sup> Conditioning T(s) | $\geqslant 0$        | The duration of the 2 <sup>nd</sup> cleaning/conditioning potential. In this process the current is not sampled |
| 3 <sup>rd</sup> pulse E(V)        | -10~10               | the 3 <sup>rd</sup> pulse potential in each cycle                                                               |
| 3 <sup>rd</sup> Pulse Time (s)    | 0.01~100             | The duration of the 3 <sup>rd</sup> pulse potential in each cycle. Current is sampled.                          |
| 4 <sup>th</sup> pulse E (V)       | -10~10               | The 4 <sup>th</sup> pulse potential in each cycle                                                               |
| 4 <sup>th</sup> Pulse Time (s)    | 0.01~100             | The duration of the 4 <sup>th</sup> pulse potential in each cycle. The current is sampled in this process.      |
| Cycles                            | 10-100,000           | Total number of cycling                                                                                         |
| Sampling width(ms)                | 1~half of pulse time | The sampling width of pulse potential 1,2,3,4.                                                                  |

#### 7.3 Triple Pulse Amperometry (TPA)

Experiments -> Amperometry -> Triple Pulse Amperometry (TPA)

In Triple Pulse Amperometry (TPA), three potential pulses are applied. The first two pulses are for electrode conditioning. Current is sampled at the end of the third potential pulse and recorded as a function of time. The third potential pulse can be constant or incremented after each cycle.

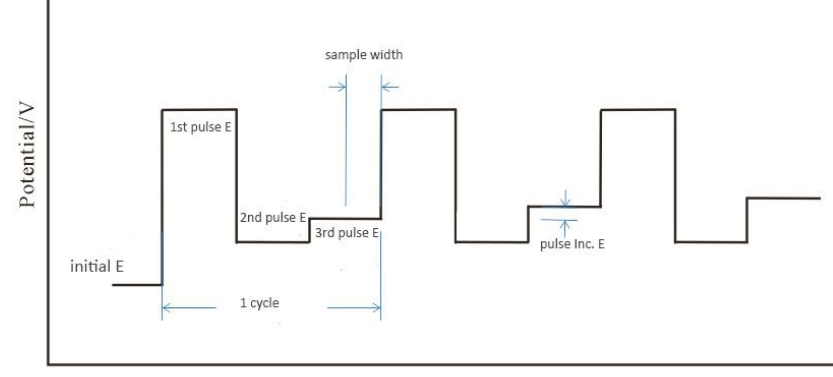

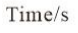

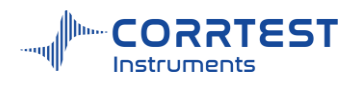

# Experiment parameters

| File Name TPA      |                       |        | Browse  |
|--------------------|-----------------------|--------|---------|
| Comments           |                       | OCP(V) | 0.00000 |
| Data Acquisition — | Experiment Parameters |        |         |
| O Interval(s)      | Initial E(V)          | 0      | vs. RE  |
| 0.02               | Initial E Time(s)     | 0      |         |
| O Frequency(Hz)    | 1st Pulse E(V)        | 0.5    |         |
| 50                 | 1st Pulse Time(s)     | 1      |         |
| Setup              | 2nd Pulse E(V)        | 1      |         |
|                    | 2nd Pulse Time(s)     | 1      |         |
|                    | 3rd Pulse E(V)        | 1.5    |         |
|                    | 3rd Pulse Time(s)     | 1      |         |
| Axis Type          | Pulse Inc. E(V)       | 0.004  |         |
| I vs. Time         | Final E(V)            | 2      |         |
| -                  | Cycles                | 100    |         |
|                    | Sampling width        | 10     | ms      |
|                    | Power freq. period    | 1      |         |

| Parameter                       | Range                                        | Description                                                                                    |  |
|---------------------------------|----------------------------------------------|------------------------------------------------------------------------------------------------|--|
| Initial E(V)                    | -10~10                                       | The initial potential                                                                          |  |
| Initial E Time (s)              | $\geqslant 0$                                | The duration of the initial potential. The current is not sampled.                             |  |
| Final E(V)                      | -10~10                                       | The final potential                                                                            |  |
| 1 <sup>st</sup> Pulse E(V)      | -10~10                                       | the 1 <sup>st</sup> pulse potential in each cycle                                              |  |
| 1 <sup>st</sup> Pulse Time (s)  | $\geqslant 0$                                | The duration of the 1 <sup>st</sup> pulse potential in each cycle.                             |  |
| 2 <sup>nd</sup> Pulse E(V)      | -10~10                                       | The 2 <sup>nd</sup> pulse potential in each cycle                                              |  |
| 2 <sup>nd</sup> Pulse Time (s)  | $\geqslant 0$                                | The duration of the 2 <sup>nd</sup> pulse potential in each cycle. The current is not sampled. |  |
| 3 <sup>rd</sup> Pulse E(V)      | -10~10                                       | the 3 <sup>rd</sup> pulse potential in each cycle                                              |  |
| 3 <sup>rd</sup> Pulse Time(s)   | 0.01~100                                     | The duration of the 3 <sup>rd</sup> pulse potential in each cycle. The current is sampled.     |  |
| 3 <sup>rd</sup> Pulse inc. E(V) | 0~0.02                                       | Increment potential for third pulse                                                            |  |
| Final E(V)                      | -10~10                                       | The final potential                                                                            |  |
| Cycles                          | 10-100,000                                   | Total number of cycling                                                                        |  |
| Sampling width(ms)              | 1~ half of<br>3 <sup>rd</sup> pulse<br>width | The sampling width of the 3 <sup>rd</sup> pulse potential in each cycle                        |  |

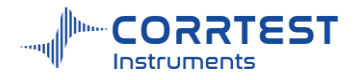

## 7.4 Integrated Pulse Amperometric Detection (IPAD)

Experiments -> Amperometric -> Integrated Pulse Amperometric Detection (IPAD)

In Integrated Pulse Amperometric Detection (IPAD), six segments of potential sweeps or steps are applied. Current is sampled and integrated during the first four segments. Electrode conditioning or cleaning occurs during the last two steps. The integrated current is averaged and recorded as a function of time.

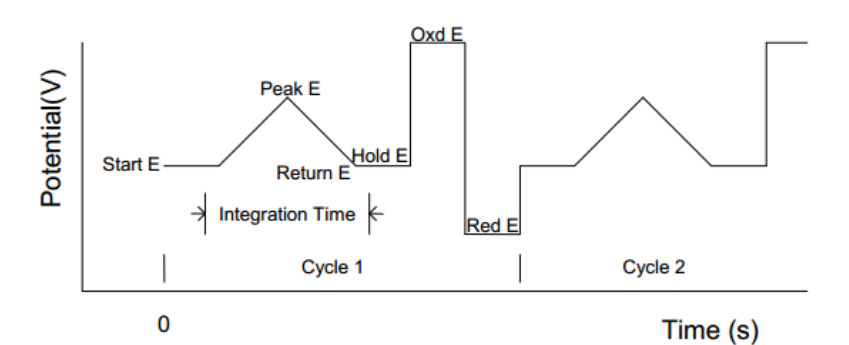

#### **Experiment** parameters

| New Data File    |                   |       |                        |        |          |
|------------------|-------------------|-------|------------------------|--------|----------|
| File Name        |                   |       |                        |        | Browse   |
| Comments         |                   |       |                        | OCP(V) |          |
| Data Acquisition | Experiment Parame | eters |                        |        |          |
| O Interval(s)    | Initial E(V)      | 0     | Initial Pulse Width(s) | 0.05   | vs. RE 🔹 |
| 0.02             | Peak E(V)         | 0     | 1st Scan Time(s)       | 1      |          |
| Frequency(Hz)    |                   | L.    |                        |        |          |
| 50               | Return E(V)       | 1.5   | 2nd Scan Time(s)       | 1      |          |
|                  | Hold E(V)         | 0.5   | Hold Time(s)           | 1      |          |
|                  | Oxd.E(V)          | 1     | Oxd.Time(s)            | 1      |          |
|                  | Red.E(V)          | 2     | Red.Time(s)            | 1      |          |
|                  | Cycles            | 100   | 1                      |        |          |
| Axis Type        |                   | 12    |                        |        |          |
| Ivs.Time         |                   |       |                        |        |          |

Parameter setting window for IPAD

| Parameters                      | Range  | Description                                                                            |
|---------------------------------|--------|----------------------------------------------------------------------------------------|
| Initial E(V)                    | -5~5   | The initial potential                                                                  |
| Initial E<br>time(s)            | 0.05~1 | Duration of initial potential (current is sampled<br>and integrated for the last 10ms) |
| Peak E(V)                       | -5~5   | Potential is scanned Initial E to Peak E                                               |
| 1 <sup>st</sup> scan<br>time(s) | 0.1~1  | Potential scan time (current integration continues)                                    |
| Return E(V)                     | -5~5   | Potential is scanned Peak E to Return E                                                |

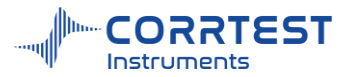

| 2 <sup>nd</sup> scan<br>time(s) | 0.1~1     | Scan time from peak E to Return E; The current is sampled and integrated. |
|---------------------------------|-----------|---------------------------------------------------------------------------|
| Hold E(V)                       | -5~5      | Hold potential (constant)                                                 |
| Hold Time(s)                    | 0.05~1    | Hold potential duration (current integration for first 10 ms)             |
| Oxd. E(V)                       | -5~5      | Oxidation potential for electrode treatment                               |
| Oxd. Time(s)                    | 0.05~1    | Oxidation time duration; The current is not sampled                       |
| Red. E(V)                       | -5~5      | Reduction potential for electrode treatment                               |
| Red. Time(s)                    | 0.05~1    | Reduction time duration. The current is not sampled                       |
| Cycles                          | 5-100,000 | Number of cycles through six segments                                     |

# 8. Stripping Voltammetry

## 8.1 **Potentiostatic Stripping**

Experiments-Stripping Voltammetry-Potentiostatic Stripping

In Potentiostatic Stripping, a constant potential deposition step is first applied, after which the species accumulated at the electrode surface are stripped out by applying a constant current.

| New Data File ——      |                    |                          |
|-----------------------|--------------------|--------------------------|
| File Name             |                    | Browse                   |
| Comments              |                    | OCP(V)                   |
| Data Acquisition —    | Deposition Param   | ieters                   |
| O Interval(s)         | Conditioning E(V)  | 0.1 Conditioning T(s) 15 |
| 0.1                   | Deposition E(//)   |                          |
| Frequency(Hz)         | Deposition E(v)    |                          |
| 20                    | Deposition T(s)    | 15 Quiet T(s) 15         |
| Setup                 | Potentiostatic Str | ipping Parameters        |
|                       | Stripping I        | 0.2 mA 🔹                 |
|                       | Stripping Time     | 200 s 💌                  |
| 1                     | Use Stop           | When Potential(V)> 2     |
| Axis Type<br>Ivs.Time |                    | or Potential(V)< -2      |
|                       |                    |                          |

OCP will display the current open circuit potential of the cell (update per second).

# **Experiment Parameters**

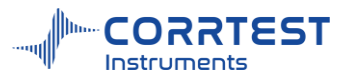

| Parameters         | Range    | Description                                                                                                    |
|--------------------|----------|----------------------------------------------------------------------------------------------------|
| Conditioning E(V)  | -10~10   | Cleaning/conditioning potential                                                                                                    |
| Conditioning T(s)  | ≥0       | Cleaning potential duration; the current data is not saved                                                                                     |
| Deposition E(V)    | -10~10   | Deposition potential is usually 0.3~0.5V more negative than the redox standard potential, which makes it easy to reduce the tested metal ions. |
| Deposition Time(s) | $\geq 0$ | The time of the deposition process                                                                                                    |
| Quiet Time(s)      | $\geq 0$ | Waiting time between deposition and stripping                                                                                                  |
| Stripping I (mA)   |          | Constant current is applied on the working electrode.                                                                                          |
| Stripping Time(s)  | >0       | the time of potentiostatic stripping process                                                                                                   |

## Data Acquisition

If Frequency(Hz) is chosen, the acquisition rate in points/second is specified.

#### Axis Type:

When the experiment is performed, the data will be displayed as specified by the Axis Type. CorrView can be later used to display the data in other formats.

#### 8.2 Linear Stripping Voltammetry

Experiments-Stripping Voltammetry-Linear Stripping Voltammetry

Linear Stripping Voltammetry technique is a high-sensitivity electrochemical method for trace elements analysis. In Linear Stripping, a constant potential deposition step is first applied. After that, the species accumulated on the electrode surface are stripped out by applying a linear potential, which is scanned from an initial potential to a final potential at a defined scan rate.

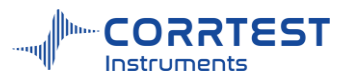

| vew Data File      |                                            |
|--------------------|--------------------------------------------|
| File Name          | Browse                                     |
| Comments           | OCP(V)                                     |
| Data Acquisition — | Deposition Parameters                      |
| Frequency(Hz)      | Conditioning E(V) 0.1 Conditioning T(s) 15 |
| O Interval(mV)     | Deposition E(V) 0.1 vs. RE                 |
| 0.1                | Deposition T(s) 15 Quiet T(s) 15           |
| Setup              | Linear Stripping Parameters                |
|                    | Initial E(V) -0.2 vs. RE •                 |
|                    | Final E(V) 0.6 vs. RE                      |
| Axis Type          | Scan Rate(mV/s) 100                        |
| Ivs.Time 🔹         |                                            |

OCP will display the current open circuit potential of the cell (update per second).

| Parameter             | Range         | Description                                                                                                    |
|-----------------------|---------------|----------------------------------------------------------------------------------------------------|
| Conditioning<br>E(V)  | -10~10        | Cleaning/conditioning potential                                                                                                    |
| Conditioning T(s)     | $\geqslant 0$ | Cleaning potential duration; the current is not sampled.                                                                                                 |
| Deposition E(V)       | -10~10        | Deposition potential is normally 0.3~0.5V<br>more negative than the redox standard potential,<br>which makes it easy to reduce the tested metal<br>ions. |
| Deposition<br>Time(s) | >0            | The time of the deposition process                                                                                                    |
| Quiet Time(s)         | >0            | Waiting time after deposition and before stripping                                                                                                    |
| Initial E(V)          | -10~10        | Initial potential in stripping                                                                                                    |
| Final E(V)            | -10~10        | Final potential in stripping                                                                                                    |
| Scan Rate(mV/s)       | 0.01~1000     | Scan rate in stripping process                                                                                                    |

# **Deposition Parameters**

Before the experiment, the surface of working electrode needs cleaning by this conditioning step.

A constant potential deposition step is applied to accumulate species on the working electrode

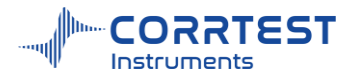

surface. This potential can be specified to choose either "vs. OCP" or "vs. RE".

The deposition time specifies how long the potential will be held at this step. After deposition, the experiment can be quiet for some time.

#### Linear Stripping Parameters

A potential can be specified in several ways. If "vs. OCP" is chosen, the specified potential is added to the open circuit potential of the cell. "vs.RE" means selecting an exact potential.

#### Data Acquisition

If Frequency(Hz) is chosen, the acquisition rate in points/second is specified.

#### Axis Type

When the experiment is performed, the data will be displayed as specified by the Axis Type. CorrView can be later used to display the data in other formats.

#### 8.3 Staircase Stripping Voltammetry

Experiments-Stripping Voltammetry-Staircase Stripping

In Staircase Stripping, a constant potential deposition step is applied. After that the species accumulated on the electrode surface are stripped out by applying a staircase potential, which is incremented from Initial E toward Final E at a defined increment. It's similar to linear stripping. Staircase stripping is considered to be a derivative of linear sweep stripping.

| New Data File          |                       |         |                  | Browse |
|------------------------|-----------------------|---------|------------------|--------|
| Comments               |                       |         | OCP(V)           | Diowse |
| Data Acquisition —     | Deposition Paramete   | ers —   |                  |        |
| O Interval(s)          | Conditioning E(V)     | ).1 C   | Conditioning T(s | ) 15   |
| 0.1<br>• Frequency(Hz) | Deposition E(V)       | ).1     | vs. RE 💌         |        |
| 20                     | Deposition T(s)       | 15      | Quiet T(s)       | 15     |
| Setup                  | Staircase Stripping F | Paramet | ters             |        |
|                        | Initial E(V)          | -0.2    | vs. RE           |        |
|                        | Final E(V)            | 0.6     | vs. RE           | •      |
|                        | Inc. E(V)             | 0.004   | ]                |        |
| Axis Type              | Cycles                | 5       |                  |        |
| Ivs.Time               | Step Period (s)       | 0.05    | ]                |        |
|                        | Sample width          | 10      | ms               |        |
|                        | Powerfreq. period     | 1       |                  |        |

OCP will display the current open circuit potential of the cell (update per second). If the instrument is turned off, this value will display "Not Available".

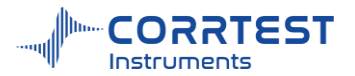

| Parameter             | Range         | Description                                                                                                    |
|-----------------------|---------------|----------------------------------------------------------------------------------------------------|
| Conditioning E(V)     | -10~10        | Cleaning/conditioning potential                                                                                                    |
| Conditioning T(s)     | $\geqslant 0$ | Cleaning potential duration; the current is not sampled.                                                                                        |
| Deposition E(V)       | -10~10        | Deposition potential is normally 0.3~0.5V more negative than the redox standard potential, which makes it easy to reduce the tested metal ions. |
| Deposition<br>Time(s) | >0            | The time of the deposition process                                                                                                    |
| Quiet Time(s)         | >0            | Waiting time after deposition and before stripping                                                                                              |
| Initial E(V)          | -10~10        | Initial potential in stripping                                                                                                    |
| Final E(V)            | -10~10        | Final potential in stripping                                                                                                    |
| Inc. E(V)             | 0.001~0.05    | Increment potential during each step                                                                                                    |
| Cycles                | 1~10000       | The number of cycling of the stair steps                                                                                                    |

#### 8.4 Square wave stripping Voltammetry(SWSV)

Experiments 
→ Stripping Voltammetry → Square Wave Stripping Voltammetry(SWSV)

This is an extension of the Square Wave Voltammetry technique. It works identically to Square Wave Voltammetry except it includes an "deposition" step.

In Square wave stripping voltammetry (SWSV), a square wave signal with a certain amplitude and frequency is superimposed on the working electrode during the stripping process. During heavy metal ions detection, a double-layer capacitor is created between the electrode and the electrolyte at the contact surface. This capacitor is formed as a result of the ions deposited on the electrode surface. When recording the current during the stripping, the charge and discharge of the capacitor can bring interference to the current generated in the electrolytic cell. The square wave stripping voltammetry can reduce such interference by adding a certain square wave signal to the scanning voltage.

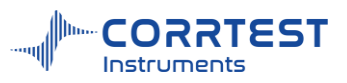

| New Data File        |                      |         |                |        |
|----------------------|----------------------|---------|----------------|--------|
| File Name            |                      |         |                | Browse |
| Comments             |                      | ] (     | DCP(V)         |        |
| Data Acquisition —   | Deposition Paramete  | rs      |                |        |
| O Interval(s)        | Conditioning E(V) 0  | .1 C    | Conditioning T | (s) 15 |
| 0.1                  | Deposition E(V)      | .1 V    | s. RE 💌        |        |
| Frequency(Hz)     20 | Deposition T(s)      | 5 Q     | uiet T(s)      | 15     |
| Setup                | Square Wave Strippin | g Paran | neters —       |        |
|                      | Initial E(V)         | 0.5     | vs. RE         | •      |
|                      | Final E(V)           | -0.1    | vs. RE         | •      |
|                      | Inc. E(V)            | 0.004   | Frequency(     | Hz) 15 |
| Axis Type            | Amplitude(V)         | 0.025   |                |        |
| Ivs.Time             | Sample width         | 10      | ms             |        |
|                      | Powerfreq. period    | 1       |                |        |
|                      |                      | -       | -              |        |

OCP will display the current open circuit potential of the cell (update per second). If the instrument is turned off, this value will display "Not Available".

| Parameter          | Range      | Description                                                                                                    |
|--------------------|------------|----------------------------------------------------------------------------------------------------|
| Conditioning E(V)  | -10~10     | Cleaning/conditioning potential                                                                                                    |
| Conditioning T(s)  | ≥0         | Cleaning potential duration; the current is not sampled.                                                                                        |
| Deposition E(V)    | -10~10     | Deposition potential is normally 0.3~0.5V more negative than the redox standard potential, which makes it easy to reduce the tested metal ions. |
| Deposition Time(s) | >0         | The time of the deposition process                                                                                                    |
| Quiet Time(s)      | >0         | Waiting time after deposition and before stripping                                                                                              |
| Initial E(V)       | -10~10     | Initial potential in stripping                                                                                                    |
| Final E(V)         | -10~10     | Final potential in stripping                                                                                                    |
| Inc. E(V)          | 0.001~0.05 | Increment potential during each step                                                                                                    |
| Amplitude(V)       | 0.001-0.5  | The amplitude of each square wave signal                                                                                                    |
| Frequency(Hz)      | 1-100,000  | The output frequency square wave signal                                                                                                    |

**Deposition E:** a suitable potential should be applied to make heavy metal ions accumulate on the electrode through a reduction reaction.

**Deposition Time:** the longer the deposition time is, the more heavy metal ions are to be deposited, the greater the current will be during electrolytic stripping, and the better the detection effect will

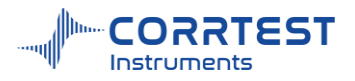

be. Due to the limited number of ions in the solution, the amount of ions deposited will not change after a certain period of time.

**Inc.E:** the increment potential of the base stair step during the stripping process. the amplitude value of the voltage signal changes each time. **Inc.E** and square wave **frequency** jointly determine the potential scan rate which has an impact on the detection effect. Generally, the faster the rate is, the greater the peak current will be, but the more interference noise there will be.

Amplitude: selecting an appropriate amplitude can improve detection accuracy.

**Quiet time:** The purpose is to stabilize the tested ions deposited on the electrode, which can reduce the disturbance and interference of other factors during detection.

## Data Acquisition

If Frequency (Hz) is chosen, the acquisition rate in points/second is specified.

#### Axis Type

When the experiment is performed, the data will be displayed as specified by the Axis Type. CorrView can be later used to display the data in other formats.

#### 8.5 Differential Pulse Stripping Voltammetry

|                   |                                                                                                    | E                                                                                                    | rowse                                                                                                    |
|-------------------|----------------------------------------------------------------------------------------------------|----------------------------------------------------------------------------------------------------|----------------------------------------------------------------------------------------------------|
|                   |                                                                                                    |                                                                                                    | Constraints of                                                                                                    |
|                   |                                                                                                    | OCP(V)                                                                                                    |                                                                                                    |
| Deposition Param  | eters -                                                                                                    |                                                                                                    |                                                                                                    |
| Conditioning E(V) | 0.1                                                                                                    | Conditioning T(s)                                                                                                    | 15                                                                                                    |
| Deposition E(V)   | 0.1                                                                                                    | vs. RE                                                                                                    |                                                                                                    |
| Deposition T(s)   | 15                                                                                                    | Quiet T(s)                                                                                                    | 15                                                                                                    |
| Stripping Paramet | ters —                                                                                                    |                                                                                                    |                                                                                                    |
| Initial E(V)      | 0.5                                                                                                    | vs. RE                                                                                                    |                                                                                                    |
| Final E(V)        | -0.05                                                                                                    | vs. RE 🔹                                                                                                    |                                                                                                    |
| Inc. E(V)         | 0.004                                                                                                    | Amplitude(V)                                                                                                    | 0.05                                                                                                    |
| Pulse Width(s)    | 0.05                                                                                                    | Pulse Period(s)                                                                                                    | 0.5                                                                                                    |
| Sample width      | 10                                                                                                    | ms                                                                                                    |                                                                                                    |
| Powerfreq. perio  | d 1                                                                                                    |                                                                                                    |                                                                                                    |
|                   | Deposition Param<br>Conditioning E(V)<br>Deposition E(V)<br>Deposition T(s)<br>Stripping Paramet<br>Initial E(V)<br>Final E(V)<br>Inc. E(V)<br>Pulse Width(s)<br>Sample width<br>Power freq. perior | Deposition Parameters         Conditioning E(V)       0.1         Deposition E(V)       0.1         Deposition T(s)       15         Stripping Parameters       15         Initial E(V)       0.5         Final E(V)       0.05         Inc. E(V)       0.004         Pulse Width(s)       0.05         Sample width       10         Powerfreq. period       1 | Deposition Parameters         Conditioning E(V)       0.1       Conditioning T(s)         Deposition E(V)       0.1       VS. RE         Deposition T(s)       15       Quiet T(s)         Stripping Parameters         Initial E(V)       0.5       VS. RE         Final E(V)       -0.05       VS. RE         Inc. E(V)       0.004       Amplitude(V)         Pulse Width(s)       0.05       Pulse Period(s)         Sample width       10       ms         Powerfreq. period       1       1 |

OCP will display the current open circuit potential of the cell (update per second). If the instrument is turned off, this value will display "Not Available".

#### Data Acquisition

If Frequency(Hz) is chosen, the acquisition rate in points/second is specified.

## Axis Type

When the experiment is performed, the data will be displayed as specified by the Axis Type. CorrView can be later used to display the data in other formats.

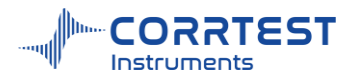

#### 8.6 Normal Pulse Stripping Voltammetry

| New Data File      |                    |         |            |         |       |
|--------------------|--------------------|---------|------------|---------|-------|
| File Name          |                    |         |            | В       | rowse |
| Comments           |                    |         | OCP(V)     |         |       |
| Data Acquisition — | Deposition Parame  | eters — |            |         |       |
| O Interval(s)      | Conditioning E(V)  | 0.1     | Conditioni | ng T(s) | 15    |
| 0.1                | Deposition E(V)    | 0.1     | vs. RE     | •       |       |
| Frequency(Hz)      |                    |         |            |         |       |
| 20                 | Deposition I(s)    | 15      | Quiet I (s | )       | 15    |
| Setup              | Stripping Paramete | ers —   |            |         |       |
|                    | Initial E(V)       | 0.5     | vs. RE     | -       |       |
|                    | Final E(V)         | -0.05   | vs. RE     | •       |       |
|                    | Inc. E(V)          | 0.004   |            |         |       |
| Axis Type          | Pulse Width(s)     | 0.05    |            |         |       |
| I vs. Time 🔹       | Pulse Period(s)    | 0.2     |            |         |       |
|                    | Sample width       |         | 10         | ms      |       |
|                    | D Powerfreq. peri  | od      | 1          |         |       |

OCP will display the current open circuit potential of the cell (update per second). If the instrument is turned off, this value will display "Not Available".

#### **Data** Acquisition

If Frequency(Hz) is chosen, the acquisition rate in points/second is specified.

#### Axis Type

When the experiment is performed, the data will be displayed as specified by the Axis Type. CorrView can be later used to display the data in other formats.

#### 8.7 Differential Normal Pulse Stripping Voltammetry

Experiments-Stripping Voltammetry-Differential Normal Pulse Voltammetry Stripping
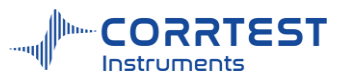

| New Data File ——    |                    |        |                    |      |
|---------------------|--------------------|--------|--------------------|------|
| File Name           |                    |        | Br                 | owse |
| Comments            |                    |        | OCP(V)             |      |
| Data Acquisition —  | Deposition Parame  | ters – |                    |      |
| O Interval(s)       | Conditioning E(V)  | 0.1    | Conditioning T(s)  | 15   |
| 0.1                 | Deposition E(V)    | 0.1    | vs. RE 🔹           |      |
| Prequency(Hz)<br>20 | Deposition T(s)    | 15     | Quiet T(s)         | 15   |
| Setup               | Stripping Paramete | ers —  |                    |      |
|                     | Initial E(V)       | 0.5    | vs. RE 🔹           |      |
|                     | Final E(V)         | -0.1   | vs. RE 💌           |      |
|                     | Inc. E(V)          | 0.004  | Amplitude(V)       | 0.05 |
| Axis Type ———       | 1st Pulse Width(s) | 0.05   | 2nd Pulse Width(s) | 0.05 |
| Ivs. Time           | Pulse Period(s)    | 0.2    |                    |      |
|                     | Sample width       | 17     | 10 ms              |      |
|                     | Power freq. perio  | d      | 1                  |      |
|                     |                    |        |                    | 7    |

OCP will display the current open circuit potential of the cell (update per second). If the instrument is turned off, this value will display "Not Available".

#### Data Acquisition

If Frequency(Hz) is chosen, the acquisition rate in points/second is specified.

#### Axis Type

When the experiment is performed, the data will be displayed as specified by the Axis Type. CorrView can be later used to display the data in other formats.

#### 9. Impedance(EIS)

#### 9.1 Potentiostatic EIS (Nyquist, Bode)

Experiments  $\rightarrow$ Impedance  $\rightarrow$ Potentiostatic EIS (Nyquist, Bode)

Potentiostatic EIS measures the impedance spectroscopy of the electrochemical system in a frequency range. Nyquist and Bode plot can be obtained.

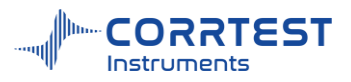

| General  | Analyzer   |                   |               |          |
|----------|------------|-------------------|---------------|----------|
| New Data | File       |                   |               |          |
| File Nam | e          |                   |               | Browse   |
| Commen   | ts         |                   | OCP(V)        | -0.00008 |
| Setup-   |            | Polarization      |               |          |
| CS       |            | DC Potential(V)   | 0 vs. 0       | DCP      |
| NI       |            | AC Amplitude(mV)  | 10            |          |
| Analyzer | Setup      | Frequency Sweep — |               |          |
| 🔿 High   | impedance  | Initial Freq(Hz)  | 100000        |          |
| 🔘 Regu   | lar system | Final Freq(Hz)    | 0.01          |          |
| 🔿 Low i  | mpedance   | O Linear          | O Logarithmic |          |
| O Custo  | m          | Points/Decade     | 10            |          |

OCP will display the current open circuit potential of the electrolytic cell (update per second). OCP is useful for the user to judge whether the working electrode is stable for impedance test.

#### File Name

The user should enter a file name to save data before starting the test. If you enter a name and click OK, the data will be saved automatically during test in default data storage path(setup $\rightarrow$  settings $\rightarrow$  data storage setting $\rightarrow$  default path). You can also click "Browse", and choose the storage path as you want.

CS Studio will automatically append the suffix ".z60" to a file name. For example, if you input "tutor1", the name of the data file will be shown as "tutor1.z60".

#### Polarization

**DC potential:** the DC polarization potential applied on the working electrode during impedance test. If the EIS test is conducted under open circuit potential, here enter "0" and select "vs. OCP".

If you choose "vs. OCP" then the instrument will automatically apply value of OCP+ DC potential on the working electrode.

If the test needs to be carried out at a certain potential (such as-0.5V vs. SCE), you can select "vs. RE" and enter "-0.5", then the instrument will polarize the working electrode to be -0.5V.

AC amplitude is the amplitude of the electrochemical impedance excitation signals. For example,  $E=0.012\sin(\omega t)$  V means AC signal amplitude is 12mV. For high-impedance system, amplitude is usually set 20mV or 50 mV. For regular system it's suggested set 10 mV. For low-impedance system we suggest 5 mV.

#### Frequency Sweep

Frequency sweep starts from the **initial frequency** to the **final frequency**, and the mode can be either **linear** or **logarithmic**.

If you choose linear, the measured points will be evenly distributed between the initial frequency and final frequency. Usually, this mode is not selected unless for special requirements.

**Logarithmic** is mostly selected. The sampling data points will be evenly distributed in frequency logarithmic axis (Bode plot). It is particularly useful when there is 2 to 5 orders between initial and final frequency. For example, if the frequency range is from100kHz to 0.01Hz, and you set "10" in points/decade, then the measured points will be evenly distributed between initial and final frequency, 70 points in total. The users usually choose this mode.

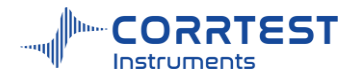

High impedance: suitable for high impedance system such as coating

Regular system: suitable for some ordinary systems

Low impedance: suitable for low impedance systems, such as cylindrical battery 18650, pouch battery

**Custom:** the user can adjust the bandwidth capacitance and current range in Analyzer for above systems

#### Analyzer

| Potent  | tiostatic EIS | (Nyquist, Bo | de)      |      |            | ſ       | ~   |
|---------|---------------|--------------|----------|------|------------|---------|-----|
| General | Analyzer      |              |          |      |            |         |     |
| Curren  | t Range —     |              |          | Band | width ——   |         |     |
| 🛛 Auto  | Min High      | Freq Range   | 2mA 🔹    | Fre  | q(Hz)      | Bandwid | lth |
|         | Hi            | ah Frea      | 2mA      | f>   | 1000       | 22pF    |     |
|         | Mi            | d. Freq.     | 200µA    | f=   | 10~1000    | 100pF   | •   |
|         | Lo            | w Freq.      | 200µA 💼  | f<   | 10         | 470pF   | •   |
| 🖸 Aut   | o integration |              |          | AC   | signal set |         |     |
| Integra | ation time    | 1            | S        |      |            |         |     |
| Integra | ation period  | 1            |          |      |            |         |     |
| Delay   | Time 🗿 Au     | ito 🔿 Manu   | al 500 m | s    |            |         |     |
|         |               |              |          |      |            |         |     |
|         |               |              |          |      |            |         |     |
|         |               |              |          |      |            |         |     |

#### **Current range**

The user can set current range automatically/manually. If select "Auto", you need to set a minimum current range in high frequency segment. In the above dialog box, for instance, when the frequency is over 1000Hz, the auto current range should be no lower than 2mA.

The high frequency is defined by the user. In the above picture, f > 1000Hz is high frequency region, f < 10Hz is low frequency region, and  $10 \sim 1000$  Hz is defined to be middle frequency region.

If the curve in high frequency region is not satisfactory, then the user can uncheck "Auto" and use manual setting. For example, in above picture, under manual setting, the current range is 2mA(f > 1000Hz),  $200 \mu A (f < 10Hz and f = 10Hz ~ 1000Hz)$ 

Because the impedance characteristics are different for working electrode in high and low frequency signals, the current range should be set accordingly to improve measurement accuracy. Generally, current range at low frequency should be smaller than that at high frequency. If the current range is set inappropriately, the EIS plot may appear large noise. If the current range is changed frequently, there will be obvious noise on the curve, then you should check if the current range is suitable. You can observe signal amplitude of the waveform graph.

#### Bandwidth

The higher the selected capacitance value is, the narrower the bandwidth will be. The performance in high-frequency will weaken, but stability will be improved.

Bandwidth is set based on the critical frequency  $f_c$ . If the measurement frequency is higher than  $f_c$ , normally you should choose a small capacitance (or turn it off) to avoid false impedance spectra in high frequency region. But for high impedance system, it may result in oscillation. You may have to increase the capacitance. To check if oscillation occurs, you can observe the signal amplitude of the waveform.

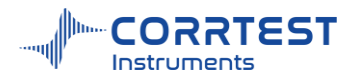

#### **Integration Time**

The impedance measurement accuracy can be improved by increasing the integration time. You can set the integration time to be the number of cycles or seconds. It specifies the time spent on each frequency point. The longer the integration time is, the higher the measurement accuracy will be, and the more time it will take.

Delay time is the waiting time between measurement of two frequency points.

#### 9.2 Potentiostatic EIS (Optional freq.)

Experiments  $\rightarrow$  Impedance  $\rightarrow$  Potentiostatic EIS (Optional freq.)

It also obtains the Nyquist and Bode plot. In this technique, the EIS test is conducted under fixed frequencies as you want to set, which improves test efficiency.

| □ Potentiostatic EIS(Option | al freq.)   |              |       | ?          | ×   |
|-----------------------------|-------------|--------------|-------|------------|-----|
| General Analyzer            |             |              |       |            |     |
| New Data File               |             |              |       |            |     |
| File Name                   |             |              |       | Brov       | wse |
| Comments                    |             |              | OCP(V | ) -0.00009 |     |
| Setup                       | Polarizatio | n ———        |       |            |     |
| <b></b>                     | DC F        | otential(V)  | 0     | vs. OCP    | •   |
|                             | AC A        | mplitude(mV) | 10    |            |     |
| (                           | Frequency   | Sweep        |       |            |     |
|                             | No.         | Freq.(Hz)    |       |            | Ð   |
|                             | 1           | 4000         |       |            |     |
|                             | 2           | 400          |       |            |     |
|                             | 3           | 4            |       |            |     |
|                             | 4           | 0.04         |       |            |     |
|                             |             |              |       |            |     |
|                             | E           | ок с         | ancel | Help       |     |

- Add the frequencies you want to test
- Select a row and modify the frequency
- : Select a row and remove it
- 💼: Clear all the set frequencies at a click.

#### 9.3 Galvanostatic EIS

Experiments →Impedance → Galvanostatic EIS

In Galvanostatic EIS a AC current excitation signal is applied on the tested system. It measures the AC voltage with the change of frequency. Galvanostatic EIS can be used for many areas such as the battery, electrode dynamics, industrial electrolysis etc.

Galvanostatic EIS outputs a complex impedance spectrum. The EIS is plotted in Nyquist, bode. Impedance analysis can provide such information as polarization resistance ( $R_{P}$ ), double-layer capacitance ( $C_{dl}$ ) solution resistance ( $R_{s}$ ), dynamics information.

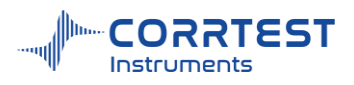

| L Galvano | ostatic EIS  |                   |               | ?       | X        |
|-----------|--------------|-------------------|---------------|---------|----------|
| General   | Analyzer     |                   |               |         |          |
| New Da    | ata File ——— |                   |               |         | _        |
| File Na   | me           |                   |               | Brows   | se       |
| Comm      | ents         |                   | OCP(V) -      | 0.00007 | <u>-</u> |
| Setup     |              | Polarization      |               |         |          |
| EC        |              | DC current        | 0 mA          |         |          |
|           |              | AC current        | 200 mA        |         |          |
|           |              | Frequency Sweep — |               |         |          |
|           |              | Initial Freq(Hz)  | 1000          |         |          |
|           |              | Final Freq(Hz)    | 0.01          |         |          |
|           |              | O Linear          | O Logarithmic |         |          |
|           |              | Points/Decade     | 10            |         |          |
|           |              | ок                | Cancel H      | lelp    |          |

DC current: The polarization DC current applied on the working electrode during EIS test AC current: the amplitude of the AC current excitation signal. For example, I=0.05sin( $\omega$ t) A, means the amplitude is 50mA.

#### 9.4 Galvanostatic EIS (Optional freq.)

Experiments  $\rightarrow$  Impedance  $\rightarrow$  Galvanostatic EIS (Optional freq.)

In this technique, the EIS test is conducted under fixed frequencies as you want to set, which improves test efficiency.

| ☐ Galvanostatic EIS(Optio | nal freq.)  |           |       |                 | ? ×  |
|---------------------------|-------------|-----------|-------|-----------------|------|
| General Analyzer          |             |           |       |                 |      |
| New Data File             |             |           |       |                 |      |
| File Name                 |             |           |       | Br              | owse |
| Comments                  |             |           |       | OCP(V) -0.00008 |      |
| Setup                     | Polarizatio | n         |       |                 |      |
|                           | DC ci       | urrent    | 0     | mA 💌            |      |
|                           | AC cu       | irrent    | 200   | mA 💌            |      |
|                           | Frequency   | Sweep     |       |                 |      |
|                           | No.         | Freq.(Hz) |       |                 |      |
|                           | 1           | 625       |       |                 |      |
|                           | 2           | 244       |       |                 |      |
|                           | 3           | 95        |       |                 |      |
|                           | 4           | 37        |       |                 | Ū    |
|                           | 5           | 14        |       |                 |      |
|                           | 6           | 6         |       |                 |      |
|                           | -           | ок        | Cance | Help            |      |

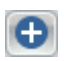

• Add the frequencies you want to test

Select a row and modify the frequency

- **:** Select a row and remove it
- : Clear all the set frequencies at a click.

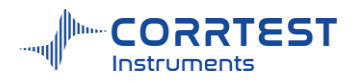

#### 9.5 Mott-Schottky

Experiments→ Impedance→Mott-Schottky

It is to do EIS at different DC polarization potentials under a fixed frequency. The potential is stepped from initial potential to final potential with an set increment potential. Mott-Schottky plot is widely used to study the semiconductor characteristics of passivation film on the metal surface. It can determine the carrier type, carrier concentration and the flat band potential.

When the passivation film contacts the solution and the space charge of the passivation film is depleted, there is the following linear relationship for space charge capacitance ( $C_{sc}$ ) and the measured voltage ( $V_m$ ):

$$C_{sc}^{-2} = \frac{2}{eN_{d\varepsilon\varepsilon} \circ A^{2}} \left( V_{m} - V_{fb} - \frac{kT}{e} \right) \quad \text{n-type semiconductor} \quad (1)$$
$$C_{sc}^{-2} = \frac{-2}{eN_{d\varepsilon\varepsilon} \circ A^{2}} \left( V_{m} - V_{fb} + \frac{kT}{e} \right) \quad \text{p-type semiconductor} \quad (2)$$

Where,  $V_{fb}$  is flat band potential,  $N_d$  and  $N_a$  are the carrier concentration of donor and acceptor, respectively;  $\mathcal{E}$  is the relative permittivity,  $\mathcal{E}_0$  is the vacuum permittivity, A the electrode surface area, k is Boltaman constant, T is absolute temperature, e is the quantity of electric charge.

The passivation film has a double-layer structure. Due to the different composition and crystal structure of the inner and outer layers of the passivation film, the semiconductor types of the inner and outer layers are also different, resulting in the formation of two space charge layers inside the passivation film, namely the space charge layer at the solution/passivation film interface and the pn junction capacitance at the inner/outer layer interface. Due to the small size of the passivation film and pn capacitance, high-frequency sine waves are generally used for Mott-Schottky measurement

| ieneral                                    | Analyzer                                           |                                                                 |                     |               |
|--------------------------------------------|----------------------------------------------------|-----------------------------------------------------------------|---------------------|---------------|
| New Data<br>File Nam                       | File<br>e                                          |                                                                 |                     | Browse        |
| Commen                                     | ts                                                 |                                                                 | OCF                 | P(V) -0.00007 |
| Setup                                      |                                                    | Polarization<br>Frequency(Hz)<br>AC Amplitude(mV)               | 100000<br>10        |               |
| Analyzer<br>High<br>Regu<br>Low i<br>Custo | Setup<br>impedance<br>lar system<br>mpedance<br>om | Potential Parameters<br>Initial E(V)<br>Final E(V)<br>Inc. E(V) | -0.5<br>0.5<br>0.01 | vs. OCP       |

OCP will display the actual open circuit potential of the electrolytic cell (update per second). This is particularly useful for the user to determine whether the working electrode is stable for impedance test.

#### **Polarization**

Frequency: frequency of sine wave

AC Amplitude specifies amplitude of sine wave

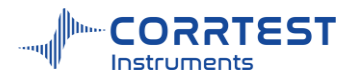

### **Potential Parameters**

Initial E is the initial DC potential applied on the working electrode in impedance test.

Final E is the final DC potential applied on the working electrode

Inc. E is the potential increment. Potential is incremented with the form of stairsteps.

### 9.6 Potentiostatic EIS vs Time(Single freq.)

Experiments  $\rightarrow$  Impedance  $\rightarrow$  Potentiostatic EIS vs. Time (Single freq.)

It measures the single frequency impedance characteristics of the system as a function of time under AC potential excitation signals. It studies the dynamic processes of some systems, such as conductivity, corrosion rate.

| Seneral  | Analyzer    |                     |          |             |
|----------|-------------|---------------------|----------|-------------|
| New Da   | ta File ——— |                     |          | 6           |
| File Nar | me          |                     |          | Browse      |
| Comme    | ents        |                     | OCP(     | V) -0.00007 |
| Setup-   |             | Polarization        |          |             |
| CS       |             | DC Potential(V)     | 0        | vs. OCP     |
| Ŵ        |             | AC Amplitude(mV)    | 10       |             |
| Analyze  | er Setup    | Time Scan           |          |             |
| O High   | impedance   | Frequency(Hz)       | 100000   |             |
| ⊖ Reg    | ular system | Interval(s)         | 1        |             |
| O Low    | impedance   | Total Time(s)       | 1000     |             |
| O Cus    | tom         | Corrosion rate cald | culation |             |

OCP will display the current open circuit potential of the electrolytic cell (update per second). This is particularly useful for the user to judge whether the working electrode is stable for impedance test.

### Polarization

DC potential is the DC polarization potential on the working electrode during impedance test.

AC amplitude is the amplitude of the electrochemical impedance excitation signals.

### Time Scan

In Impedance vs. Time scan, frequency of sine wave is constant.

Interval - interval for each single-frequency measuring point.

Total time- the total time of measurement.

### **Corrosion rate calculation**

Check this option, the software will calculate the corrosion rate after testing. You can view the curve after the test. The user needs to input relevant information about the working electrode and the electrolytic cell in **cell setting** before testing, such as surface area, material density, chemical equivalent, temperature, and Sterm coefficient (B value). Generally, B value is 26 mV for the activation system, 52 mV for the passivation system; 18 mV for acidic system, 26 mV for neutral system, and 52 mV for alkaline system. Reasonable value is generally between 20~28mV.

Corrosion rate is calculated according:

$$\frac{B}{R}$$

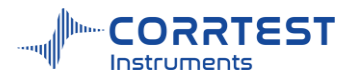

Whereas, I<sub>corr</sub> is the corrosion current rate, unit is A/cm<sup>2</sup>

B is the Sterm coefficient,

R is the impedance, unit is  $\Omega/cm^2$ 

 $MPY = I_{corr}(A/cm^2) \times \text{chemical equivalent } (g/mol) \times 393.7(mil/cm) \div \text{density}(g/cm^3) \times 365 \times 24 \times 3600(s/Y) \div 96500(C/mol);$ 

 $mm/a = MPY \div 39.37(mil/mm).$ 

#### 9.7 Galvanostatic EIS vs. Time (Single freq.)

Experiments  $\rightarrow$  Impedance  $\rightarrow$  Galvanostatic EIS vs. Time (Single freq.)

It measures the single frequency impedance characteristics of the system as a function of time under AC current excitation signals. It studies the dynamic processes of some systems, such as conductivity, corrosion rate.

| L Galvan | ostatic EIS vs. | Time (Single freq.) |           | r           | > |
|----------|-----------------|---------------------|-----------|-------------|---|
| General  | Analyzer        |                     |           |             |   |
| - New Da | ita File ———    |                     |           |             | - |
| File Na  | me              |                     |           | Browse      |   |
| Comme    | ents            |                     | OCP(      | V) -0.00008 | - |
| Setup-   |                 | Polarization        |           |             | _ |
| CS CS    |                 | DC current          | 0         | mA 💌        |   |
|          |                 | AC current          | 50        | mA 💌        |   |
|          |                 | Time Scan           |           |             | _ |
|          |                 | Frequency(Hz)       | 10000     |             |   |
|          |                 | Interval(s)         | 1         |             |   |
|          |                 | Total Time(s)       | 1000      |             |   |
|          |                 | Corrosion rate cal  | Iculation |             |   |
|          |                 |                     | 0         |             |   |
|          |                 | OK                  | Cancel    | Help        |   |

**DC current** is the DC polarization current on the working electrode during impedance test.

AC current is the amplitude of the electrochemical impedance excitation signals.

### Time Scan

In Impedance vs. Time scan, **frequency** of sine wave is constant.

Interval - interval for each single-frequency measuring point.

Total time- the total time of measurement.

#### 10. Battery Test

#### 10.1 Battery Charge/Discharge

Experiments  $\rightarrow$  Battery test  $\rightarrow$  Battery Charge/Discharge It is used to test the charge and discharge characteristics of rechargeable battery and its lifetime.

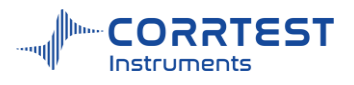

| File Name          |                              |            | Browco |
|--------------------|------------------------------|------------|--------|
| Comments           |                              | OCP(V) -0. | 00007  |
| Data Acquisition — | Experiment Parameters        |            |        |
| O Interval(s)      | Charge Current(mA)           | 200        |        |
| 0.01               | E Threshold for C-V Conv.(V) | 1.36       |        |
| Frequency(Hz)      | Trickle Current(mA)          | 20         |        |
| 100                | Charge Time                  | 10         | min    |
| Setup              | Discharge Current(mA)        | -100       |        |
|                    | Discharge E Threshold (V)    | 1.1        |        |
|                    | Enable trickle current(mA)   | 20         |        |
|                    | Quiet T(s)                   | 1          |        |
| Axis Type          | Discharge Time               | 10         | min    |
| E+I vs. Time       | Cycles                       | 1          |        |

**Charge current:** Connect the WE alligator to anode, and the RE & CE together to the cathode, if the OCP is positive, then a positive value entering means charging process.

**E-Threshold for C-V Conv.** is the voltage where charge process is changed from constant current mode to constant voltage mode. Normally in the early stage of charge, it is constant current charge mode. Once the battery voltage is higher than the E-Threshold voltage, it will convert to constant voltage mode. At this moment, the charge current will gradually decrease with time. When it falls to the **trickle current** (usually  $10\% \sim 20\%$  of the charge current), the software will automatically stop charging.

Charge Time: the duration of charge

**Discharge current**: Connect the WE alligator to anode, and the RE & CE together to the cathode, if the OCP is positive, then a negative value entering means discharging process.

**Discharge E threshold**: During discharge process, when the voltage drops to this threshold voltage, the battery will stop discharge.

Check then Enable trickle current then during constant voltage discharge, when the current drops to this trickle current value the software will automatically stop discharging.

**Quiet time** - it specifies the interval from the state of charging to discharging. The battery is under open circuit during this time.

**Discharge time** -When the discharge time is reached, even the specified threshold voltage hasn't been reached yet, the discharge process will be stopped, and turn to charge.

**Cycles** - a complete cycle includes a charging & discharging process. This parameter specifies the total number of cycles throughout the experiment. When the number is reached, the experiment will be stopped.

#### 10.2 Galvanostatic Charge/Discharge (GCD)

Experiments 

→ Battery test 
→ Galvanostatic Charge/Discharge(GCD)

It measures cyclic charge-discharge characteristics of the electrode materials (such as secondary battery or supercapacitor electrode material) under a constant current. It tests the cycle lifespan of the electrode material.

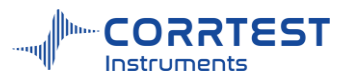

| New Data File      |                                                                                                    |             |                      |
|--------------------|----------------------------------------------------------------------------------------------------|-------------|----------------------|
| File Name GCD      |                                                                                                    |             | Browse               |
| Comments           |                                                                                                    | OCP         | (V) <u>0.00000</u>   |
| Data Acquisition — | CExperiment Parameters                                                                                                    |             |                      |
| O Interval(s)      | Charge I 1 Discharge I                                                                                                    | -1          | mA 🔹                 |
| 0.01               |                                                                                                    | 🗌 First (   | discharge            |
| Frequency(Hz)      | Charge /Discharge Switch                                                                                                    |             |                      |
| 30                 | O Based on Time Charge Time                                                                                                    | 100         |                      |
|                    | Discharge Time                                                                                                    | 100         | s 💼                  |
| Setup              | <ul> <li>Based on E When potential(V)&gt;</li> </ul>                                                                                                    | 4.5         | ,switch to discharge |
|                    | When potential(V)<                                                                                                    | 0.8         | ,switch to charge    |
|                    | O Based on time and E                                                                                                    | vs. RE      |                      |
|                    | Quiet Time 0 s                                                                                                    | Cycles      | 5000                 |
| Axis Type          | Capacity Calculation                                                                                                    |             |                      |
| E+I vs. Time       | <ul> <li>specific capacitance(F/g) mass of</li> </ul>                                                                                                    | factive mat | terial(mg) 1         |
| 1                  | specific capacity(mAh/g) remains a second second | ain GCD cu  | rve                  |
|                    | excl.the first cycle                                                                                                    |             |                      |

Charge I: if the WE alligator connects to anode, a positive value means "charge".

Discharge I: if the WE alligator connects to anode, a negative value means "discharge".

First discharge: Default is charge firstly. The user can check first discharge and then it will do discharge firstly.

#### Charge / Dischare switch

#### **Based on Time**

It specifies the duration of the process of charge and discharge. Charge(discharge) will be stopped and it will turn to discharge(charge) if the time is reached. After the duration of discharge, a cycle is finished. It will go to the charge process again.

#### Based on E

The user should set the turning point voltage where charge stops and discharge begins, or the discharge stops and charge begins.

#### **Based on Time and E**

When either condition is met, the charge/discharge process will switch.

**Cycles-** a complete cycle includes a charge and a discharge process. It specifies the total number of cycles conducted throughout the experiment. When this number is met, the experiment will be stopped.

**Quiet time:** the intervals between charge and discharge. During the quiet duration the battery is under open circuit state, and there is no polarization from the instrument. if you set 0, meaning there is no wait time between charge and discharge.

#### Capacity calculation

**Mass of active material**: you should enter the mass of active material. This is a necessary parameter for capacity calculation.

**Specific capacitance** /**specific capacity**: You should choose either of them. The user can find the relevant data in the saved .dat data file.

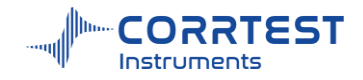

Specific capacitance is calculated according to the following formula:

$$C = \frac{I\Delta t}{m\Delta V}$$

Where, I is charging(discharging) current.  $\Delta t$  is charging(discharging) time,  $\Delta V$  is charging(discharging) potential difference, m is the mass of active material (Please note: m cannot be 0, otherwise the software will give an error prompt.)

Through many times of cyclic measurement, we can evaluate the cyclic lifespan of the battery, capacitors etc. By observing whether the charging and discharging curve are symmetric, we can judge whether charging and discharge, or the electrochemical reactions are reversible.

Charge-discharge efficiency  $(\eta)$  is calculated according to:

$$\eta = \frac{C_{dis}}{C_{ch}} \times 100\%$$

When change current = discharge current,  $\eta = \frac{\Delta t_{dis}}{\Delta t_{ch}} \times 100\%$ 

Where, Cch, Cdis is the charging capacitance and discharging capacitance, respectively.

 $\Delta t_{dis} \Delta t_{ch}$ , is discharging and charging time, respectively. They are displayed on the software.

On the testing winder, the specific capacity and efficiency curve are displayed. The user can find the relevant data in the saved .dat data file.

Excl. the first cycle: This is checked as default

Remain GCD curve: after checking it, the efficiency curve will be saved during test

#### **10.3** Potentiostatic charge and discharge (PCD)

Experiments 
→ Battery test → Potentiostatc Charge/Discharge(PCD)

This technique aims to checking the charge and discharge characteristic of the battery, and test the service life of the battery.

| New Data File ———  | (                                                         |
|--------------------|-----------------------------------------------------------|
| File Name PCD      | Browse                                                    |
| Comments           | OCP(V) 0.00000                                            |
| Data Acquisition — | Experiment Parameters                                     |
| O Interval(s)      | Charge E(V) 2 Discharge E(V) 0.8 vs. RE                   |
| 0.05               | First discharge                                           |
| Frequency(Hz)      | Charge /Discharge Switch                                  |
| 20                 | O Based on Time Charge Time 100                           |
|                    | Discharge Time 100 s                                      |
| Setup              | Based on charge, when  I(mA)  < 0.1 switch to discharge   |
| ECS E              | discharge,when  I(mA)  < 0.1 switch to charge             |
|                    | O Based on time and I                                     |
|                    | Quiet Time 0 s Cycles 5000                                |
| Axis Type          | Capacity Calculation                                      |
| I vs. Time 🔹       | • specific capacitance(F/g) mass of active material(mg) 1 |
|                    | specific capacity(mAh/g) remain GCD curve                 |
|                    | excl.the first cycle                                      |

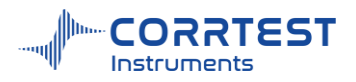

Charge E (V): charge under a constant voltage.

Discharge E (V): discharge under a constant voltage.

**First discharge:** Default is charge firstly. The user can check **first discharge** and then it will do discharge firstly.

### Charge / discharge switch

**Based on Time:** You can set the time for each process. When the time is up it will change from charge to discharge or from discharge state to charge.

**Based on I:** When the absolute value of current meets the condition for switch, it will go to a different process.

#### **Based on Time and E**

When either condition is met, the charge/discharge process will switch.

**Quiet time:** the intervals between discharge and charge. During the quiet time the battery is under open circuit state, and there is no polarization from the instrument.

**Cycles**: A cycle includes a charge and discharge process. When the number of charge-discharge process reaches this number you set, the whole test will be ended.

#### Capacity calculation

Specific capacitance and specific capacity not check as default. After the test, you can find the related calculation result in the data .dat

#### 10.4 Potentiostatic Intermittent Titration Technique (PITT)

Experiments -> Battery test -> Potentiostatic Intermittent Titration Technique (PITT)

PITT techniques is used to test the charge and discharge characteristics of the battery, and the ion diffusion coefficient is further obtained, which reflects the reaction rate of the battery electrode reaction.

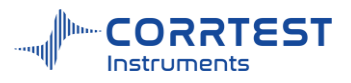

| File Name   | Pitt    |                         |        |      | Brows | P             |
|-------------|---------|-------------------------|--------|------|-------|---------------|
| Comments    |         |                         | OCP(V) | 0.00 | 000   |               |
| )ata Acquis | ition — | Experiment Parameters - |        |      |       |               |
| O Interval( | s)      | Initial E(V)            | 0.005  | vs   | . OCP |               |
| 0.1         |         | Final E(V)              | 4.2    | vs   | RE    |               |
| Frequen     | icy(Hz) | Step size (mV)          | 5      |      |       | - Lawrence of |
| 10          | ]       | Max. Pulse time         | 12     | h    |       | -             |
| Setup       |         | Max. Rest time          | 6      | h    |       |               |
|             |         | Experiment Termination  |        |      |       |               |
| V           |         | Stop Pulse, Current <   | 0.0    | 1    | A     |               |
| Axis Type – |         | Stop Pulse,  dl/dT <    | 1      |      | mA/s  |               |
| E+I vs. Tim | e 💌     | Stop Rest,  dV/dT <     | 10     |      | mV/s  |               |

**Step size:** the potential difference of two adjacent pulses. It should be a positive value. When the initial E is higher than the final E, means under discharge. When initial E is lower than final E, means under charge.

Max. Pulse time: Pulse potential maximum holding time

Max. Rest time: Maximum Rest time. During Rest, there is no polarization from the instrument, and the battery is under OCP.

#### Experiment termination

**Stop Pulse**, |**Current**|: The user can check the Enable box. When the absolute value of current is lower than the set value, then pulse will be stopped

**Stop Pulse**, |**dI**/**dT**|: The user can check the Enable box. When the absolute value of the current change per unit time is less than the set value, the pulse process stops

**Stop Rest,** | dV/dT |: The user can check the Enable box. When the absolute value of the potential change per unit time is less than the set value, the Rest process stops

#### 10.5 Galvanostatic Intermittent Titration Technique (GITT)

Experiments 

Battery test 
Galvanostatic Intermittent Titration Technique (GITT)

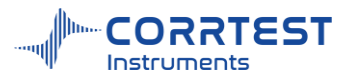

| File Name CITT     |                                                                          |        | Browco                 |                     |  |
|--------------------|--------------------------------------------------------------------------|--------|------------------------|---------------------|--|
| Comments           |                                                                          | OCP(V) | 0.0000                 | 0                   |  |
| Data Acquisition — | Experiment Parameters -                                                  |        |                        |                     |  |
| O Interval(s)      | Charge I                                                                 | 0.5    | mA                     |                     |  |
| 0.1                | Discharge I                                                              | -0.5   | mA                     | •                   |  |
| Frequency(Hz)      | Cycles 1                                                                 |        | First discharg         |                     |  |
| 10                 | Max. Pulse time                                                          | 30     | min                    | •                   |  |
| Setup              | Max. Rest time                                                           | 1      | h                      |                     |  |
|                    | Charge /Discharge Switch<br>When potential(V)> 3<br>When potential(V)< 0 | .5 ,:  | switch to<br>switch to | discharge<br>charge |  |
| Axis Type          | Experiment Termination -                                                 |        |                        |                     |  |
| E+I vs. Time       | Stop test, [Voltage                                                      | e > 🔹  | 4.5                    | v                   |  |
|                    | Stop Pulse,  dV/dT <                                                     |        | 50                     | mV/s                |  |
|                    | Stop Rest,  dV/dT <                                                      |        | 10                     | mV/s                |  |

Charge I: If the WE alligator connects to the anode, then a positive value means charge.

Discharge I: If the WE alligator connects to the anode, then a negative value means discharge.

First discharge: First charge is the default setting. The user can check first discharge

Cycles: the number of the cycles. A complete cycle includes a charge and a discharge.

Max. Pulse time: the maximum holding time of each pulse current

Max. Rest time: the maximum holding time of each rest. During rest, the system is under OCP. *Charge/Discharge Switch* 

The user can set the condition for charge and discharge switch

#### Experiment termination

**Stop test:** The user can check the Enable box. When the absolute value of the voltage is less or higher than the set value, the test will stop.

**Stop Pulse:** The user can check the Enable box. When the absolute value of the potential change per unit time is less than the set value, the Pulse process will stop.

**Stop Rest:** The user can check the Enable box. When the absolute value of the potential change per unit time is less than the set value, the Rest process will stop.

#### **11.** Corrosion Test

#### **11.1 Open Circuit Potential (OCP)**

Please see 3.1

#### 11.2 Potentiodynamic(Tafel, LPR)

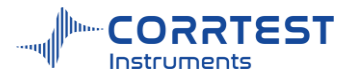

Please see <u>3.4</u>

### 11.3 Linear polarization curve (LPR)

Please see 6.1

#### 11.4 Potentiostatic EIS(Nyquist, Bode)

Please see 9.1

### 11.5 Mott-Schottky

Please see 9.5

#### 11.6 Potentiostatic (i-t)

Please see 3.2

#### 11.7 Electrochemical Noise (ECN)

Experiments→Corrosion test→Electrochemical Noise

This method is mainly used to monitor noise potential and the noise current (zero resistance current or galvanic current) as a function of time. Monitoring time can be set.

The ECN is different from other techniques in that it isn't in the state of polarization. In the noise/galvanic current measurement, the working electrode (galvanic) I is connected to the green WE alligator&white sense of the electrode cable, and working (galvanic) electrode II is connected to the black clamp (GND alligator), and the reference electrode is connected to the yellow RE alligator.

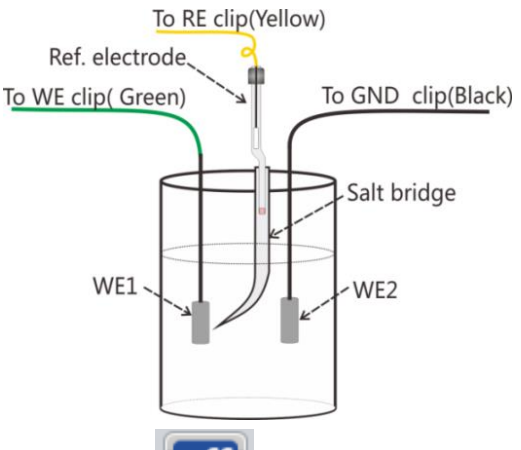

Please note: in the instruments setting , you should choose "Virtual" in WE model for ECN test.

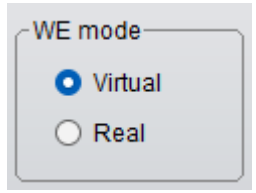

Run the CS Studio software, select electrochemical noise (ECN).

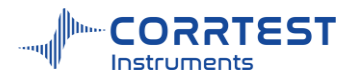

| N)         |                             |                                | ?                                                             | ×                                                                                |
|------------|-----------------------------|--------------------------------|---------------------------------------------------------------|----------------------------------------------------------------------------------|
|            | Browse                      | Voltage(V)<br>Current(mA)      | -7.24E-5<br>1.23E-5                                           |                                                                                  |
| Parameters | )0 s                        |                                |                                                               |                                                                                  |
|            |                             |                                |                                                               |                                                                                  |
|            |                             |                                |                                                               |                                                                                  |
|            | Parameters<br>Total Time 20 | Parameters<br>Total Time 200 s | CN) Browse Voltage(V) Current(mA) Parameters Total Time 200 s | CN) ? Browse Voltage(V) -7.24E-5 Current(mA) 1.23E-5 Parameters Total Time 200 s |

Voltage displayed in the software dialog box is the mixed potential

**Current** is the galvanic current. If the current value is positive, it means the working /galvanic electrode I (connects with WE alligator + sense) is anode and the working (galvanic)II(connects with GND alligator) is cathode. The current flows from electrode I to electrode II.

#### 11.8 Electrostripping/Deposition

Experiments→Corrosion test→ Electrochemical Stripping/Deposition

A constant polarization potential is applied on the working electrode, and monitor the current as a function of time. The user can set a polarization time or set the conditions to terminate the experiment.

| New Data File ———<br>File Name |                      | 11                    | Browse   |
|--------------------------------|----------------------|-----------------------|----------|
| Comments                       |                      | OCP(V)                |          |
| Data Acquisition —             | Experiment Paramet   | ters                  |          |
| O Interval(s)                  | Applied Potential    | (V) 0.2 Vs            | 3. OCP 💌 |
| 0.1                            | Total Time           | 200 s                 | •        |
| Frequency(Hz)     5            | -Experiment Terminat | tion ———              |          |
| Setup                          | O Disable            | Quiet T(s)            | 100      |
|                                | Curre                | nt sampling intv.(ms) | 0.1      |
|                                | O Use I              | When I(mA)>           | 250      |
|                                |                      | or I(mA)<             | 1        |
| Axis Type<br>Ivs. Time         | O Base on Di/Dt      | When Di/Dt (A/s)>     | 0.01     |
|                                | ) [ок                | Cancel                | lelp     |

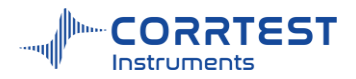

**Applied potential(V)**: the potential applied to the measured system. For CS series electrochemical workstation, if the polarization potential is "vs. OCP", then negative value means cathodic polarization, and positive value means anodic polarization. The user can select "vs. OCP", or "vs. RE"

Total time- you can specify the duration of potentiostatic polarization

#### **Experiment Termination**

Use I: If the user check it and set the quiet time and current sampling interval, the software will automatically terminate potentiostatic polarization test once the polarization current is higher than the specified higher value (anodic current) or lower than the specified lower value (cathodic current).

**Based on Di/Dt:** the program will automatically terminate potentiostatic polarization test once the Di/Dt is higher than the set value.

Disable: The experiment will not be terminated till the total time is reached.

#### **11.9** Electrochemical Potentiokinetic Reactivation (EPR)

Experiments-Corrosion test-Electrochemical Potentiokinetic Reactivation

This technique can be applied to evaluate susceptibility to intergranular corrosion. It can be evaluated by  $I_a/I_r$  (activation peak current/reactivation peak current), or the ratio  $Q_a/Q_r$ .

| ile Name EPR    |                     | Browse      |              |        |  |
|-----------------|---------------------|-------------|--------------|--------|--|
|                 |                     |             |              | DIOWSE |  |
| Comments        |                     | 0           | CP(V) 0.0000 | 0      |  |
| ata Acquisition | CExperiment Parame  | ters        |              |        |  |
| Frequency(Hz)   | Initial E(V)        | -0.1        | vs. OCP      |        |  |
| 10              | Final E(V)          | 0.1         | vs. OCP      |        |  |
| Interval(mV)    | Sleeping Time       | 0           | s            |        |  |
| 0.0             | Polarization Off du | iring sleep | ing          |        |  |
|                 | Forward scan        | 0.5         | mV/s         |        |  |
|                 | Reverse scan        | 1           | mV/s         |        |  |
|                 | Cycles              | 1           |              |        |  |
| xis Type        |                     |             |              |        |  |
| E vs. Logi 🔹    |                     |             |              |        |  |

#### Parameters setting

**Initial E/Final E/Forward scan rate/Reverse scan rate**: please refer to the parameter setting in technique Potentiodynamic.

Sleeping Time: the time interval between forward scan and Reverse scan

**Cycles**: The total number of cycles. After the total cycles is met, the experiment will stop. One complete cycle is composed of a forward scan and a reverse scan.

#### 11.10 Cyclic polarization Curve (CPP)

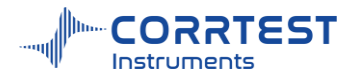

| File Name          |                   |       | Browee             |
|--------------------|-------------------|-------|--------------------|
|                    |                   |       | Diowse             |
| Comments           |                   |       | OCP(V) -0.00008    |
| Data Acquisition — | Experiment Parame | eters |                    |
| Frequency(Hz)      | Initial E(V)      | -0.1  | vs. OCP            |
| 20                 | Final E(V)        | 0.1   | vs. OCP            |
| O Interval(mV)     | Scan Rate         | 0.5   | mV/s               |
| 0.5                | When I(mA)>       | 20    | Constant potential |
| Setup              | □ When I(mA)<     | -20   | Constant potential |
|                    | Potentiostatic(V) | 0     | vs. Meas 💼         |
|                    | Keep time         | 100   | S                  |
| Axis Type          | Return E(V)       | 0.2   | vs. OCP            |
| l vs. Time 🔹       | Reverse scan rate | 1     | mV/s               |

#### Experiments → Corrosion test → Cyclic polarization Curve(CPP)

Initial E, final E and scan rate: you can refer to contents in potentiodynamic

Condition to apply a constant potentiostat:

If you check **When I(mA)** >, it means when the current is higher than the set value, the instrument will apply a constant potential. The user can set the value and duration of the constant potential. Similarly, if you check **When I(mA)** <, the instrument will apply a constant potential when the current is lower than the set value.

If you don't choose any condition, it will not proceed the potentiostatic process.

**Potentiostatic:** if you set vs. Meas, the potential the instrument apply is the sum of the instantaneous potential when potentiodynamic turns to potentiostatic and the setting value here in potentiostatic. If vs. OCP, the potential the instrument apply is the sum of OCP and the setting value. If vs. RE, the potential the instrument apply is the setting value.

Keep time: the duration of the constant potential being applied.

Return E: the reverse scan potential

Reverse scan rate: the scan rate from final potential to return E

#### 12. Bipotentiostat

#### 12.1 Hydrogen Diffusion Test (HDT)

Hydrogen diffusion test requires a potentiostat with at least 2 channels. Our bipotentiostat model CS2350M/CS2150M are typically used. A multichannel potentiostat can also do it. You should set floating for the bipotentiostat in instrument setting.

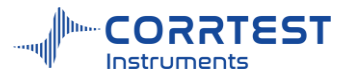

|         |            | pan-    |
|---------|------------|---------|
| I HARAN | - Constant | CS2350M |
| INT     | 00         | 5       |

| ✓ CS Studio6 [Model:CS2350M           Setup         Channels           ☑ ☑ ☑ ☑ ☑ ☑ ☑ ☑ ☑ ☑ ☑ ☑ ☑           ☑ ☑ ☑ ☑ ☑ ☑ ☑ ☑ ☑ ☑ ☑ ☑           ☑ Channel: 1[Model: CS2350P           ☑ 涵         ☑ ☑ ☑ ☑ ☑ ☑ ☑ ☑ | I in 192.168.0.7:10<br>ariments Window<br>S S S C X (<br>M in 192.168.0.7:10<br>T 1 + (<br>S V in 192.168.0.7:10 | 27],SN:CS2350M2<br>vs Help<br>027]<br>  🛱 | 23081420                                                                                                    |                     |  |
|----------------------------------------------------------------------------------------------------|----------------------------------------------------------------------------------------------------|-------------------------------------------|----------------------------------------------------------------------------------------------------|---------------------|--|
| No. Name                                                                                                    | Ad                                                                                                    | e Experiment                              | Hydrogen Diffusion Test (HDT) Galvanostatic Intermittent Titration Tect Gorosion test Gorosion test | File<br>?<br>inique |  |

Hydrogen Diffusion Test (HDT) requires a set of H-cells which consist of two cells. For each cell, there is a set of reference &counter electrode, and they share a working electrode, which is usually a thin metal plate put in the middle. Anode cell is connected to channel #1(Cell 1 port on the front panel of bipotentiostat). Cathode cell is connected to channel #2(Cell 2 port).

The wiring connection of the bipotentiostat with H-cells is as follows:

The green WE and white SENSE should always connect together to the working electrode.

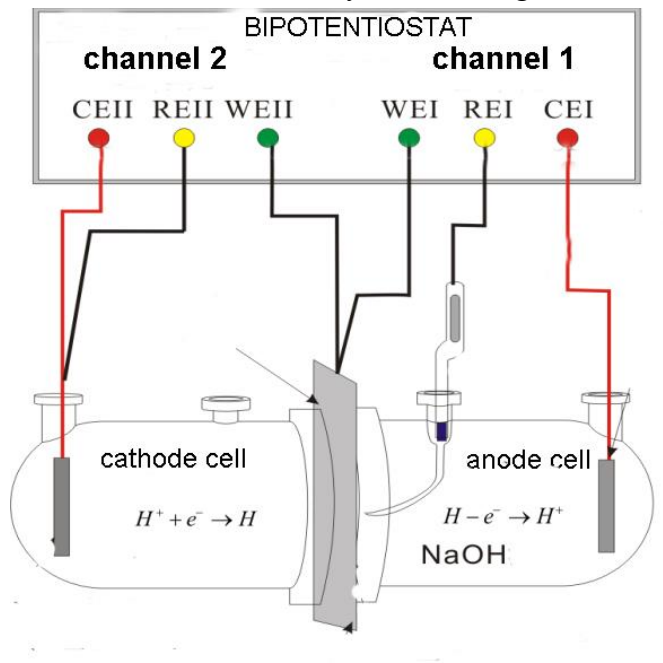

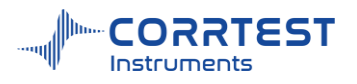

| File Name Hydrogen | diffusion        |             |             | Browse     |
|--------------------|------------------|-------------|-------------|------------|
| Comments           |                  |             | OCP(V) 0.0  | 0000       |
| Data Acquisition   | Hydrogen Atom    | Oxidation   |             |            |
| O Interval(s)      | Potential(V)     | 0.1         | vs. RE      |            |
| • Frequency(Hz)    | Hydrogen lons F  | Reduction - |             |            |
| 1                  | Residual I(µA) < | 2           | Start hydro | gen Charge |
| Setup              | Peak Current     | <u>-0.1</u> | Time        | 10         |
| Main Slave         | Valley Current   | 0.1         | Time        | 10         |
| Cell               | Current Unit     | mA 🗖        | Time Unit   | h 💌        |
| Axis Type          |                  |             | Cycles      | 3          |
| I vs. Time         |                  |             |             |            |

#### Hydrogen Atoms Oxidation (channel#1)

**Potential (V)**: in anode cell, bipotentiostat channel #1 applies a polarization potential on the working electrode at the hydrogen current detection side. This potential makes the working electrode (metal plate) under anodic polarization. A positive value should be set so that hydrogen atoms can be oxidized to ions.

The anodic current will decline dramatically at the beginning, then slowly remain a stable value.

### Hydrogen Ions Reduction (channel#2)

**Residual I**: When the residual current is lower than the set value, the instrument channel #2 starts galvanostatic polarization in cathode cell for hydrogen charging.

At the beginning, the main channel (channel #1) will firstly start potentiostatic polarization, making the hydrogen atoms in the metal fully diffuse onto the oxidation surface to be oxidized. It takes a relatively long time. Normally when the residual current is lower than  $1\sim2\mu$ A/cm<sup>2</sup> (threshold of residual current), it's considered that hydrogen atoms in the metal are almost totally oxidized. Hydrogen charging current varies between the peak current and the valley current. Basically 10~20 minutes later (depending on the material and thickness of the metal), the anodic current detected in the main channel will increase gradually and finally keep stable, as hydrogen atoms diffuse and reach to the opposite side of the metal and are oxidized to form anodic current.

**Peak current:** the constant current applied on the working electrode for a period of **time** during hydrogen charging stage. It should be a negative value, because hydrogen ions should be reduced to atoms which diffuse to opposite side in anode cell.

**Valley current:** After the time of Peak current polarization is reached, the valley current is applied for a period of **time**. If it's a negative value, means continue to do hydrogen charging. If it's a positive value, then it consumes hydrogen atoms.

**Cycles:** it specifies the total number of cycles. A complete cycle includes hydrogen charging under peak current and hydrogen charging valley current.

#### Main/Slave settings

For bipotentiostat, the "main channel" and "slave channel" settings can be same or different.

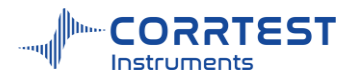

Please choose "Floating" in Ground mode.

#### 12.2 Rotating ring-disk Electrode (RRDE)

Experiments  $\rightarrow$  Bipotentiostat  $\rightarrow$  Rotating ring-disk electrode(RRDE)

CS2350M bipotentiostat can be used with any RRDE rotator to conduct RRDE experiment.

Disk working electrode and ring working electrode are two independent working electrode in concentric circle. Disk and ring should be controlled at different polarization potential to ensure that reaction products on disk can arrive in ring electrode for further redox reactions and be detected.

RRDE system should be connected to the bipotentiostat. The channel #2 controls the potential difference between disk and ring.

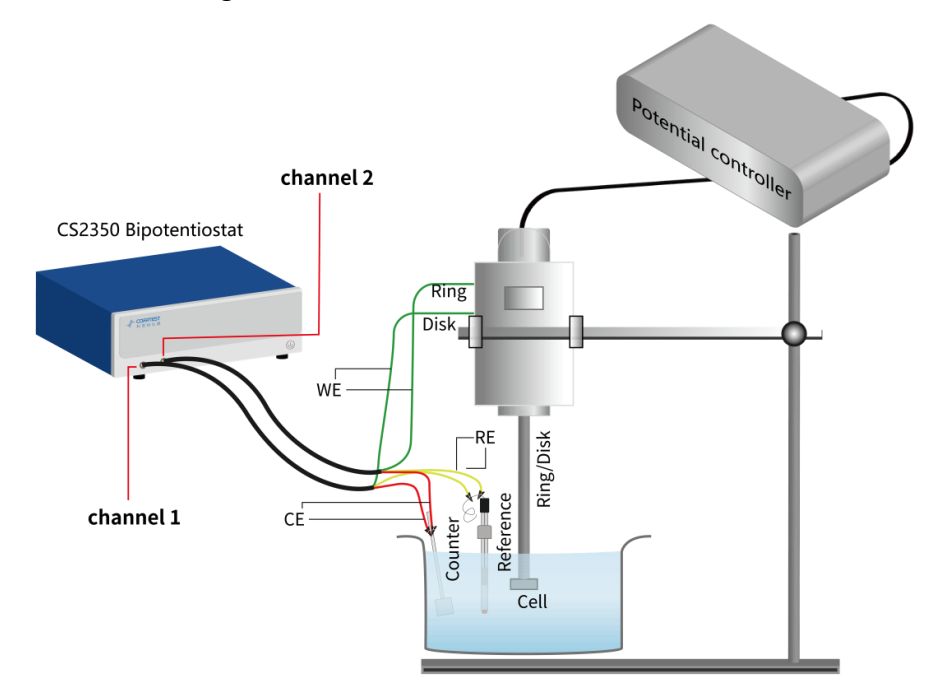

The main channel(channel#1) adopts the common three-electrode mode: CE alligator(red) connects to the counter electrode RE alligator(yellow) connects to the reference electrode Green WE &white SENSE alligators connect together to the disk The slave channel(channel#2) also adopts three-electrode mode: CE alligator(red) connects to the same counter electrode RE alligator(yellow) connects to the same reference electrode Green WE &white SENSE alligators connect together to the ring

The intermediate products generated during polarization on disk will be further oxidized or reduced on the ring owing to the potential difference. Current on the ring is measured and displayed by slave channel (channel #2).

For RRDE test, the disk is the main working electrode, and the ring is used to detect the intermediate product. Potentiodynamic test is usually conducted on the disk, and the potential difference between ring and disk is set to be a constant value.

There are two groups of data: one is the polarization potential ( $E_d$ ) and polarization current ( $I_d$ )on the disk (main channel /channel #1). The second group is the polarization potential  $E_r$ (fixed) and the current  $I_r$  on the ring (slave channel /channel #2).

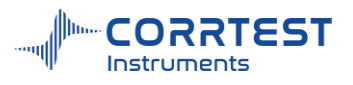

| File Name rrde      |                         |            | Brow         | se   |
|---------------------|-------------------------|------------|--------------|------|
| Comments            |                         | OCP(V      | 0.00000      | Ŀ    |
| ata Acquisition —   | Disk electrode scan pa  | rameters — |              |      |
| Frequency(Hz)<br>10 | Initial E(V)            | -0.1       | vs. RE       |      |
| ) Interval(mV)      | Use Vertex E #1(V)      | 0.1        | vs. RE       |      |
| 0.5                 | Use Vertex E #2(V)      | 0.1        | vs. RE       |      |
| Setup               | Final E(V)              | 0.1        | vs. RE       |      |
| Main Slave          | Scan Rate               | 0.5        | mV/s         |      |
| xis Type            | Ring electrode polariza | ition      |              |      |
| I vs.E              | Potential(V)            | 0.1        | vs.Disk Elec | tro( |

### Disk electrode scan parameters

Similar to potentiodynamic scan, up to 4 independent polarization potentials can be set on disk electrode.

#### **Ring electrode polarization**

Potential —polarization potential of ring electrode vs. the disk electrode, with unit of V.

### Main/Slave

For bipotentiostat, you need to do settings for the main & slave channel respectively.

#### 12.3 Faradaic Efficiency(FE)

Experiments → Bipotentiostat → Faradaic Efficiency(FE)

Faradaic efficiency (FE) is the percentage of actual and theoretical productions, i.e., the utilization efficiency of energy conversion, and is used to evaluate the performance of catalysts in electrocatalytic reactions.

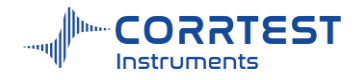

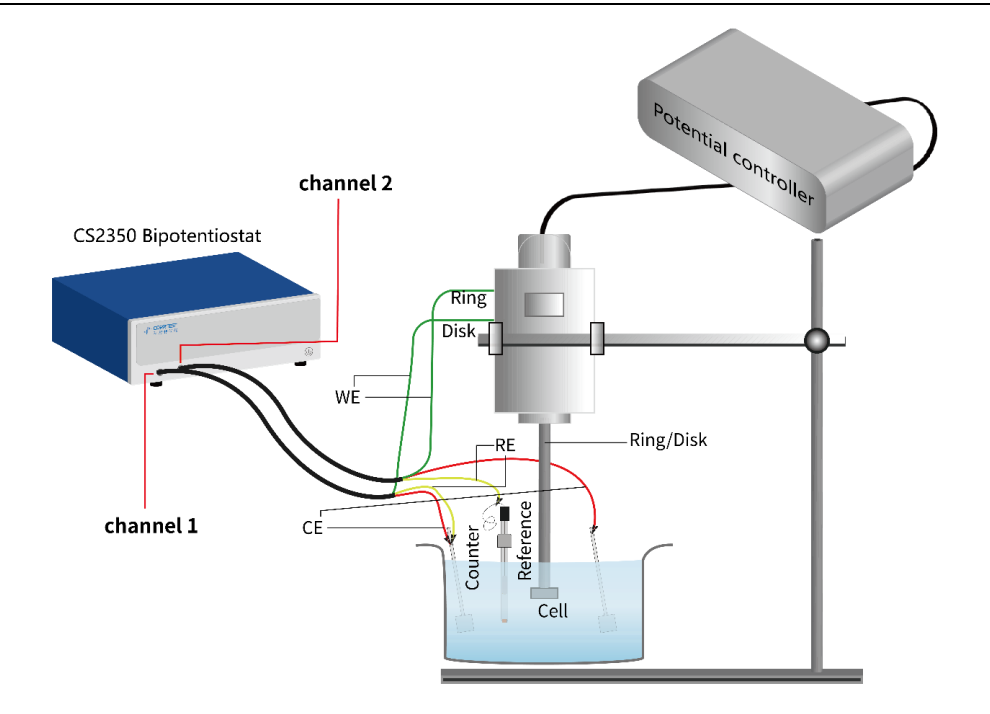

To do the Faradaic efficiency test, you will need a bipotentiostat and a RRDE rotator equipment. The wiring is shown in above diagram.

**Channel 1(main)**: the working electrode alligators (WE+SENSE) connect together to the disk, the reference electrode (RE) and CE alligators clamp together to a counter electrode

**Channel 2(slave)**: working electrode alligators (WE+SENSE) connect together to the ring, the RE alligator connects to the reference electrode, and the CE alligator connects to the other counter electrode.

A constant current is added on the disk for OER reaction to produce oxygen, and a constant voltage is applied on the ring for the ORR reaction to consume oxygen. Faradaic efficiency (FE) can be calculated based on the disk current, ring current, and the collection efficiency of the disk and ring electrodes.

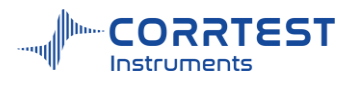

| New Data File ——    |                     |        |          | -        |
|---------------------|---------------------|--------|----------|----------|
| File Name           |                     |        | Brow     | se       |
| Comments            |                     | OCP(V) | -0.00007 | <b>-</b> |
| Data Acquisition —  | Induction period    |        |          |          |
| O Interval(s)       | Currrent(Main)      | 0      | μA       |          |
| 0.1                 | Potential(V)(Slave) | 0      | vs. RE   |          |
| Frequency(Hz)<br>10 | Time                | 20     | s        | •        |
|                     | Electrolysis period |        |          |          |
| <b>仪器设置</b>         | Currrent(Main)      | 300    | μA       |          |
| Main Slave          | Potential(V)(Slave) | 0.4    | vs. RE   |          |
| Cell                | Time                | 80     | s        | •        |
| Δxis Type           | Relaxation period   |        |          |          |
| E+I vs. Time        | Currrent(Main)      | 300    | μA       | •        |
|                     | Potential(V)(Slave) | 0.2    | vs. RE   |          |
|                     | Time                | 0      | S        | •        |

Users can set the current range switching, low-pass filter switch, data smoothing, etc. through the "Main" and "Slave" buttons. Note that the grounding mode must be **floating**.

### **13.** Misc. Techniques

#### 13.1 Electrochemical Noise (ECN)

Please see <u>11.7</u>

#### 13.2 Electrochemical Stripping/Deposition

Please see 11.8

#### **13.3** Electrochemical Potentiokinetic Reactivation (EPR)

Please see 11.9

#### **13.4** Bulk Electrolysis with Coulometry (BE)

Experiments  $\rightarrow$  Misc.Techniques  $\rightarrow$  Bulk Electrolysis with Coulometry(BE)

In Bulk Electrolysis with Coulometry (BE), a constant potential is applied and the integrated charge is recorded as a function of time.

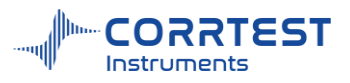

| lew Data File     |                        |        |           |
|-------------------|------------------------|--------|-----------|
| File Name         |                        |        | Browse    |
| Comments          |                        | OCP(V) |           |
| ata Acquisition — | CExperiment Parameters | -      |           |
| Interval(s)       | Preelec E(V)           | 0.2    | vs. OCP 💌 |
| C Frequency(Hz)   | Preelec T              | 100    | S 🔹       |
| 5                 | Electrolysis E(V)      | 0.6    | vs. OCP 💌 |
| etup              | Electrolysis T         | 20     | S •       |
|                   | End Current Ratio(%)   | 20     |           |
| Q vs. Time        |                        |        |           |

#### Parameters setting

Preelec E(V): the potential in pre-electrolysis process.

Preelec T: duration of the pre-electrolysis process.

Electrolysis E(V): the potential in electrolysis process.

Electrolysis T: duration of the process of electrolysis.

End current ratio (%): One condition to terminate the electrolysis process.

Electrolysis T and End current ratio jointly determine the termination of electrolysis.

#### **Data** Acquisition

If Frequency (Hz) is chosen, the acquisition rate in points/second is specified.

#### Axis Type

When the experiment is performed, the data will be displayed as specified by the Axis Type. CorrView can be later used to display the data in other formats.

#### 13.5 Cyclic Polarization Curve (CPP)

Please see <u>11.10</u>

#### 13.6 Multi potentiostatic

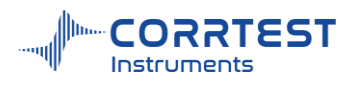

| Iulti potentiostatic         |         |                  |                  | ? ×   |
|------------------------------|---------|------------------|------------------|-------|
| ~ New Data File<br>File Name |         |                  | B                | rowse |
| Comments                     |         |                  | OCP(V) -0.00008  |       |
| Data Acquisition             | Experim | ent Parameters - |                  |       |
| O Interval(s)                | No.     | Potential(V)     | Time(s)          |       |
| 0.2                          | 1       | 0.5              | 10               | •     |
| Erequency(Hz)                | 2       | 1                | 20               |       |
| - rrequency(riz)             | 3       | 1.2              | 30               |       |
| <u> </u>                     | 4       | 0.5              | 30               |       |
| Setup                        |         |                  |                  |       |
| Axis Type                    | Cycles  | 10               | Potential vs. RE |       |
|                              |         | ок               | Cancel           |       |

As its name suggests, multi potentiostatic aims to achieving custom measurements that set multi fixed potentials, multi duration and can do the cycling.

Set the value of the potential and duration

| Add the potent | <u>111</u> 3 |        | × |
|----------------|--------------|--------|---|
| Potential(V)   |              | 0.5    | 1 |
| Time(s)        |              | 10     |   |
| ОК             | -            | Cancel |   |

- Modify potential and duration
- Remove the selected row
- Remove all rows of projects
- move up or down to adjust the order

You can fill out all the potentials and duration in advance in Excel(saved as csv format) or txt and then import the file(csv/txt) through this icon then all the data be set in the software. It's usually when there are a large number of potentials to be set.

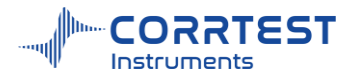

|    |           |      | 📕 🖣 imp6d 🖲 MO |
|----|-----------|------|----------------|
| 4  | А         | В    | 文件 编辑 查看       |
| 1  | potential | Time |                |
| 2  | 0.5       | 10   | potential,time |
| 3  | 1         | 20   | 0.5,10         |
| 4  | 1.2       | 30   | 1,20           |
| 5  | 0.5       | 30   | 0.5,30         |
| 6  | 1         | 30   | 1,30           |
| 7  | 1.2       | 30   | 1.2,30         |
| 8  | 1.4       | 30   | 1.4,30         |
| 9  | 1.6       | 30   | 1.6,30         |
| 10 |           |      |                |

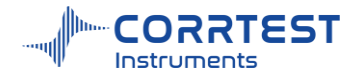

# Part 3 CS Analysis tool

When you install the CS studio6, an individual CS analysis tool will be created automatically.

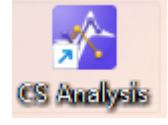

The CS Analysis is used to complete analysis for the data measured by Corrtest Potentiostat/Galvanostat/Electrochemical Workstation. It's compatible to all data formats such as .txt, .csdat, .cor, and. z60.

The CS Analysis tool has powerful data analysis functions. It can do polarization curve fitting, calculate the polarization resistance  $R_p$ , Tafel slope  $b_a$ ,  $b_c$ , corrosion current density  $i_{corr}$ , and self corrosion potential, etc. Based on the electrode parameters set by the user, the corrosion rate can also be calculated. It can perform FFT spectrum analysis on electrochemical noise data;

CS Analysis can do equivalent circuit fitting on impedance data and automatically provide values for each element; It can do fitting and analysis on Mott-Schottky data, and the user can select n-type or p-type semiconductor to obtain the carrier concentration and flat band potential.

| CS data Analysis tool |                                                                                                    |         |       | × |
|-----------------------|----------------------------------------------------------------------------------------------------|---------|-------|---|
| Home                  | naows Help                                                                                                    |         |       |   |
|                       | Welcome to use CS Analysis                                                                                                    |         |       |   |
| Polarization analysis | Multiple coordinate displays, data delete, curve smoothing, auto finding peak/valley, auto selecting cycles, Tafel fitting, CV curve analysis, linear fitting, spectrum anal EPR index calculation, etc | ysis (E | :CN), |   |
| Impedance analysis    | Bode plot, Nyquist plot, equivalent circuit fitting, semicircle fitting, cable's inductance compensation, etc                                                                                           |         |       |   |
| Mott-Schottky         | Semiconductor carrier concentration calculation, differential capacitance curve etc                                                                                                    |         |       |   |
| Impedance-time curve  | Open the impedance-time data to perform corrosion rate-time curve analysis                                                                                                    |         |       |   |
| C-F Curve Analysis    | Open the impedance data to perform capacitance-frequency data analysis.                                                                                                    |         |       |   |
|                       |                                                                                                    |         |       |   |
|                       |                                                                                                    |         |       |   |
|                       |                                                                                                    |         |       |   |

Interface of CS Analysis

## 14. File

#### 14.1 Open file

Click Open file  $\square$ , the user can open any data file of .txt/.csdat/.cor/.z60 format. Select one or multi data files and click  $\square$  then you will have the data file(s) selected. Click OK to open the data and see the graph.

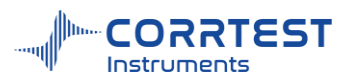

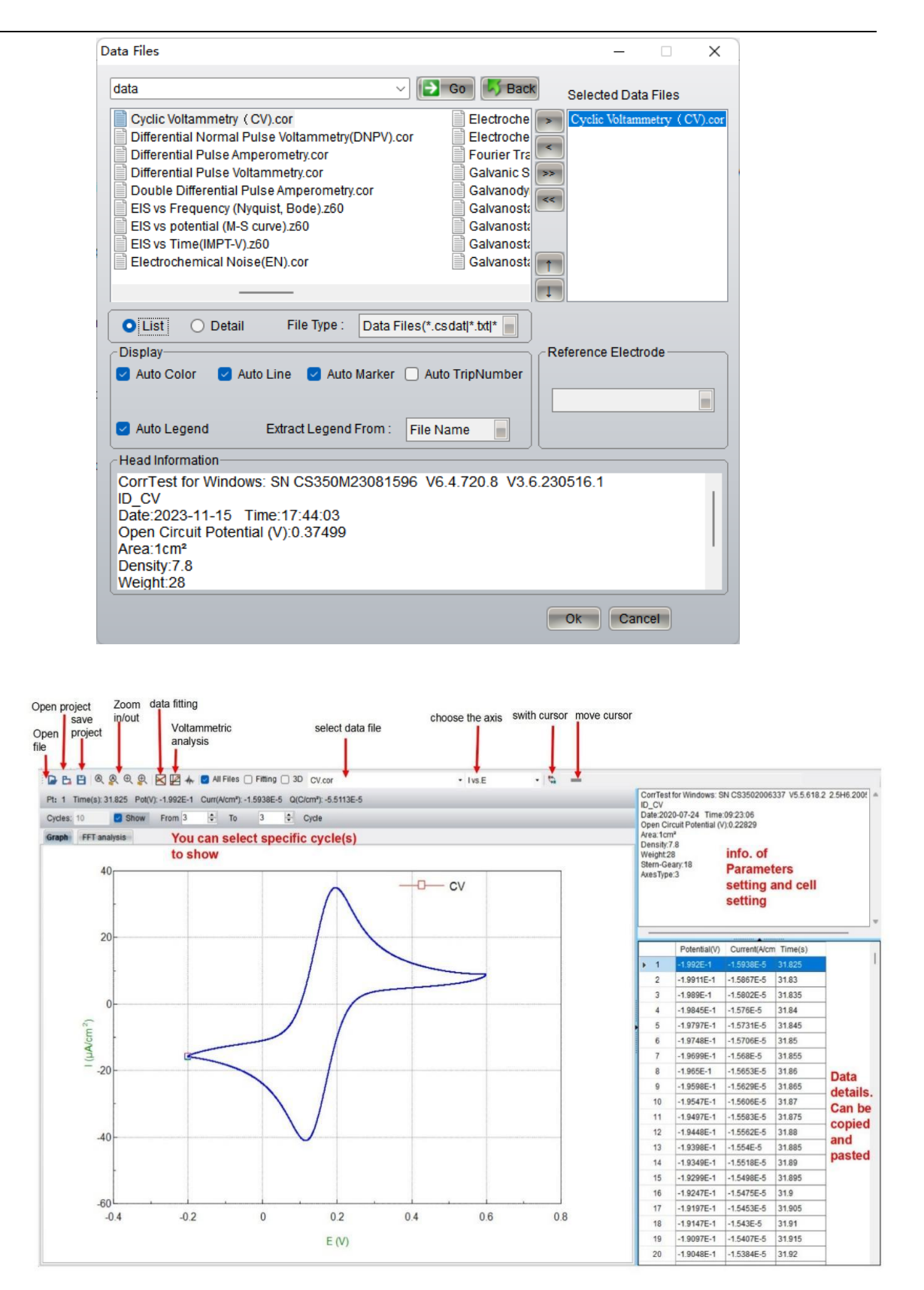

The data details on the right side can be selected, copied(ctrl+C) and pasted(ctrl+V).

Put your cursor at any place of the graph area, and right click to activate the following menu:

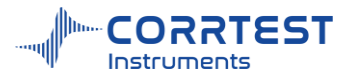

| Standard Axis         |
|-----------------------|
| Graph Setting         |
| Add Comments          |
| Delete Comments       |
| Edit Comments         |
| Auto Zoom             |
| Zoom To Cursors       |
| Zoom To Previous      |
| Zoom To Next          |
| Export Graph          |
| Copy To Clipboard     |
| Restore Graph         |
| Export Active Data    |
| Export Active Data(Q) |
|                       |

Standard Axis: you can specify the axis type

Graph setting: set the A and Y-axis width and scale etc

Add comments: add comments and it will directly display on the graph

Auto zoom: Auto adjust the size of the graph

Zoom to cursors: left-click the mouse, choose an area and then release it to zoom a regional graph

Export graph: export the current graph. The default format is .wmf.

Copy to Clipboard: copy the current graph and paste to clipboard

Restore graph: restore the graph to original state

**Export active data:** export the current active data. For instance, if you choose to show only the 3<sup>rd</sup> circle of a CV curve (as is shown in above picture), then you can export and get the raw data of only 3<sup>rd</sup> cycle by "export active data". You can choose the format to be .csdat, .txt or .cor.

#### **14.2** Polarization analysis

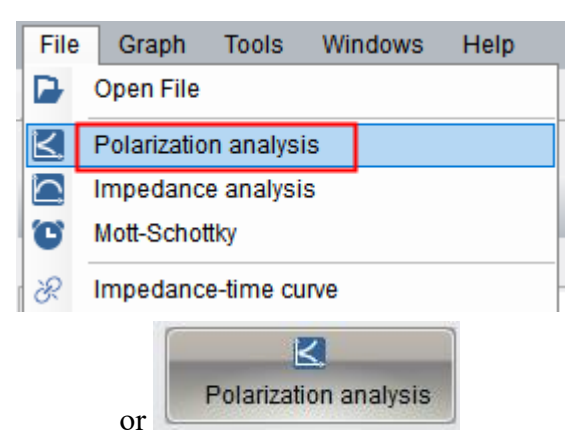

#### 14.2.1 Data fitting

The user can open the polarization curve data files and do the fitting and analysis from

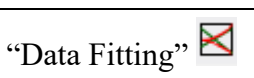

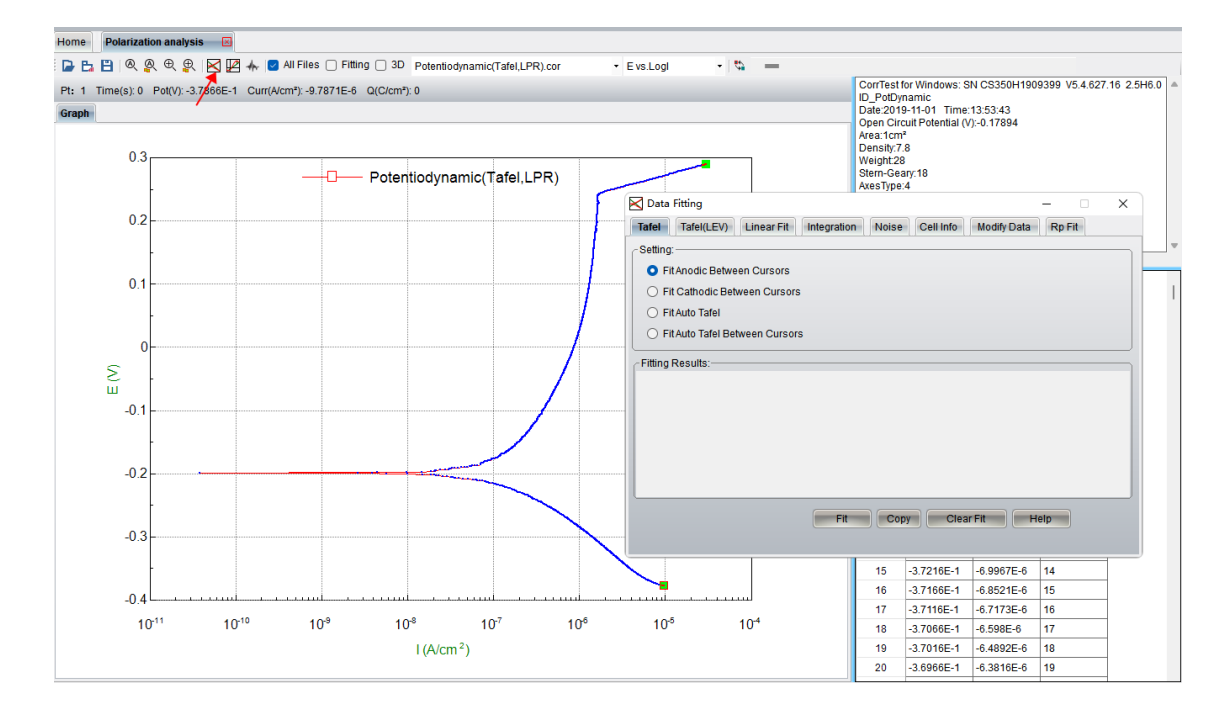

lh.

Instruments

### Tafel

It provides 4 methods. The anodic/cathodic fitting is based on linear fitting principle:

$$i = i_0 \left[ 10^{\frac{E-E_0}{B_a}} - 10^{\frac{-(E-E_0)}{B_c}} \right]$$

### Fit Auto Tafel

By Fit Auto Tafel, the software will find the data points in range of +/-200mV around open circuit potential.

#### Fit Auto Tafel between cursors

By this method, you can use the below buttons to choose the potential area you want to fit and do the fitting. Usually +/-100mV around open circuit potential is recommended.

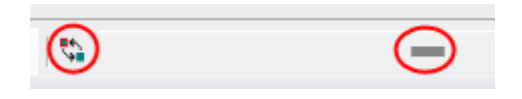

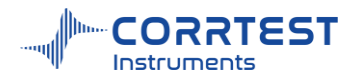

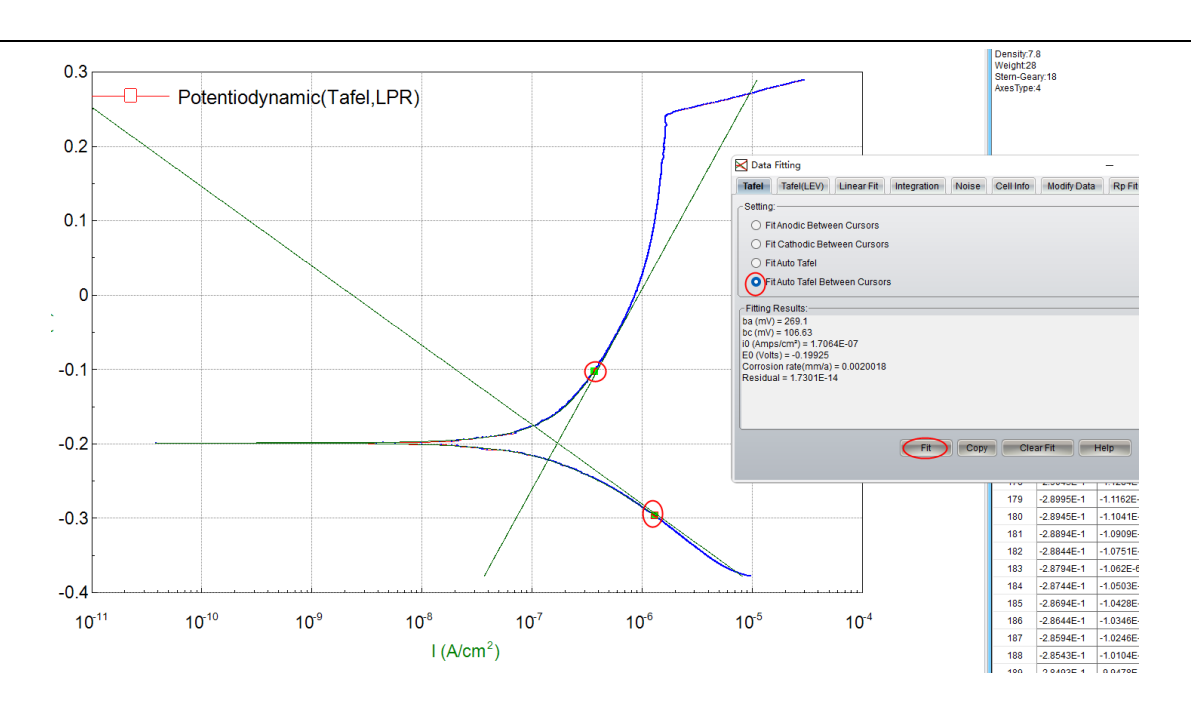

#### Tafel (LEV) Least square method

This method is usually used to do fitting of multi parameters, such as 4-, or 5- parameters fitting. It employs Levenberg-Marquardt fitting. If  $i_L$  is not used, then the equation is:

$$i = i_0 \left[ 10^{\frac{E-E_0}{B_a}} - 10^{\frac{-(E-E_0)}{B_c}} \right]$$

If using the  $i_L$ , then the fitting equation is as follows:

$$i = i_{corr} \left[ e^{\frac{E-E_0}{\beta_a}} - \frac{e^{-\frac{E-E_0}{\beta_c}}}{1 - \frac{i_0}{i_L} \left(1 - e^{-\frac{E-E_0}{\beta_c}}\right)} \right]$$

During fitting, you must assign an initial value to the program.

After obtaining Ba, Bc, Stern-Geary coefficient is calculated according to the following formula:

$$B = \frac{\beta_a \times \beta_c}{\beta_a + \beta_c} = \frac{b_a \times b_c}{2.303(b_a + b_c)}$$

If the data range is set "Auto", CS Analysis will automatically find the OCP, then choosing +/-250mV range around OCP. If you don't think it's a suitable range, you can re-choose a range by locating the cursor in the curve. Then only data points between the two cursors are involved in the computing.

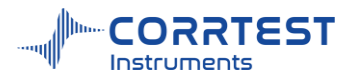

| 🗙 Data Fitting                                                       |                              |                                                   | – – ×                                                                                |
|----------------------------------------------------------------------|------------------------------|---------------------------------------------------|--------------------------------------------------------------------------------------|
| Tafel Tafel(L                                                        | EV) Linear Fit               | Integration                                       | Noise Cell Info Modify Data Rp Fit                                                   |
| Settings:<br>ba(mV/decade)<br>bc(mV/decade)<br>S-G coef(mV)<br>i0(A) | 120<br>120<br>26.087<br>1E-8 | <ul> <li>Fit</li> <li>Fit</li> <li>Fit</li> </ul> | Data Range:<br>Auto<br>Selected Data<br>Potential Range(volts)<br>-0.2 To 0.2 vs OCP |
| E0(V)<br>il(A)                                                       | 0<br>0 Fit                   | Fit                                               | IAccuracy: 1E-10                                                                     |
| Fitting Results:                                                     |                              |                                                   |                                                                                      |
|                                                                      | Initialize                   | Fit                                               | Clear Results Help                                                                   |

### Linear fit

There are 6 fit types, but the latter five methods are converted from the first one, i.e., according to linear equation: y = a + bx.

| 🔀 Data Fitting   |                      | – 🗆 ×                                 |
|------------------|----------------------|---------------------------------------|
| Tafel Tafel(LEV) | Linear Fit Integrati | on Noise Cell Info Modify Data Rp Fit |
| Fit Type:        | ]                    | Data Range:                           |
| I = Io+m*E       | ○ I = m(E-Eo)        | O Auto                                |
| 10^((E-Eo)/B)    | 🔿 lo + m/T           | <ul> <li>Selected Data</li> </ul>     |
| O lo*10^(E/B)    |                      | O Potential Range(Volts)              |
| O lo + m/sqrt(T) |                      | -0.01 To 0.01 VS OCP                  |
| Fitting Results: |                      |                                       |
|                  |                      |                                       |
|                  |                      |                                       |
|                  |                      |                                       |
|                  |                      |                                       |
|                  |                      |                                       |
| ·                | Fit                  | Conv Clear Results Help               |
|                  |                      |                                       |
|                  |                      |                                       |

### Linear fit principle

The linear fitting is based on the least square method.

$$\theta(\mathbf{a},\mathbf{b}) = \sum_{k=1}^{n} (y_k - a - bx_k)^2$$

By computing the acquired data points, we can obtain the value of a,b to make the minimum  $\theta(a,b)$ .

$$\begin{cases} \frac{\partial \theta(a,b)}{\partial a} = -2\sum_{k=1}^{n} (y_k - a - bx_k) = 0\\ \frac{\partial \theta(a,b)}{\partial b} = -2\sum_{k=1}^{n} (y_k - a - bx_k)x_k = 0 \end{cases}$$

Expand the equation:

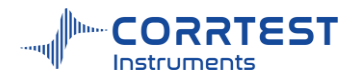

$$\begin{cases} na + \left(\sum_{k=1}^{n} x_k\right)b = \sum_{k=1}^{n} y_k\\ \left(\left(\sum_{k=1}^{n} x_k\right)a + \left(\sum_{k=1}^{n} x_k^2\right)b = \sum_{k=1}^{n} x_k y_k \end{cases}$$

### Integration

There are two kinds of integration, with background and without background. The calculation way is basically the same, using trapezoidal integration.

#### Q (Quantity of electric charges)-without background

Trapezoidal integration means to calculate the area of the trapezoid constituted by two adjacent points, that is, do trapezoidal integration for every data point on the i-t curve. The current value is the bottoms, and the time difference ( $\Delta t$ ) is the height (see the picture as below). The sum of each trapezoidal area is the quantity of electric charges.

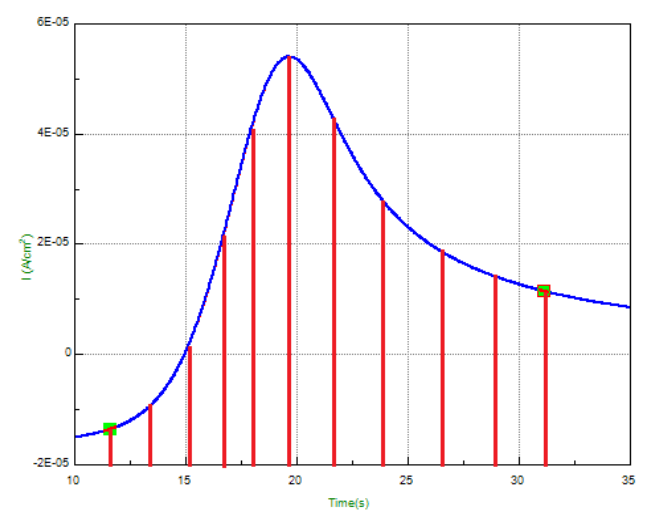

Q integration area diagram

#### Q (with background)

As shown in below picture, the area of the gird is to be obtained.

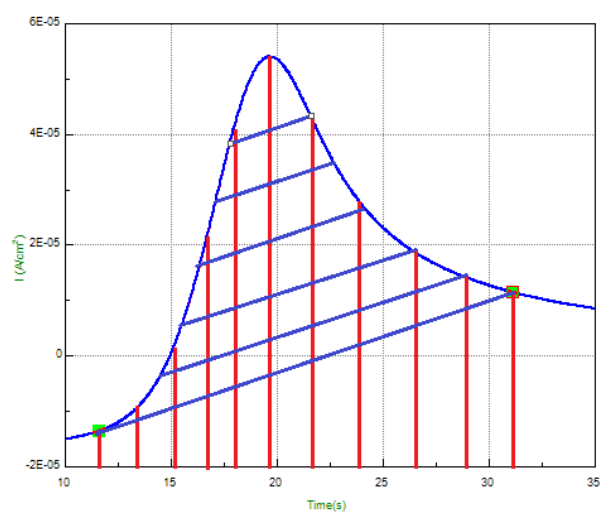

Q integration(with background) area

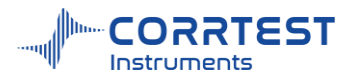

| 🗙 Data Fitting                                      |                                                                                        | - 🗆 X  |
|-----------------------------------------------------|----------------------------------------------------------------------------------------|--------|
| Tafel Tafel(LEV) Linear Fit                         | Integration Noise Cell Info Modify Data                                                | Rp Fit |
| Integration Type:<br>Charge<br>O Charge(background) | Data Range:<br>Auto<br>Selected Data<br>Potential Range(Volts)<br>-0.01 To 0.01 Vs OCP |        |
| - Fitting Results:                                  |                                                                                        |        |
|                                                     | Calculate Copy Clear Fit                                                               | Help   |

#### Noise

We can use the method of root-mean-square (RMS) to calculate the noise between cursors, and show the results.

E-RMS represents the RMS value of the potential noise after removing the background.

I-RMS represents the RMS value of the current noise after removing the background.

The formula is as follows:

$$RMS = \sqrt{\frac{\sum_{i=1}^{n} x_i^2}{n}}$$

Where, n is the number of data points involved in the calculation,  $x_i$  is the #i data value.

Note: The results of the calculation strongly depend on the quality of data, sampling rate, filter and ambient noise etc. The validity of results depends entirely on the user's judgment.

| Tafel Tafel(LEV) Linear Fit Integration Noise Cell Info Modify Data | Rp Fit |
|---------------------------------------------------------------------|--------|
| CData Range:                                                        |        |
| ○ Auto                                                              |        |
| O Selected Data                                                     |        |
| O Potential Range(Volts)                                            |        |
| -0.01 To 0.01 vs OCP                                                |        |
| C Fitting Results:                                                  |        |
|                                                                     |        |
|                                                                     |        |
|                                                                     |        |
|                                                                     |        |
|                                                                     |        |
|                                                                     |        |
| Calculate Copy Clear Fit Hel                                        | Ip     |
|                                                                     |        |
|                                                                     |        |

### Cell info

You can refer to <u>2.2 cell setting</u>.

**Surface Area**: the exposed effective area of the working electrode in the solution. Unit is cm<sup>2</sup>. Default is 1. If it is 1, the current density will be the same as the measured current value.

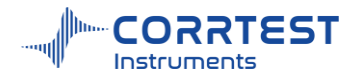

Density: the density of the working electrode material. Unit is g/cm<sup>3</sup>.

**Chemical Equiv.** = the molar mass/number of electrons in a reaction. Take the reaction  $Fe \rightarrow Fe^{2+}$  for example, the molar mass of pure iron is 55.84g, and the number of electrons in reaction is 2, so the equivalent weight is 55.84/2=27.92g.

Stern- Geary Coef.: in the range of 20 ~28mV.

Without above data, the user can only calculate the  $R_p$  and Tafel slope, and cannot obtain the corrosion rate value.

| Tafel  | Tafel(LEV)                                                                                        | Linear Fit                                                                                                    | Integration | Noise | Cell Info | Modify Data                       | Rp Fit |  |
|--------|---------------------------------------------------------------------------------------------------|----------------------------------------------------------------------------------------------------|-------------|-------|-----------|-----------------------------------|--------|--|
| Refere | Surface Are<br>Density<br>Equivalent W<br>S-G Co<br>ence Electrode<br>Reference Type<br>V vs. NHE | Linear Ht<br>(g/CM <sup>2</sup> ) 1<br>(g/CM <sup>3</sup> ) 7.8<br>eight(g) 28<br>pef(mV) 26<br>Selected:<br>RHE |             | Apply |           | Current<br>O 02+<br>O 02-<br>Help |        |  |

The "polarity" determines how to interpret positive or negative potential/current. When using the normal (O2+) rule, a more positive potential will generate greater oxidation driving force, and the generated current will also be positive. In a typical water environment (pH=0), when the electrode potential is +1.23V (vs. hydrogen standard electrode), oxygen will precipitate on the surface of the working electrode. If the reverse (O2-) is used, a more negative potential will generate a greater oxidation driving force, and the current will also be negative. In a typical water environment (pH=0), the electrode potential is -1.23V (vs. hydrogen standard electrode), and oxygen will precipitate on the surface of the working electrode of the working electrode potential is -1.23V (vs. hydrogen standard electrode), and oxygen will precipitate on the surface of the working electrode.

### Modify data

It's used to modify the original data. It will change the data and graph according to the "Method" and "Value" you specify.

In the method, Offset means "plus". For instance, if you want to do subtraction, just enter a negative value in "Offset".
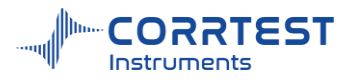

| Nethod: — |                                                                                                    |                                                          |             | 14/2 A |      |      |
|-----------|----------------------------------------------------------------------------------------------------|----------------------------------------------------------|-------------|--------|------|------|
|           |                                                                                                    |                                                          | <br>-Value: |        |      | <br> |
|           | Offset Pote                                                                                                    | ential                                                   | <br>0       |        |      |      |
|           | Multiply Po<br>Offset Curr<br>Multiply Cu<br>Current log<br>Offset Tim<br>Multiply Tir<br>Repair Tin<br>Current de | tential<br>rent<br>garithmic<br>e<br>me<br>ne<br>duction | 4           | pply   | Help |      |
|           |                                                                                                    |                                                          |             |        |      |      |
|           |                                                                                                    |                                                          |             |        |      |      |
|           |                                                                                                    |                                                          |             |        |      |      |

## Rp Fit

Polarization resistance(R<sub>p</sub>) is the slope of the E-I curve near the open circuit potential.

If the data range is set to be "auto", CS Analysis will automatically find the open circuit potential (current is around 0), and choose data range of 20mV at each side of the OCP. If you don't think this is an appropriate range, you can re-position the mouse on the curve to select a desired data range.

Fitting results:

 $R_p$  (Ohms/cm<sup>2</sup>): slope of the curve

 $E_0(V)$ : The potential where polarization current changes direction. They usually keep in accordance with the OCP of the system.

 $I_0(A/cm^2)$ : current density is computed based on the Stern-Geary equation (Stern-Geary, J. Electrochem.Soc. 104,561957)

$$i_{corr} = \frac{\beta_a \times \beta_c}{\beta_a + \beta_c} \times \frac{1}{R_p}$$

Because the Tafel slope ( $b_a / b_c$ ) cannot be obtained directly in linear polarization area, CS Analysis program assumes it to be 0.12V/dec, thus for Stern Geary coefficient:

$$B = \frac{\beta_a \times \beta_c}{\beta_a + \beta_c} = \frac{b_a \times b_c}{2.303(b_a + b_c)}$$

Basically, B value is 26 mV for the activation system, 52 mV for the passivation system; 18 mV for acidic system, 26 mV for neutral system, and 52 mV for alkaline system. Reasonable value is generally between 20~28mV.

Then,

$$I_{corr}(\text{mA/cm}^2) = \frac{26\text{mV}}{\text{R}_{\text{P}}}$$

Corrosion rate is calculated according:

 $MPY = I_{corr}(A/cm^2) \times chemical equivalent (g/mol) \times 393.7(mil/cm) \div density(g/cm^3) \times 365 \times 24 \times 3600(s/Y) \div 96500(C/mol);$ 

mm/a = MPY  $\div$  39.37(mil/mm).

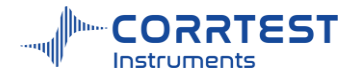

For carbon steel,  $1 \text{mm/a} = 11.73 \times I_{\text{corr}} (\text{mA/cm}^2)$ ,  $1 \text{MPY} = 462.2 \times I_{\text{corr}} (\text{mA/cm}^2)$ 

Therefore, only after the electrode data info are set can the corrosion rate of metal be calculated.

| Data Fitting                         | – 🗆 X                                                                                  |
|--------------------------------------|----------------------------------------------------------------------------------------|
| Tafel Tafel(LEV) Linear Fit Integrat | ion Noise Cell Info Modify Data Rp Fit                                                 |
| - Settings:<br>S-G Coef(mV) 26       | Data Range:<br>Auto<br>Selected Data<br>Potential Range(volts)<br>-0.01 To 0.01 vs OCP |
| Fit                                  | Copy Clear Fit Help                                                                    |

#### 14.2.2 Voltammetry Analysis

In the menu of "voltammetry analysis"  $\blacksquare$ , there are: CV, DPV, NPV and EPR index calculation.

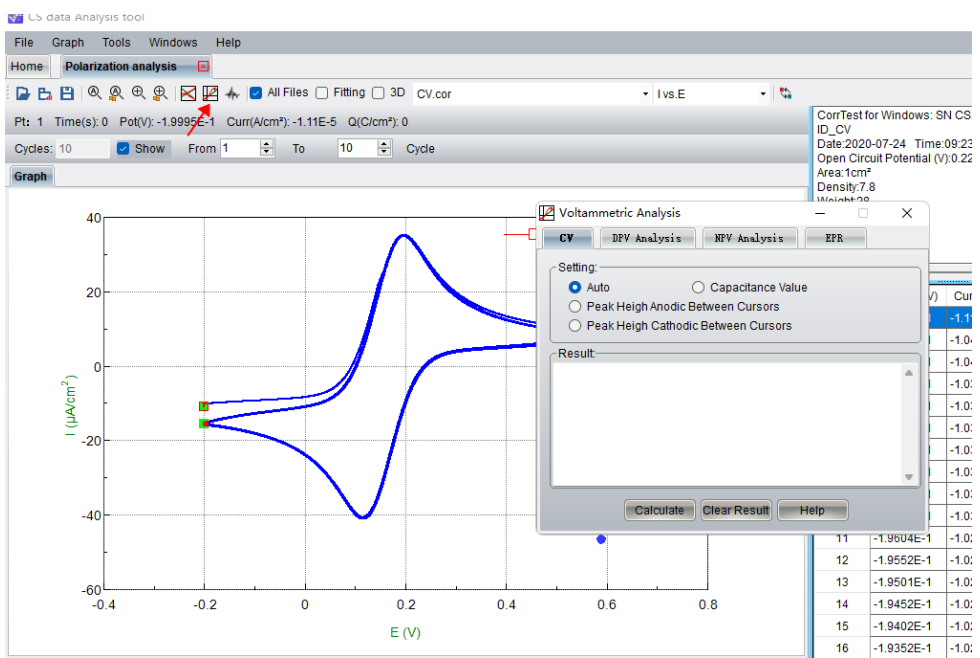

## Cyclic Voltammetry

If the number of cycles is more than 2, then there is a button "Show". Check it, you can show specific cycle(s). If you want to show just one cycle, such as the 3<sup>rd</sup> cycle, then you can set from "3" to "3" cycle.

| Cycles: 10 | 🛃 Show | From 1 | ÷ To | 10 | *<br>* | Cycle |
|------------|--------|--------|------|----|--------|-------|
|------------|--------|--------|------|----|--------|-------|

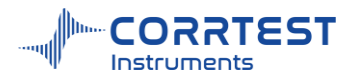

| 🖉 Voltammetric Analysis |                    | —    | ×     |
|-------------------------|--------------------|------|-------|
| CV DPV Analysis         | NPV Analysis       | EPR  |       |
| _ Setting:              |                    |      | <br>  |
| O Auto (                | 🔵 Capacitance Vali | le   |       |
| O Peak Height Anodic E  | Between Cursors    |      |       |
| O Peak Height Cathodi   | c Between Cursors  |      |       |
| Result                  |                    |      | <br>= |
|                         |                    |      |       |
|                         |                    |      |       |
|                         |                    |      |       |
|                         |                    |      |       |
|                         |                    |      |       |
|                         |                    |      |       |
| l                       |                    |      |       |
| Calculate               | Clear Result       | Help |       |

#### Auto

Because there may be multi cycles, the CS Analysis provides a method to find the peak: Firstly divide the data points cycle by cycle, then find the peak and valley of each cycle, and find a baseline which parallels to the X axis, obtaining the peak height and half-peak area. You can also find the peak and baseline manually.

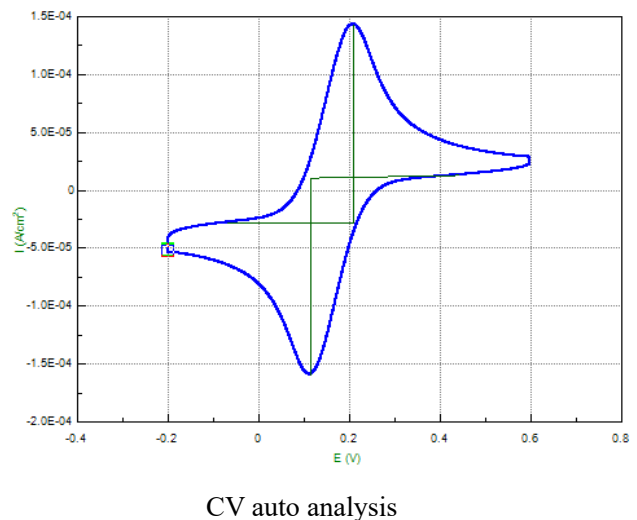

#### Peak Height Anodic between Cursors

Through swap cursor i and the move bar —, the user can locate the beginning and end position for the anodic peak. The software will find the highest point as the peak. The peak height and half-peak area can be calculated.

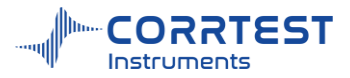

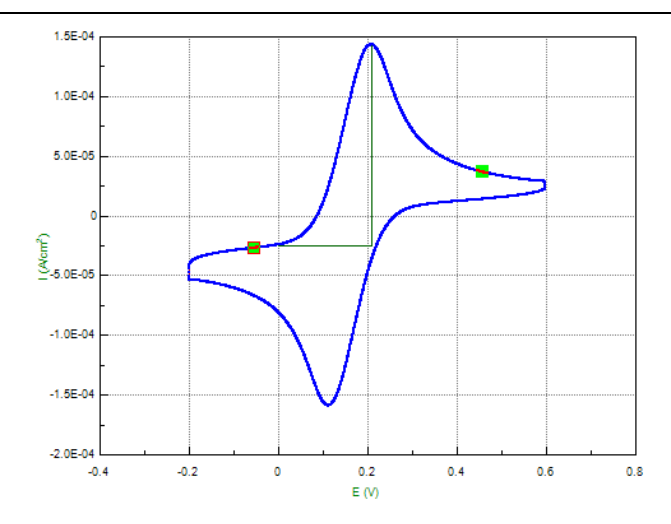

Anodic peak interface between cursors

#### Peak Height Cathodic between Cursors

Through swap cursor <sup>\$</sup> and the move bar **—**, the user can locate the beginning and end position for the cathodic peak. Then the software will find the peak height and the half-peak area according to the baseline and the bottom point.

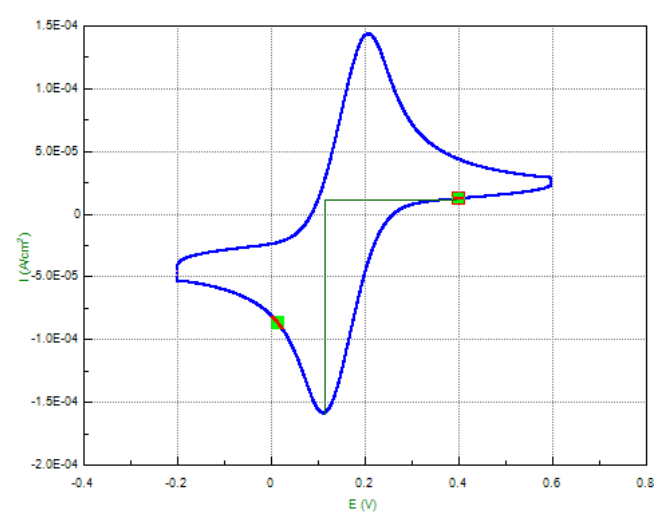

Cathodic peak interface between cursors

In CV analysis, in order to show the height line, the coordinate axis must be I - E.

#### **Capacitance** value

For CV graph, you can calculate the capacitance according to the following formula:

$$C = \frac{\int_{E_1}^{E_2} idE}{2\nu\Delta E}$$

Where, E<sub>1</sub>, E<sub>2</sub> is the minimum, maximum potential in CV scan;

 $\Delta E = E_2 - E_1$ , *v* is the scan rate

The result is shown like this:

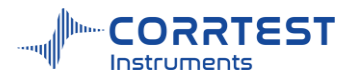

| 🖉 Voltam                                                | metric Analysis                                       |                  | _    | $\times$ |
|---------------------------------------------------------|-------------------------------------------------------|------------------|------|----------|
| CY                                                      | DPV Analysis                                          | NPV Analysis     | EPR  |          |
| -Setting:                                               |                                                       |                  |      | <br>     |
| O AL                                                    | ito 🕻                                                 | Capacitance Valu | е    |          |
| 0 P6                                                    | eak Height Anodic B                                   | etween Cursors   |      |          |
| 0 P6                                                    | eak Height Cathodic                                   | Between Cursors  |      |          |
| Result                                                  |                                                       |                  |      |          |
| Segment<br>Area = $2$<br>$\Delta E = E_2^2$<br>C = 0.00 | 1:<br>2.0726E-05 W<br>2-E1 = 0.79834 V,S<br>3012981 F | can Rate=0.1 V∕s |      |          |
|                                                         |                                                       |                  |      | Ŧ        |
|                                                         | Calculate                                             | Clear Result     | Help |          |

# Differential Pulse Voltammetry (DPV)

It provides two methods: Auto and Peak height between cursors.

| Voltan       | nmetric Analysis |              | _    |   | × |
|--------------|------------------|--------------|------|---|---|
| CV           | DPV Analysis     | NPV Analysis | EPR  |   |   |
| Setting<br>A | :                | Cursors      |      |   |   |
| Result       |                  |              |      |   | • |
|              |                  |              |      |   | _ |
|              | Calculate        | Clear Result | Help | ) |   |

#### Auto

The CS Analysis will automatically find the maximum current value as the peak height, and find the place where the slope is near to zero to be the baseline, then calculate the peak height and half-peak area.

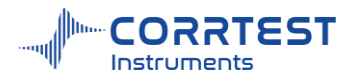

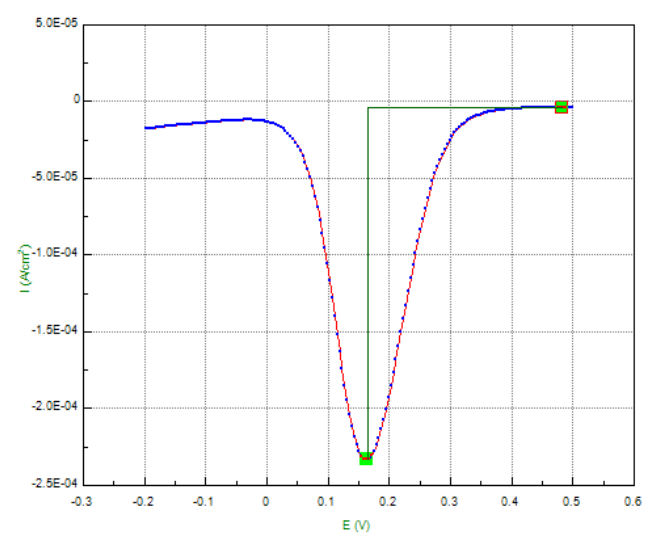

DPV curve in K<sub>3</sub>Fe(CN)<sub>6</sub> system

## **Peak Height Between Cursors**

Because by Auto there will be error or it's not desirable, then we supply manual method. Using swap cursor the move bar to locate the beginning and ending points, the software will then find the peak height and half-peak area based on the baseline and highest point.

In voltammetric analysis, in order to show the height line, the coordinate must be I-E.

## Normal Pulse Voltammetry(NPV)

It supplies two methods: Auto and Height between cursors.

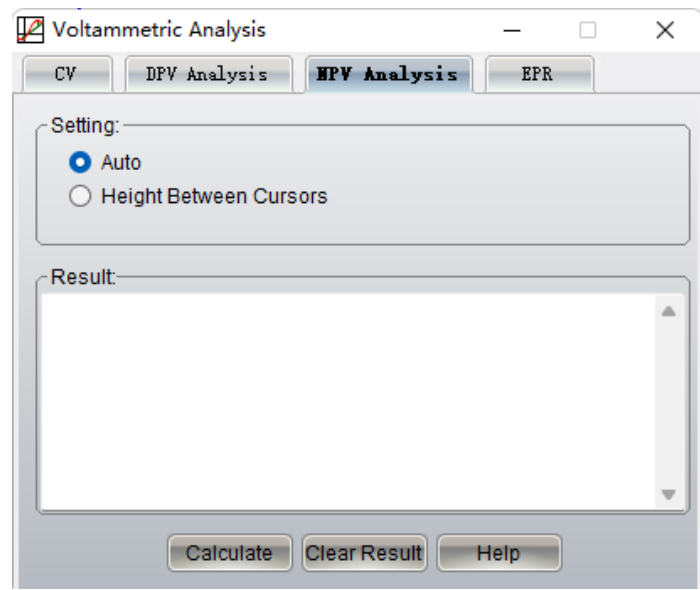

#### Auto

The CS Analysis firstly find the median current, and then regard the lines that most parallel to X-axis as the baselines, then calculate the height.

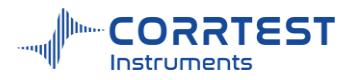

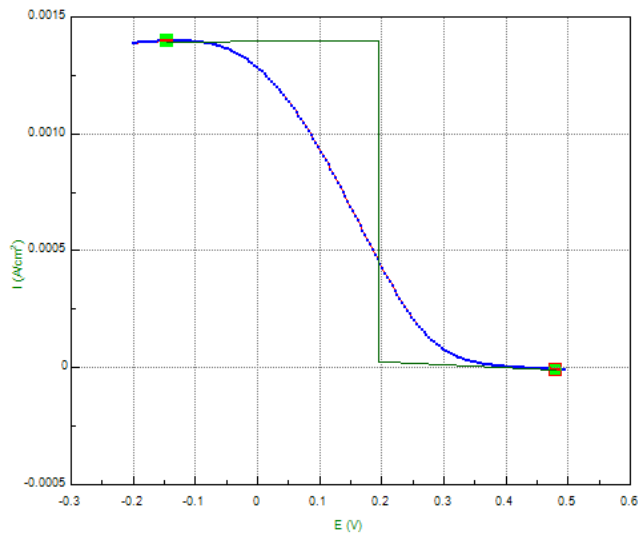

NPV curve in K<sub>3</sub>Fe (CN)<sub>6</sub> system

## Height between cursors(manual)

Find the median current of the data points of a whole segment, and make the baseline of the point where the cursor is on, then calculate the height between two baselines.

| Voltammetric Analysis                                | _    |   | $\times$ |
|------------------------------------------------------|------|---|----------|
| CV DPV Analysis NPV Analysis                         | EPI  | 8 |          |
| ⊂ Setting                                            |      |   |          |
| O Auto                                               |      |   |          |
| <ul> <li>Between Cursors (Only one cycle)</li> </ul> |      |   |          |
| L                                                    |      |   |          |
| Result                                               |      |   |          |
|                                                      |      |   |          |
|                                                      |      |   |          |
|                                                      |      |   |          |
|                                                      |      |   |          |
|                                                      |      |   |          |
|                                                      |      |   |          |
| Calculate Clear Result                               | Help |   |          |

## 14.3 Impedance Analysis

The user can do EIS analysis by Impedance analysis.

EPR

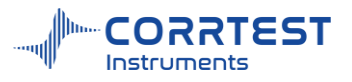

| File | Graph       | Tools                             | Windows | Help |   |    |      |         |    |                 |
|------|-------------|-----------------------------------|---------|------|---|----|------|---------|----|-----------------|
|      | Open File   |                                   |         |      |   |    |      |         |    |                 |
| K.   | Polarizatio | n analys                          | is      |      | - |    |      |         |    |                 |
|      | Impedanc    | e analysi                         | s       |      |   |    |      |         |    |                 |
| C    | Mott-Schot  | npedance analysis<br>ott-Schottky |         |      |   |    |      |         |    |                 |
| R    | Impedanc    | e-time cu                         | irve    |      |   |    |      | lan a s |    |                 |
| 9    | C-F Curve   | Analysis                          |         |      |   | or | or L | or      | or | or Impedance an |

- 🖏 🚃

🕞 🖺 🗒 🔚 🍖 🔍 🕀 🕀 🔝 🖾 🛆 🖌 🐑 🔵 🗌 All Files 🗆 Fitting

- Den an EIS file
- 🛅 Open project
- 💾 Save project

Data value. Click this button, the user can see the data details, as is shown in below. The data can be copied(ctrl+C). and pasted(ctrl+V).

| Home   | Impedance analysis     | $\mathbf{X}$          |              |                     |                     |                     |                |                  |          |        |
|--------|------------------------|-----------------------|--------------|---------------------|---------------------|---------------------|----------------|------------------|----------|--------|
| B 🖪    |                        | Ð 🖶                   | 🔊 🚺 🗆        | / 🔶 🕒 🖪             | 🖌 All Files 🔽       | Fitting EIS v       | s Frequency (N | lyquist, Bode).z | 60 🔽 🕏   |        |
| Pt2 Fr | eq(Hz): 7.9168E+04 Z'( | Ωc <sup>m2</sup> ): 2 | 2.185 Z"(Ωcm | ²): 2.078  Z (Ω     | cm²): 3.015 θ(      | °):43.56            |                |                  |          |        |
| Graph  | 3D View                |                       |              |                     |                     |                     |                |                  |          |        |
|        | -65:                   | D                     | ata Values   |                     |                     |                     |                |                  |          |        |
|        |                        | Pt                    | Freq/Hz      | Z'/Ωcm <sup>2</sup> | Z"/Ωcm <sup>2</sup> | Z /Ωcm <sup>2</sup> | Phase/°        | Bias/V           | Ampl./mV | Time   |
|        |                        | 1                     | 1E+5         | 1.2485              | 3.1849              | 3.4209              | 68.595         | 0                | 10       | 4.4311 |
|        | -55                    | 2                     | 79168        | 2.1847              | 2.0777              | 3.0149              | 43.561         | 0                | 10       | 7.6711 |
|        |                        | 3                     | 62676        | 2.956               | 1.1891              | 3.1862              | 21.914         | 0                | 10       | 10.929 |
|        |                        | 4                     | 49620        | 3.3936              | 3.0969E-1           | 3.4077              | 5.2143         | 0                | 10       | 13.911 |
|        | -45                    | 5                     | 39283        | 3.8302              | -4.9585E-1          | 3.8622              | -7.3764        | 0                | 10       | 16.919 |
|        |                        | 6                     | 31100        | 4.1033              | -1.1819             | 4.2701              | -1.6069E+1     | 0                | 10       | 19.964 |
|        |                        | 7                     | 24621        | 4.5418              | -1.9142             | 4.9287              | -2.2853E+1     | 0                | 10       | 23.05  |
|        | -35                    | 8                     | 19492        | 4.931               | -2.6419             | 5.5942              | -2.8181E+1     | 0                | 10       | 25.987 |
| ٦E     |                        | 9                     | 15431        | 5.4231              | -3.4116             | 6.4069              | -3.2173E+1     | 0                | 10       | 28.986 |
| ğ      |                        | 10                    | 12217        | 5.9721              | -4.1664             | 7.2818              | -3.4901E+1     | 0                | 10       | 31.868 |
| - N    | -25                    | 11                    | 9671.8       | 6.6471              | -4.9561             | 8.2914              | -3.6708E+1     | 0                | 10       | 34.761 |
|        |                        | 10                    | 7657         | 7 4600              | 6 7762              | 0.4220              | 2 7766E±4      | 0                | 10       | 27 674 |

Data export. The data can be exported and saved in different format, such as .csdat, .txt, .z60.
 Q Q D D Zoom in/out

- Quick fit
- Equivalent Circuit fitting
- △ Circle fit

/Line fit

Area correction

- cable compensation
- swap cursor
- move bar. Swap cursor and move bar are used together to choose a segment for fitting

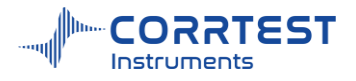

## **Delete Data**

You can use "swap cursor" in and "move bar" — to select a segment that you don't need to fit, and then "delete data".

| File Graph    | Tools | Windows         | Help | _        |                             |     |
|---------------|-------|-----------------|------|----------|-----------------------------|-----|
| lome Imp      | e     | Data Analysis   | •    |          |                             |     |
| B B B I       | -     | Analysis tools  | •    | /        | 💿 🕙 🔽 All Files 🔽 Fitting   | EIS |
| Pt 1 Freg(Hz) |       | Filter          | •    |          | 171/Ocm21: 2 421 0/01:60 50 |     |
|               |       | Delete Data     | •    | <b>Q</b> | Delete Data Point           |     |
| Graph 3D      |       | Data conversion | tool | ٠.       | Delete Data Between Cursors |     |
|               |       |                 |      | ¥°.      | Delete Data Outside Cursors |     |

## Quick fit

For simple impedance curve, the end user can click le and chooose suitable circuit for quick fitting, as is shown in below:

## Equivalent circuit fitting

For complex impedance curve, the user should do quick fit for each segment to confirm the initial value of each segment, and then use equivalent circuit fitting for whole fitting.

- (1) Use swap cursor and move bar to choose a segment to be fitted, see area marked "1" in below picture.
- (2) Click button for quick fit, see "2".
- (3) Choose suitable equivalent elements, as is shown in "3", and obtain the initial value of equivalent circuit.

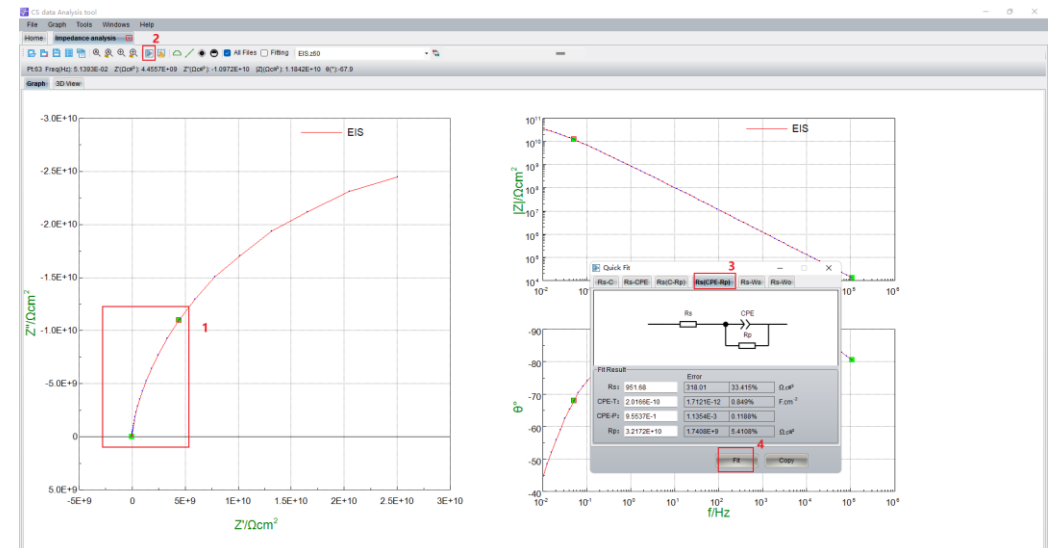

Click is to build suitable equivalent circuit, as is shown in below picture. Put cursor on blank area of the circuit frame, right-click and choose the suitable element and circuit.

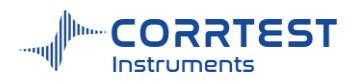

| 🌃 Equivalent Circ      | Equivalent Circuit       Image: Image in the image in the image i |       |            |                 |  |  |  |  |  |  |
|------------------------|----------------------------------------------------------------------------------------------------|-------|------------|-----------------|--|--|--|--|--|--|
| R1                     |                                                                                                    |       | E2<br>Edit |                 |  |  |  |  |  |  |
| Name                   | Туре                                                                                                    | Value | New 🕨      | New Series      |  |  |  |  |  |  |
| R1(Ω.cm <sup>2</sup> ) | Free?                                                                                                    |       | Cut        | New Parallel    |  |  |  |  |  |  |
| CPE1-T(F)              | Free?                                                                                                    |       | Сору       | Insert Series   |  |  |  |  |  |  |
| CPE1-P                 | Free?                                                                                                    |       | Paste →    | Insert Parallel |  |  |  |  |  |  |
| R2(Ω.cm <sup>2</sup> ) | Free?                                                                                                    |       | Delete     | 1               |  |  |  |  |  |  |
| CPE2-T(F)              | Fixed                                                                                                    |       | 1          | 1               |  |  |  |  |  |  |
| CPE2-P                 | Fixed                                                                                                    |       | 1          | 1               |  |  |  |  |  |  |
|                        |                                                                                                    |       |            |                 |  |  |  |  |  |  |

Drag/Move the results from Quick Fit (marked "1") to place "2", as is shown in below picture:

| 🕟 Quick Fit — 🗆 🗙 🛛 🐱 Equivalent Circuit |                    |                                    |           |                 |       |  | $\times$ |
|------------------------------------------|--------------------|------------------------------------|-----------|-----------------|-------|--|----------|
| Rs-C Rs-CPE Rs(C-Rp) Rs(CPE-Rp) Rs-Ws    | Rs-Wo              | : 🖪 🖬 🖷 🖷                          | 🍋 🗅 📸 🗖 S | imulation 下 Fit |       |  |          |
|                                          | ]                  | R1                                 |           |                 |       |  |          |
| Fit Result                               |                    | Name                               | Type      | Value           | Error |  |          |
| Rs: -1.0138E+9 1.057E+8 10.426%          | Ω.cm <sup>2</sup>  | R1(Ω.cll <sup>2</sup> )            | Free?     | 951.68          | 1     |  |          |
| CPE-T: 1.9093E-10 2.3428E-12 1.227%      | F.cm <sup>-2</sup> | CPE1-T(F)                          | Free?     | 2.0166E-10      | 1 1   |  |          |
| CPE-P: 8.1932E-1 4.8618E-3 0.5934%       |                    | CPE1-P                             | Free?     | 9.5537E-1       | 1 1   |  |          |
| Rp: 6.7152E+10                           | <br>               | R2(Ω.cll <sup>2</sup> )            | Free?     | 3.2172E+10      | 1 1   |  |          |
|                                          |                    | CPE2-T(F)                          | Fixed     | 1.9093E-10      | 1 1   |  |          |
|                                          | Conv               | UPE2 P                             | Fixed     | 8.1932E-1       | 1     |  |          |
|                                          |                    | R3(Ω.c <sup>ll<sup>2</sup></sup> ) | Fixed     | 6.7152E+10 2    | 1 1   |  |          |

Use the same way for to fit other segments, and obtain the final equivalent circuit.

Change from "fixed" to "free?", and select the whole curve, then click Fit . The fitting result is as shown in the green curve. You can click 💼 to export the fitting data.

|                                                        |                                  |            |       | 0 |  |  |  |
|--------------------------------------------------------|----------------------------------|------------|-------|---|--|--|--|
| 📓 Equivalent Circ                                      | 脳 Equivalent Circuit — 🗆 🗙       |            |       |   |  |  |  |
| : 🖪 🖪 🖪 I                                              | 📮 📴 🖷 🔚 📬 🖏 📪 🕨 Simulation 🕟 Fit |            |       |   |  |  |  |
| $ \begin{array}{c ccccccccccccccccccccccccccccccccccc$ |                                  |            |       |   |  |  |  |
| Name                                                   | Туре                             | Value      | Error |   |  |  |  |
| R1(Ω.cm <sup>2</sup> )                                 | Free?                            | 951.68     | 1     | 1 |  |  |  |
| CPE1-T(F)                                              | Free?                            | 2.0166E-10 | 1     | 1 |  |  |  |
| CPE1-P                                                 | Free?                            | 9.5537E-1  | 1     | 1 |  |  |  |
| R2(Ω.cm <sup>2</sup> )                                 | Free?                            | 3.2172E+10 | 1     | 1 |  |  |  |
| CPE2-T(F)                                              | Free?                            | 1.9093E-10 | 1     | 1 |  |  |  |
| CPE2-P                                                 | Free?                            | 8.1932E-1  | 1     | 1 |  |  |  |
| R3(Ω.cm <sup>2</sup> )                                 | Free?                            | 6.7152E+10 | 1     | 1 |  |  |  |
|                                                        |                                  | J          |       |   |  |  |  |
|                                                        |                                  |            |       |   |  |  |  |

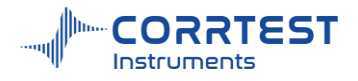

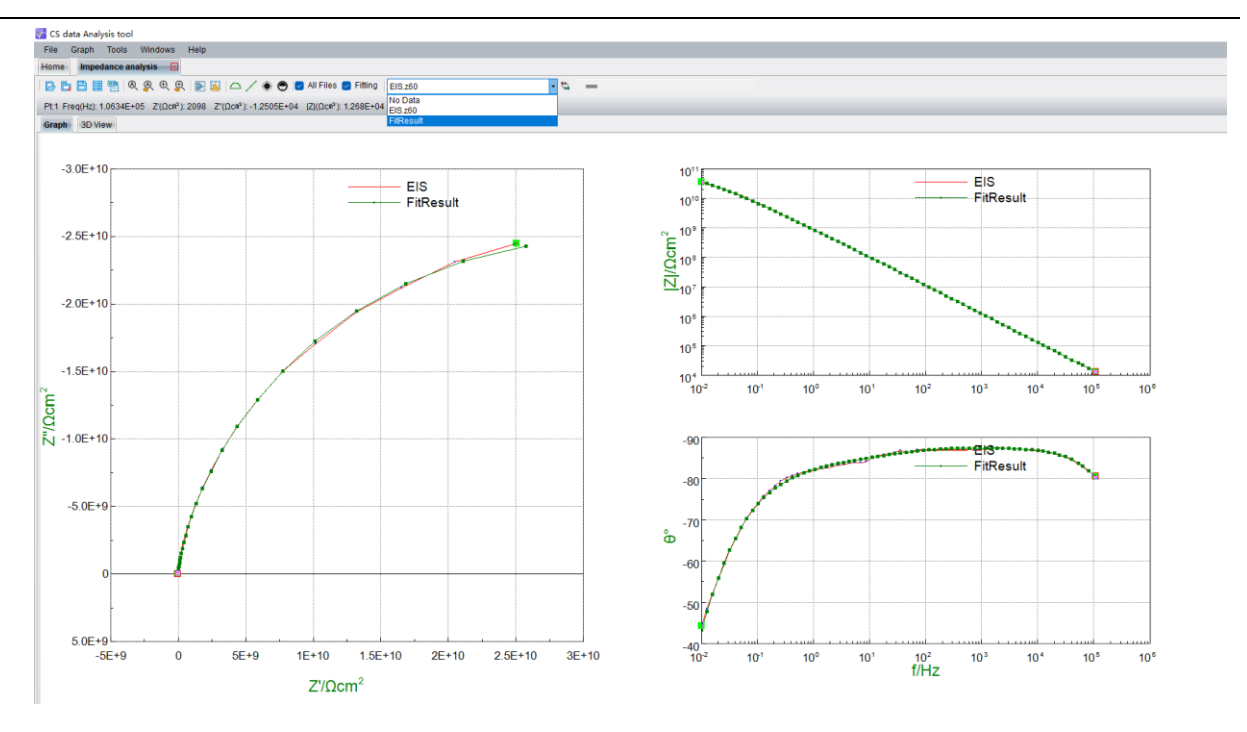

## 14.4 Mott-Schottky

| File   | Graph       | Tools     | Windows       | Help |      |               |
|--------|-------------|-----------|---------------|------|------|---------------|
| D      | Open File   |           |               |      |      |               |
| K,     | Polarizatio | n analys  | is            |      |      |               |
| $\sim$ | Impedanc    | e analysi | s             |      |      |               |
| C      | Mott-Scho   | ttky      |               |      |      |               |
| Ŗ      | Impedanc    | e-time cu | irve          |      |      |               |
| 9      | C-F Curve   | Analysis  |               |      |      | (m)           |
| ~      | Wire bean   | n electro | de scan analy | /sis |      | lott Schottky |
|        | WBE impe    | edance p  | rofile        |      | Or u | IOU-SCHOUKY   |

After open the Mott-Schottky analysis interface, click it to choose an Mott-Schottky data file, and then click to open the Mott-Schottky fitting interface. Click to do the fitting. Click to export the fitting result with Excel format.

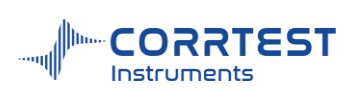

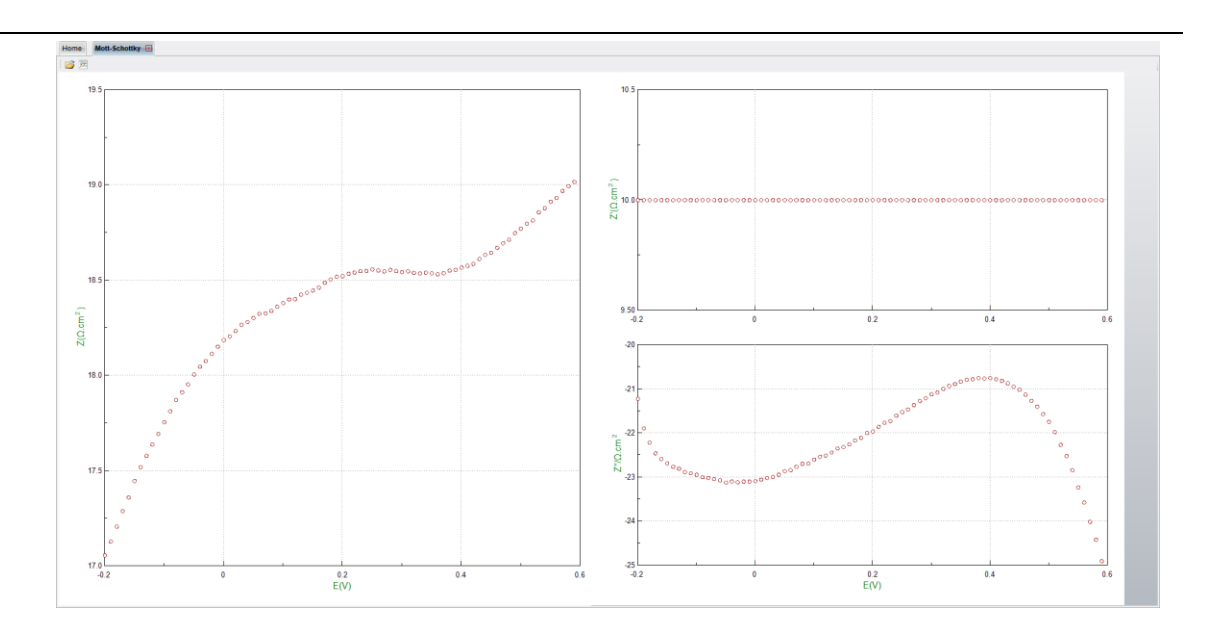

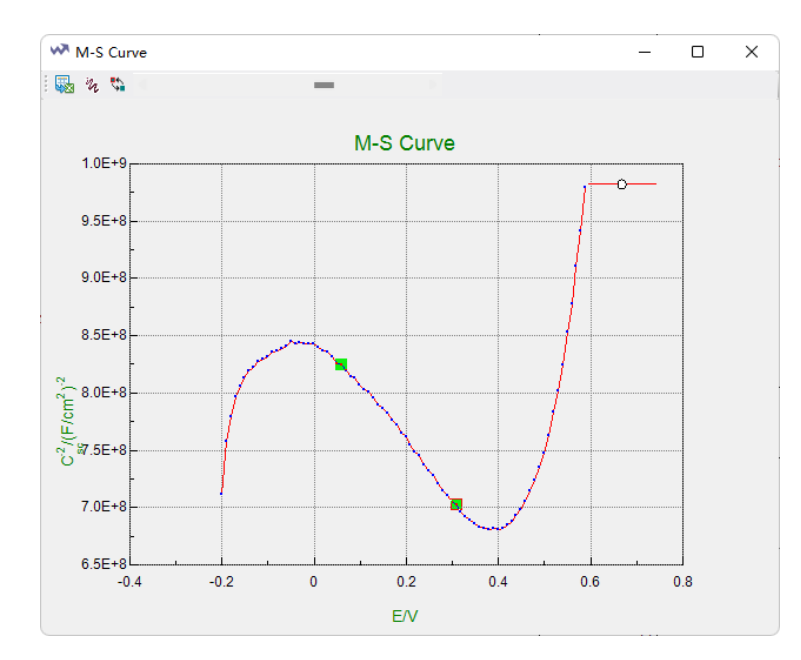

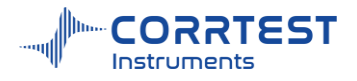

| u Linear fitting                                                                                                    | – 🗆 X                             |
|----------------------------------------------------------------------------------------------------|-----------------------------------|
| Fit Type:<br>Y = K*E + b                                                                                                    | Data Range:                       |
| Experiment Parameters                                                                                                    | <ul> <li>Auto</li> </ul>          |
| $\bigcirc$ N Type $N_d = \frac{2}{e\epsilon_0 \epsilon_r KA^2}$                                                                  | <ul> <li>Selected Data</li> </ul> |
| • P Type $N_a = -\frac{2}{e\epsilon_0 \epsilon_r KA^2}$                                                                          | O Potential Range(Volts)          |
| Relative Dielectric C 12.5085                                                                                                    | -0.02 To 0.02                     |
| Fitting Results:                                                                                                    |                                   |
| Y = K*E + b<br>b = 8.5812E+08<br>K = -5.0166E+08<br>A = 1 cm <sup>2</sup><br>Efb = 1.7106 V<br>Na = 2.2467E+22 a/cm <sup>3</sup> |                                   |
| Copy                                                                                                    | Clear Results Help                |

# 14.5 Impedance-time Curve

| File | Graph                | Tools      | Windows      | Help |   |    |      |         |       |     |
|------|----------------------|------------|--------------|------|---|----|------|---------|-------|-----|
|      | Open File            |            |              |      |   |    |      |         |       |     |
| Ľ.   | Polarizatio          | n analysi  | is           |      |   |    |      |         |       |     |
|      | Impedanc             | e analysi  | s            |      |   |    |      |         |       |     |
| Ĉ    | Mott-Schot           |            |              |      |   |    |      |         |       |     |
| R    | Impedance-time curve |            |              |      |   |    |      |         |       |     |
| 9    | C-F Curve            | Analysis   |              |      |   |    |      |         |       |     |
| ~    | Wire beam            | n electroo | le scan anal | ysis | 1 |    |      | 22      |       |     |
| :=   | WBE impe             | edance pr  | ofile        |      |   | Im | peda | nce-tii | me cu | rve |

In Impedance-time curve analysis interface, click 🖻 to choose a data file. Click 🕅 to view the corrosion rate -time curve. Click 📩 to open the potential -time curve.

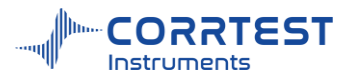

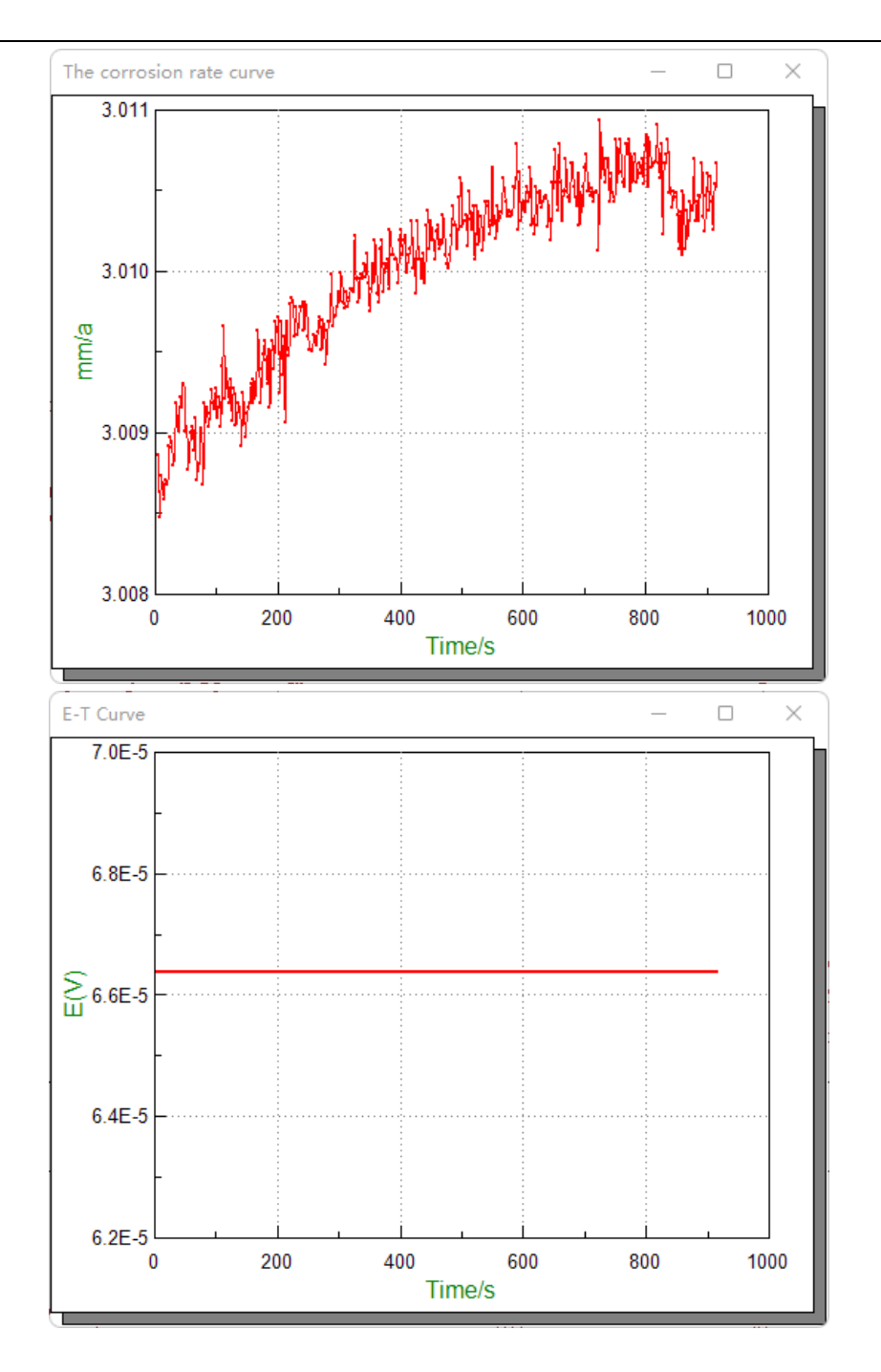

## 14.6 C-F Curve analysis (Capacitance-frequency analysis)

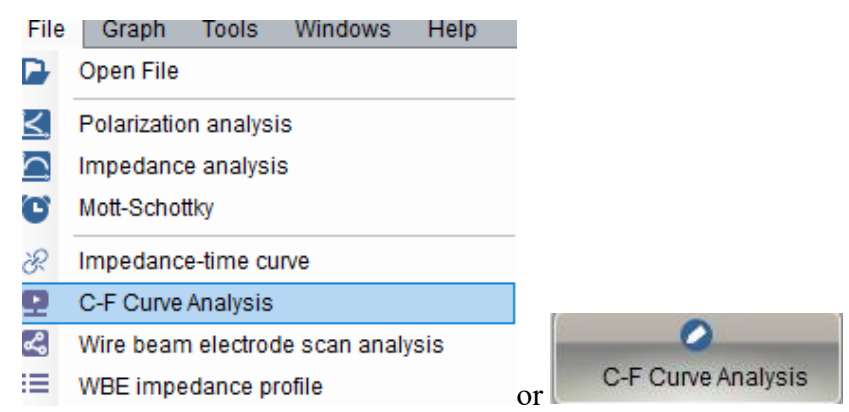

After EIS test, the user can do Capacitance-frequency analysis. Click 峰 to choose an EIS data

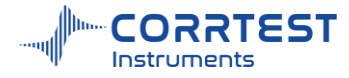

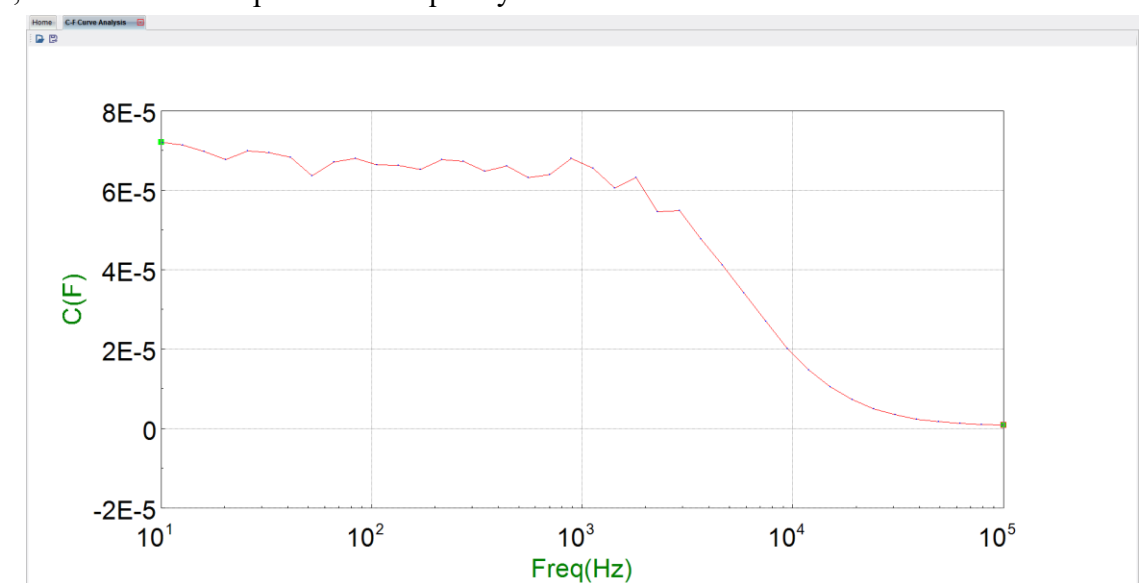

file, and obtain the Capacitance-frequency curve. Click 📴 to save the data.

## 15. Tools

## 15.1 Data Analysis

| Windows         | Help                                                                                   |                                                                                                    |                                                                                                    |
|-----------------|----------------------------------------------------------------------------------------|----------------------------------------------------------------------------------------------------|----------------------------------------------------------------------------------------------------|
| Data Analysis   | •                                                                                      | $\underline{\approx}$                                                                                                    | Derivatives                                                                                                    |
| Analysis tools  | +                                                                                      | fx                                                                                                    | Background Subtraction                                                                                                    |
| Filter          | +                                                                                      | ~                                                                                                    | Linear baseline(fine)                                                                                                    |
| Delete Data     | +                                                                                      | Д.                                                                                                    | Linear baseline                                                                                                    |
| Data conversion | tool                                                                                   | Δ,                                                                                                    | Moving average baseline                                                                                                    |
|                 | Windows<br>Data Analysis<br>Analysis tools<br>Filter<br>Delete Data<br>Data conversion | Windows     Help       Data Analysis     Image: Analysis tools       Analysis tools     Image: Analysis tools       Filter     Image: Analysis tools       Delete Data     Image: Analysis tools       Data conversion tool     Image: Analysis tools | Windows     Help       Data Analysis     >       Analysis tools     >       Filter     >       Delete Data     >       Data conversion tool |

#### Derivatives

Open a data file, and click "Derivatives", set the order and fitting points, and then click OK to obtain the Derivatives graph.

| * | Derivatives     |              |        | _         |    | ×    |
|---|-----------------|--------------|--------|-----------|----|------|
|   | Experiment Para | ameter       | S      |           |    |      |
|   | Data Type:      | <b>0</b> I-E |        | ⊖ I-T     |    |      |
|   | Order Num.      | 2nd O        | rder D | erivative |    |      |
|   | Fitting points: | 5            | +      |           |    |      |
|   |                 |              |        |           |    |      |
|   |                 |              |        | ОК        | Ca | ncel |

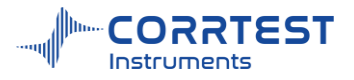

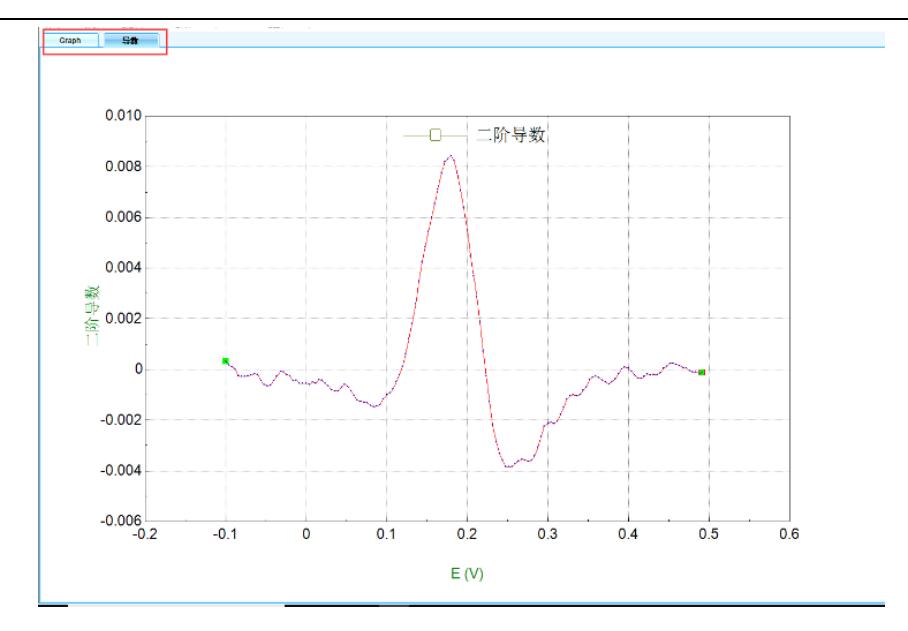

#### **Background subtraction**

Open a data file and click this to get the graph after background subtraction.

## Linear baseline (fine)

You can adjust the baseline by this.

| O Auto          |
|-----------------|
|                 |
| O Selected Data |

#### Linear baseline

You can correct the baseline by this.

| Linear baseline correction             |              |       | × |
|----------------------------------------|--------------|-------|---|
| Please select the begin and correction | end of the I | inear |   |
|                                        |              |       |   |

#### Moving average baseline

Open a data file, click moving average baseline, enter average points and fitting points, and then you can do correction on the curve.

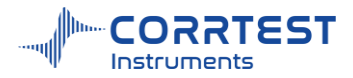

| Setup           |     |                 |      |  |
|-----------------|-----|-----------------|------|--|
| Average points: | 5 🔹 | Fitting points: | 11 💠 |  |
|                 |     |                 |      |  |

#### 15.2 Analysis tool

#### Automatically find Peak

Use the cursor to choose a segment on the curve, click this to automatically find the peak.

#### Automatically find Trough

Use the cursor to choose a segment on the curve, click this to automatically find the trough. Galvano Jump for  $R_s$ 

It's used for ISTEP data.

| 🖽 Galvano Jump for Rs             |           | ? _ | x          |
|-----------------------------------|-----------|-----|------------|
| Data Range:                       |           |     |            |
| <ul> <li>Auto</li> </ul>          |           |     |            |
| <ul> <li>Selected Data</li> </ul> |           |     |            |
|                                   |           |     |            |
| Analysis Result:                  |           |     |            |
| Rs:3106.2Ω.cm <sup>2</sup>        |           |     | •          |
| Cdl:301.1uF/cm <sup>2</sup>       |           |     |            |
|                                   |           |     |            |
|                                   |           |     |            |
|                                   |           |     | _          |
|                                   |           |     |            |
|                                   | Calculate | E   | <b>cit</b> |
|                                   |           |     |            |

#### 15.3 Filter

Two different digital filtering methods are available to eliminate burrs or noise in the data file. You should find the suitable method according to the type of noise.

The first type is "Remove burrs". It is especially suitable to data file that includes abnormal burrs. For every data point in the file, you can firstly choose 5 points(current point, the 2 points before it, and 2 points after it), delete the maximum and minimum one, then make the average of the left three points as the new value. Using this method to handle every data point, you can effectively remove the burrs resulted from range change of the potentiostat and the interference noise caused by repeated on-off of the temperature controller, or the discrete noise signals.

The second type is "5 to 25 point smoothing". This method employs Savitzky Golay(SG) smoothing algorithm to remove the random noise. ("Smoothing and Differentiation of Data by Simplified Least Squares Procedures", Analytical Chemistry, Vol. 36, No. 8, July 1964, page 1627).

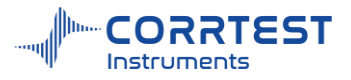

If you need to use both of the two methods, you must first use "Remove burrs".

These smoothing methods do not change the saved data file. But if you use filter and then switch to another data file (via the active data selection box), you will be prompted to save the modified data as a new file.

If you need to return to the original data, you can select the same file from the active data selection box. When the software prompts you to save the modified data file, click "No". Note: Please use the filter with cautiousness. The better way is to resolve the noise problem instead of covering it. Improper usage of the filter may lead to missing of some important information (such as the potential and current peak formed by passivation film rupture on the surface of the electrode). Before using the digital filter, it is suggested that you check the actual noise level of the potentiostat output signals by an oscilloscope so as to determine whether to use the filter.

#### 15.4 Delete data

It supplies three methods: delete data point, delete data between cursors, and delete data outside cursors. After the data is deleted, the source file will be unchanged. The data after modification can also be saved via "Tools"  $\rightarrow$  "Data Export".

#### **Delete Data Point**

Considering that there may be an abnormal data point in a data file, you can use this command to delete it. After the data point is deleted, the source file will be unchanged. The data after modification can be saved via "Tools"  $\rightarrow$  "Data Export".

#### Delete data between cursors

You can use this command to delete all data points between two cursors. After the data segment is deleted, the source file will be unchanged. The data after modification can also be saved via "Tools"  $\rightarrow$  "Data Export".

#### **Delete Data outside cursors**

In an experiment (eg. Voltammetry stripping test), it is possible that there is only a segment of data that is valid, then using this command, all the invalid data points (outside the two cursors) can be selected and deleted. After deletion, the source file will be unchanged. The data after modification can also be saved via "Tools"  $\rightarrow$  "Data Export".

## 15.5 Data conversion tool

You can use this tool to concert the data of .csdat,.cor,.z60 format to .txt format. The obtained .txt data will be automatically saved in the save place. .TXT data can be opened in notepad, Excel and Origin.

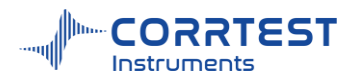

| Data conversion tool             |                  |                 |    | -             |     | ×   |
|----------------------------------|------------------|-----------------|----|---------------|-----|-----|
| 新建文件夹                            |                  | ✓ 💽 Go 🗸 Back   | ]  | Converted fil | es  |     |
| File name                        | Size             | Modified time   | >  | EIS-I.z60     |     |     |
| EIS-I.z60                        | 4KB              | 12/22/2023 9:   | <  | TAFEL csdat   |     |     |
| IT.cor                           | 4KB              | 12/22/2023 9:   |    |               |     |     |
| TAFEL.csdat                      | 8KB              | 12/22/2023 10   | ÿ  |               |     |     |
| ■ 动电位扫描.2.csdat                  | 8KB              | 12/22/2023 10   | << |               |     |     |
| ■ 电化学噪声-1.cor                    | 4KB              | 12/22/2023 9:   |    |               |     |     |
| 📄 频率扫描-电流控制.z60                  | 4KB              | 12/22/2023 9:   |    |               |     |     |
|                                  |                  |                 |    |               |     |     |
|                                  |                  |                 |    |               |     |     |
|                                  |                  |                 |    |               |     |     |
| Note: the conversion results sto | red in the origi | inal directory  |    | Ok            | Can | col |
|                                  | i cu in the ong  | indi directory. |    | UK            | Can | cer |
|                                  |                  |                 |    |               |     |     |

## 16. Windows

This option is used to manage all current project subforms.

#### Cascade

All sub-windows are displayed in the form of Cascade. This is especially useful when you're using a bipotentiostat or multichannel potentiostat and run the experiment in each channel.

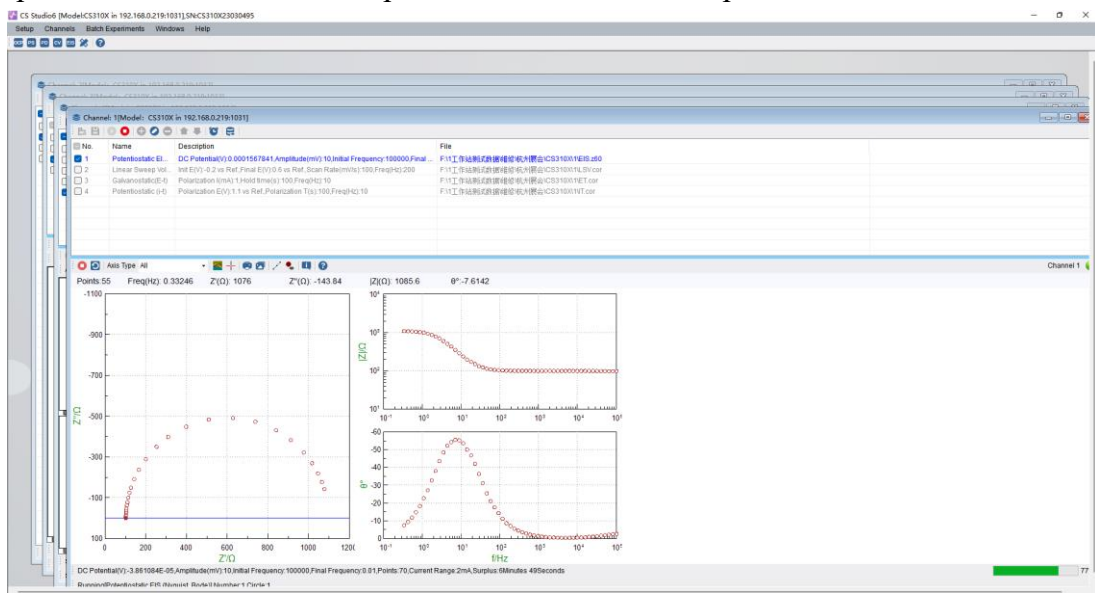

#### Tile

All sub-windows are displayed in the form of Tile. For example, in below picture, you can view the testing status of each channel for the 4-channel potentiostat.

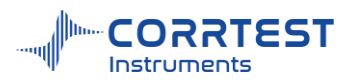

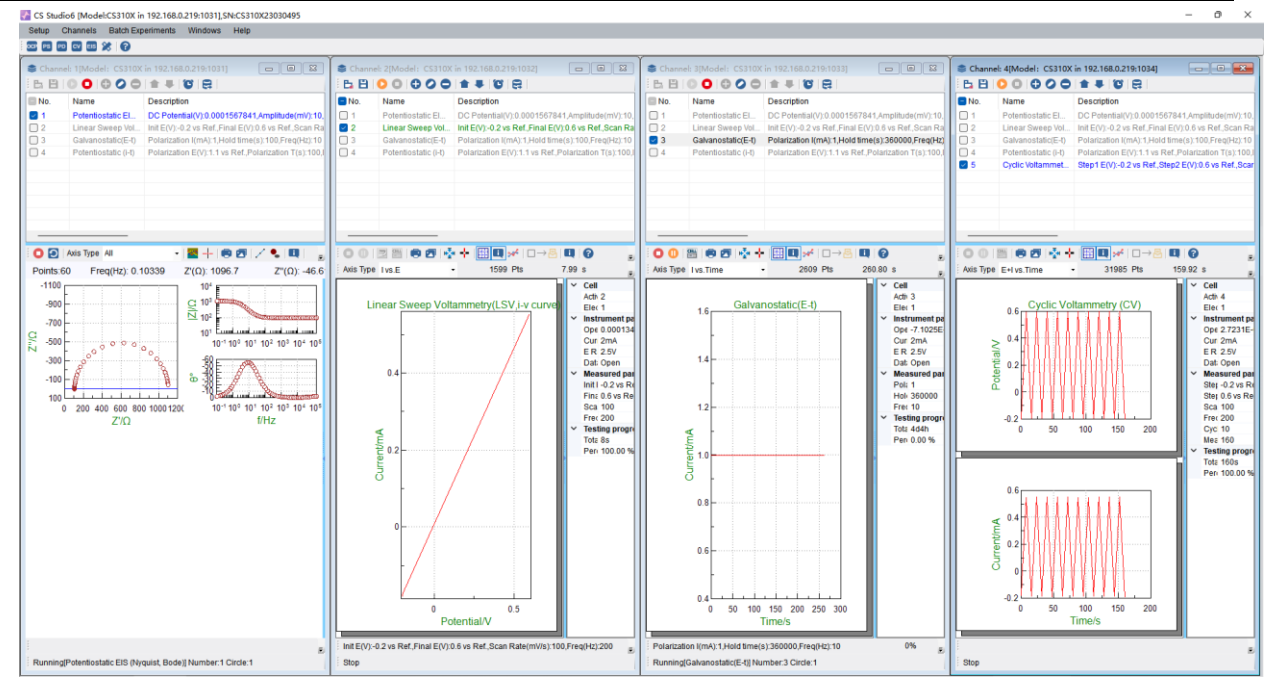

Close all

Close all project subforms.

## 17. Help

**Skin:** default is silver. You can adjust the background color of the software. Purple, blue, green, silver are optional.

Language: English and Chinese optional

Contact us: click to go to our company website, showing the contact info.

**Mobile App:** for portable potentiostat CS100/CS100E, you can not only run the experiment connecting a computer, but also download the mobile app to run on mobile phone. This is especially useful if you will carry the potentiostat for field/ in-situ measurement. There is a built-in li-ion battery inside the CS100/CS100E to support outside use.

Check for update: click to update the software to the latest version. Pls make sure there is internet access for your computer

About: the version of the software, hardware, the serial no. etc of the instrument.

| He | lp                |  |
|----|-------------------|--|
|    | How To Use Help   |  |
|    | Skin •            |  |
|    | Language >        |  |
|    | Mobile App        |  |
|    | Contact us        |  |
|    | Check for Updates |  |
|    | About             |  |

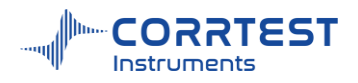

# 18. Service & Contact us

## **After-sales Service:**

- 1. Warranty period: 5 years. During this period, all service including repair is FREE.
- 2. Provide installation guidance and manual, software installation video.
- 3. Lifetime free software upgrading of the same model and technical service

## Contact

Email: <u>sales2@corrtest.com.cn</u>, <u>service@corrtest.com.cn</u>,

Phone/whatsapp: +86 13469965984

Website: www.corrtestinstruments.com/en

# 19. Appendix-electrochemical accessories

# Appendix

# Electrochemical Accessories

| Model | Product                                              | Picture | Specification                                                       |
|-------|------------------------------------------------------|---------|---------------------------------------------------------------------|
| CS900 | CS900 Saturated Calomel<br>Electrode                 | -       | Saturated KCI refilling solution                                    |
| CS901 | Ag/AgCI reference electrode                          | A P     | Ø4mm/Ø6mm<br>3.5M KCI refilling solution                            |
| CS902 | Hg/HgO reference electrode                           |         | Suitable for alkaline/base<br>solution<br>1M KOH refilling solution |
| CS903 | Mercury/Mercurous sulfate<br>electrode               | 21      | suitable in acid solution<br>Saturated K2SO4 refilling<br>solution  |
| CS905 | Non-aqueous Ag/Ag⁺<br>reference electrode            |         | Ø4mm/Ø6mm                                                           |
| CS910 | Platinum conductivity<br>electrode                   |         |                                                                     |
| CS911 | Platinum plate electrode<br>**Size can be customized |         | 99.95%,10x10x0.1mm                                                  |
|       |                                                      |         | 99.95%,10x10x0.2mm                                                  |
|       |                                                      |         | 99.95%,20x20x0.1mm                                                  |
|       |                                                      |         | 99.95%,20x20x0.2mm                                                  |
|       |                                                      |         | 99.95%,20x20x0.3mm                                                  |

| CS912  | Platinum wire counter<br>electrode         |    | 99.95%, Ø 0.5x37mm(wire)                                                     |
|--------|--------------------------------------------|----|------------------------------------------------------------------------------|
| CS012  | Platinum mesh electrode                    |    | 10*10mm                                                                      |
|        |                                            |    | 20*20mm                                                                      |
| CS915  | Graphite rod                               |    | Ф4 / 6mm, length 150mm                                                       |
| CS916  | Graphite electrode                         |    | Ø2~ Ø5mm                                                                     |
|        | Glassy carbon working<br>Electrode         |    | Ø3mm                                                                         |
| CS920  |                                            |    | Ø2mm                                                                         |
| 00320  |                                            |    | Ø4mm/Ø5mm<br>Ø6mm                                                            |
|        | L-shape glassy carbon<br>working electrode |    | Ø3mm                                                                         |
| CS920L |                                            |    | Ø2mm                                                                         |
|        |                                            |    | Ø4mm/Ø5mm                                                                    |
| CS921  | Metal Electrode                            | 00 | Carbon steel, stainless steel,<br>copper<br>Working area: 0.5cm <sup>2</sup> |
| CS922  | Platinum working electrode                 |    | 99.95%, Ø2mm                                                                 |
|        |                                            |    | 99.95%, Ø3mm                                                                 |

| CS923 | Gold working electrode                          |     | 99.95%, Ø2mm |
|-------|-------------------------------------------------|-----|--------------|
|       |                                                 |     | 99.95%, Ø3mm |
|       | Silver working electrode                        | 1   | Ø2mm / Ø3mm  |
|       | Titanium WE                                     | 115 | Ø2mm / Ø3mm  |
|       | Copper WE                                       |     | Ø2mm / Ø3mm  |
|       | Aluminum WE                                     | .1  | Ø2mm / Ø3mm  |
| CS924 | Nickel WE                                       |     | Ø2mm / Ø3mm  |
|       | Zinc WE                                         |     | Ø2mm / Ø3mm  |
|       | Cadmium WE                                      |     | Ø2mm         |
|       | Iron WE                                         | -   | Ø2mm         |
|       | Palladium WE                                    |     | Ø2mm/ Ø3mm   |
| CS925 | Pt micro electrode                              |     | 10μm/25μm    |
| CS926 | Gold micro electrode                            |     | 12.5µm/25µm  |
| CS930 | Glass electrolytic Cell, 4 ports                |     | 150ml        |
|       |                                                 |     | 250ml        |
|       | **Include salt bridge and gas inlet/outlet pipe |     | 500ml        |
|       |                                                 |     | 1000ml       |

| CS9305 | Corrosion Cell, 5 ports<br>500mL<br>Includes all the electrodes                                            |     | The cell kit includes:<br>A specimen holder (1cm2<br>working area) * 1<br>Graphite rods *2<br>Pt plate electrode*2<br>(10*10*0.1mm)<br>Saturated calomel<br>electrode *1<br>Salt bridge*1<br>F-shape gas inlet and<br>outlet*1 |
|--------|----------------------------------------------------------------------------------------------------|-----|----------------------------------------------------------------------------------------------------|
|        | Jacketed glass cell                                                                                        |     | 50ml                                                                                                    |
|        | (None-sealed)                                                                                              |     | 100ml                                                                                                    |
| CS931  | **Holes on the lid can be tailored. No include the electrodes shown in the pic.                            |     | 150ml                                                                                                    |
| 000040 |                                                                                                    |     | 50ml                                                                                                    |
| CS931S | Jacketed glass cell<br>(Sealed)                                                                            |     | 100ml                                                                                                    |
|        | **Holes on the lid can be<br>tailored. No include the<br>electrodes shown in the pic.                      |     | 150ml                                                                                                    |
| CS932  | H- cells<br>(None-sealed)                                                                                  | XXX | None-sealed<br>Volume:50~250mL (each<br>cell,<br>PTFE caps. The two cells<br>are separated by ion<br>membrane which is prepared<br>by user.                                                                                    |
| CS932S | H- cells (sealed)<br>**Holes on the lid can be<br>tailored. No include the<br>electrodes shown in the pic. |     | Sealed<br>50~250 mL (each cell)<br>PTFE caps<br>The two cells are separated<br>by ion membrane which is<br>prepared by user.                                                                                                   |
| CS933  |                                                                                                    |     | 30*30*30mm                                                                                                    |

|                                                 | Photoelectrochemical                                                                                                    |        | 40*40*40mm                                                                                                    |
|-------------------------------------------------|----------------------------------------------------------------------------------------------------|--------|----------------------------------------------------------------------------------------------------|
|                                                 | cell(quartz)<br>**Hols on the lid can be<br>tailored.                                                                                                    |        | 50*50*50mm                                                                                                    |
| CS9331<br>Non-<br>sealed<br>CS9331S<br>(Sealed) | Photoelectrochemical cell<br>**Holes on the lid can be<br>tailored.<br>No include the electrodes<br>shown in the pic.<br>For working electrode, you're<br>recommended to use L-shape<br>electrodes, or the CS945<br>electrode clamp.<br>50ml 100ml 150ml | Sealed | *Glass cell, Teflon cap,<br>Quartz light window (dia.<br>24mm).                                                                                                    |
| CS9330                                          | Spectroelectrochemical cell<br>(cuvette cell kit)                                                                                                    |        | This kit includes:<br>Quartz cuvette<br>12.5*12.5*42mm,<br>Teflon cap,<br>Pt mesh(WE),<br>Pt wire counter<br>electrode(CE), Ag/AgCl<br>reference electrode(RE),<br>Purge tube<br>optical path: 8*6.5*1mm |
| CS934                                           | Coating evaluation cell<br>(Paint test cell)                                                                                                    |        | 10mL<br>Working area is 1cm <sup>2</sup>                                                                                                    |
| CS935                                           | Electrolytic cell<br>(None-sealed)<br>**Holes on the lid can be                                                                                                    |        | 50mL/100mL                                                                                                    |
|                                                 | tailored. No include the electrodes shown in the pic.                                                                                                    |        | 150mL/200mL/250mL                                                                                                    |
|                                                 | Seal electrolytic cell                                                                                                    |        | 50mL                                                                                                    |

| CS935S | ** Holes on the lid can be<br>tailored. No include the |                                                                                                    | 100mL                                                                                                    |
|--------|--------------------------------------------------------|----------------------------------------------------------------------------------------------------|----------------------------------------------------------------------------------------------------|
|        | electrodes shown in the pic.                           |                                                                                                    | 150mL                                                                                                    |
|        |                                                        |                                                                                                    | 250mL                                                                                                    |
| CS936  | Flat corrosion cell<br>-None-jacketed                  |                                                                                                    | working area is 1cm <sup>2</sup><br>including:<br>Ag/AgCl reference<br>electrode<br>Counter electrode: Pt<br>mesh*1 (20*20mm)                                                               |
|        | Flat corrosion cell<br>-Jacketed                       |                                                                                                    | Jacketed, water circulation<br>for temperature control<br>working area is 1cm <sup>2</sup><br>including:<br>Ag/AgCl reference<br>electrode *1<br>counter electrode: Pt mesh<br>*1 (20*20mm) |
| CS937  | Glass cell + Teflon cap                                | 25 × 40                                                                                                    | Glass cell: 10ml<br>Diameter of the three holes:<br>φ6.35mm, φ6.35mm,<br>φ6mm                                                                                                    |
| CS940  | Cell stand 1                                           | Comments of the second second se | Match CS930 glass cell<br>Base material: carbon steel.<br>Not included the cell and<br>electrodes which are for<br>demonstration                                                            |

| CS941 | Simple Cell Stand                                     |              | Base material: PTFE<br>provide 2 pieces cells<br>(30ml)                                                                                                    |
|-------|-------------------------------------------------------|--------------|----------------------------------------------------------------------------------------------------|
| CS942 | Electrode polishing kit                               |              | Alpha alumina powder<br>0.05µm,0.3µm,1µm, 10g each<br>Nylon polishing<br>pad (Ø200mm) *1<br>Microcloth polishing<br>pad (Ø200mm)*1<br>Carbimet disks<br>(1200-4000 grit, Ø200mm)*1<br>-Glass plate*2              |
| CS942 | Faraday cage                                          | Faraday cage | 25*25*30cm                                                                                                    |
| CS945 | Specimen clamp<br>**The price is for one<br>electrode |              | Suitable for plate specimen<br>with thickness: < 1mm.                                                                                                    |
| CS946 | Specimen holder                                       |              | Effective Working area is<br>1cm2.<br>Round specimen:<br>diameter: 11.5~15mm,<br>Thickness 0.1 ~ 5mm.<br>Only One face of the<br>sample contacts with the<br>solution.<br>PVDF rod diameter 10mm,<br>length 100mm |

# Wuhan Corrtest Instruments Corp., Ltd.

Rm 501, Dingye Hall B, International Enterprise Center,

Optics valley Ave., East Lake High-tech Dev. Zone, Wuhan, China, 430074

TEL: 027-67849450

http://www.corrtest.com.cn